# Automation and optimization with VMware PowerCLI

code cort(stderr, "Failed to set error buffer [%d]);

POLERC

MASTERY

if (code != CURLE\_OK)
{
 fprintf(stderr, "Failed to set redirect option [%s])
errorBuffer);
 reture failes;
}

## ALEXANDER THORNHILL

## **PowerCLI Mastery**

## Automation and Optimization with VMware

## PowerCLI

## **Alexander Thornhill**

Volume 1, 2025 (English Edition) **Copyright Page** PowerCLI Mastery Automation and Optimization with VMware PowerCLI Alexander Thornhill

ISBN: 9798327669055 Independently Published <u>https://www.thornhill-it.de</u> <u>https://www.x.com/Thornhill\_IT</u>

> Copyright © 2025 Alexander Thornhill All rights reserved.

## Foreword

As an experienced IT architect, project manager, and consultant in the enterprise segment, I bring over 25 years of relevant professional and project experience from both domestic and international settings. My built numerous knowledge, upon high-level certifications including VMware Double VCP, CTT+, among others, along with my experience as an instructor for IT specialists, provides a solid foundation for the valuable insights I share in this book.

Throughout my career, I've always seen it as my mission to pass on my knowledge and help others understand the complex and ever-evolving world of IT. With this in mind, I've written this book to convey to you, the reader, the key concepts and techniques for establishing an effective VMware virtualization infrastructure. I believe that understanding virtualization technologies and the ability to leverage them effectively is essential for every modern IT professional, whether you are just starting in your career or already have experience.

I am confident that this book offers valuable insights and guidance for you. With my extensive experience and expertise in the IT industry, particularly in relation to VMware technologies and virtualization practices, I have done my best to make this book both comprehensive and accessible.

It is my hope that you will see this book not only as a useful tool for learning VMware virtualization technologies but also as a guide for your own journey into the world of IT. In a world increasingly reliant on technology, virtualization gives us the opportunity to work more efficiently and creatively than ever before. I look forward to showing you how to use these powerful tools to transform your IT environment and advance your professional success.

I wish you much success on your journey and hope that you find this book as enriching as I found writing it to be.

## General Notice

Please note that the methods and script examples presented in this book are based on the current state of VMware technology and best practices. It is important to understand that the technology landscape continuously evolves, and future updates or changes to VMware products and services might necessitate adjustments to the techniques and scripts presented here.

Readers are encouraged to use the concepts and scripts presented as a starting point and to adapt them to the specific requirements and circumstances of their own VMware environments. It is advisable to validate all scripts and methods in a test environment before deploying them in a production setting to avoid unexpected consequences.

This book is intended to serve as a guide and source of inspiration to expand and deepen your skills in managing VMware environments. However, it does not replace the need for ongoing education and staying updated on the latest developments and best practices in VMware technology..

## Disclaimer

The PowerCLI scripts, methods, and recommendations presented in this book have been compiled with the utmost care and to the best knowledge and belief of the author. They are provided for general informational purposes only and reflect the personal views and experiences of the author in VMware management and virtualization. The application and implementation of the scripts and techniques described in this book are at the reader's own risk.

Neither the author nor the publisher can guarantee the accuracy, timeliness, or completeness of the information provided. They assume no liability for any damages or losses that could directly or indirectly result from the use or application of the information contained in this book.

Given the continuously evolving nature of IT technologies and VMware products, readers are strongly advised to seek additional information and/or professional advice before making decisions or taking actions based on the information presented in this book.

### **CHAPTER 1 INTRODUCTION**

Overview of PowerShell and PowerCLI Why Automation is Important Work Envirnoment Prerequisites

### **CHAPTER 2: FUNDAMENTALS OF POWERSHELL AND POWERCLI**

CORE CONCEPT OF POWERSHELL GETTING STARTED WITH POWERSHELL AND POWERCLI INSTALLATION OF POWERCLI CONFIGURATION VON POWERCLI VERIFYING THE INSTALLATION ESTABLISHING A CONNECTION TO VCENTER UND ESXI HOSTS

### **CHAPTER 3: VM MANAGEMENT WITH POWERCLI**

LISTING AND MONITORING VMS CREATING, CONFIGURING, AND MANAGING VMS CLONING VMS WORKING WITH TEMPLATES AUTOMATING ROUTINE TASKS

### **CHAPTER 4: DATASTORE MANAGEMENT WITH POWERCLI**

DATASTORE MANAGEMENT MONITORING STORAGE SPACE DATSTORE-TAGS CREATING AND REMOVING DATASTORES CREATING AND CONFIGURING A DATASTORE CLUSTER PERFORMING VMFS UPGRADES MANAGING DATASTORE POLICIES TROUBLESHOOTING

### **CHAPTER 5: NETWORK MANAGEMENT WITH POWERCLI**

MANAGING VSWITCHES CONFIGURING VM NETWORK SETTINGS MANAGING DISTRIBUTED SWITCHES (VDS) MANAGING DVPORT GROUPS MIGRATION FROM STANDARD VSWITCHES TO VDS CONFIGURING SECURITY SETTINGS NETWORK TROUBLESHOOTING WITH POWERCLI

### **CHAPTER 6: HOST AND CLUSTER MANAGEMENT**

LISTING AND MANAGING ESXI HOSTS WORKING WITH CLUSTERS AND RESOURCE POOLS MONITORING AND PERFORMANCE TUNING

### **CHAPTER 7: SECURITY AND COMPLIANCE**

CHECKING AND SETTING PERMISSIONS SECURITY MONITORING AND AUDITING

#### COMPLIANCE WITH STANDARDS

#### **CHAPTER 8: BACKUP AND DISASTER RECOVERY**

AUTOMATING BACKUPS RESTORING VMS AND DATA DISASTER RECOVERY PLANNING WITH POWERCLI CREATING CUSTOM FIELDS IN VSPHERE

#### **KAPITEL 9: TROUBLESHOOTING AND PROBLEM SOLVING**

IDENTIFYING AND RESOLVING COMMON ISSUES LOG FILES AND DIAGNOSTIC TOOLS TIPS AND TRICKS FOR EFFECTIVE TROUBLESHOOTING

#### **CHAPTER 10: ADVANCED TOPICS**

Scheduling Tasks with PowerCLI Creating Scripts for Recurring Tasks Universal Logging Function for PowerCLI Scripts Using Third-Party Tools Automation of Routine Tasks Working with APIs and Third-Party Tools Performance Optimization and Capacity Planning Best Practices and Advanced Techniques

### **CHAPTER 11: POWERCLI MANAGEMENT TOOLS WITH GUI**

INTRODUCTION TO GUI DEVELOPMENT WITH POWERSHELL BASICS OF POWERSHELL GUI CREATION WITH WINDOWS PRESENTATION FOUNDATION (WPF) OR WINDOWS FORMS INTRODUCTION TO THE DEVELOPMENT ENVIRONMENT AND REQUIRED TOOLS DESIGN OF THE BASIC FRAMEWORK DESIGN OF A SIMPLE GUI LAYOUT FOR THE DASHBOARD EXTENSION OF THE POWERSHELL SCRIPT FOR THE DASHBOARD VM MONITORING FUNCTIONS VM MANAGEMENT FUNCTIONS ADDING SEARCH AND FILTER FUNCTIONS TO THE VM LIST PACKAGING AND DISTRIBUTION OF THE TOOL

### **CHAPTER 12: APPENDIX**

REFERENCES AND FURTHER RESOURCES GLOSSARY INDEX

#### **AFTERWORD**

### Chapter 1 Introduction

In today's fast-paced IT world, efficiency is key to success. With the evergrowing complexity of IT infrastructures, it becomes increasingly important to use effective tools and methods to simplify and speed up the management of these systems. VMware, as one of the leading providers of virtualization solutions, offers a wide range of products and services that enable companies to optimize and manage their IT infrastructure. However, to fully leverage the potential of these products, a deep understanding of the available management tools is essential. PowerShell and PowerCLI are at the heart of these management tools, providing a powerful platform for the automation and scripting of administrative tasks. In this chapter, I will explore the basics of PowerShell and PowerCLI, highlight the significance of automation in modern IT environments, and outline the first steps to setting up your work environment for the effective use of these tools.

### Overview of PowerShell and PowerCLI

PowerShell is a cross-platform (Windows, Linux, and macOS) automation and configuration tool/framework developed by Microsoft. It includes a command-line shell, an associated scripting language, and a framework for processing cmdlets (small, specialized commands). VMware PowerCLI is a PowerShell-based framework specifically designed for automating VMware products. It provides over 700 cmdlets for managing VMware vSphere, VMware Cloud Director, VMware NSX-T, VMware HCX, VMware Site Recovery Manager, VMware Horizon, and VMware Cloud on AWS.

### Why Automation is Important

The automation of repetitive and time-consuming tasks is a crucial part of modern IT management. It allows IT professionals to use their time and resources more efficiently, reduces human error, and improves the consistency and reliability of management processes. With PowerCLI, you can transform complex administrative tasks into simple, repeatable scripts that can be executed with a single command. This not only makes the daily work of administrators easier but also helps to lower operating costs and shorten response times when addressing issues.

### Work Envirnoment Prerequisites

Before you can start using PowerShell and PowerCLI, some prerequisites must be met:

- 1. **PowerShell**: Ensure that PowerShell is installed on your system. Windows users have PowerShell installed by default, while Mac and Linux users can install PowerShell Core.
- 2. **Network Access**: Ensure your computer has network access to the VMware environment you wish to manage.
- 3. **Permissions**: You need sufficient permissions to perform tasks in your VMware environment. This may involve logging in as an administrator or as a user with the necessary roles and permissions.

### Chapter 2: Fundamentals of PowerShell and PowerCLI

After giving you an overview of the importance of automation in VMware management and the role of PowerShell and PowerCLI in the first chapter, we now dive deeper into the basics of these powerful tools. In this chapter, we focus on the fundamentals of PowerShell and VMware PowerCLI, two essential tools for the efficient management and automation of VMware environments. PowerShell, a robust scripting language and shell environment, is the foundation for automating tasks on Windows-based systems. VMware PowerCLI extends these capabilities specifically for VMware environments, offering an extensive collection of cmdlets developed for managing and automating vSphere, vSAN, NSX, and other VMware products.

Learning these tools opens up new possibilities for simplifying complex administrative tasks, increasing efficiency, and improving the reliability of your VMware infrastructure. We start with the first steps into the world of PowerShell and PowerCLI to ease your entry and lay a solid foundation for your further steps in VMware management.

Getting Started with PowerShell and PowerCLI

### 1. Understanding PowerShell and PowerCLI:

A basic understanding of PowerShell, a .NET-based task automation and configuration management shell, is crucial for effectively using PowerCLI. PowerShell provides a comprehensive scripting language and is the heart of automation in Windows environments.

### 2. Introduction to VMware PowerCLI:

VMware PowerCLI is an extension of PowerShell, specifically developed for managing and automating VMware environments. It offers cmdlets for a variety of administrative tasks, from VM management to network configuration and storage management.

### 3. General Information on PowerCLI-Installation:

Before installing PowerCLI, it's important to familiarize yourself with installation generalities, including system requirements,

compatibility, and the availability of the latest versions. A detailed installation guide follows in the next sections.

### 4. Exploring PowerCLI-Cmdlets:

After installing PowerCLI, it's advisable to get acquainted with the various cmdlets. A basic understanding of cmdlet structure and available options is essential for effective PowerCLI usage.

### 5. Connecting to vCenter or ESXi-Hosts:

The first step in PowerCLI is to establish a connection to your vCenter Server or ESXi hosts. This is the foundation for executing commands and managing your VMware environment.

### Core Concept of PowerShell

In this section, we address the fundamental concepts of PowerShell.

**PowerShell-Syntax:** PowerShell uses a simple and intuitive syntax based on cmdlets. Cmdlets are specialized commands in the PowerShell environment that perform a specific function or set of functions. The syntax generally follows the Verb-Noun format, where the verb describes the action to be taken and the noun describes the subject of the action. For example, the Get-Service cmdlet queries all services on a system.

**Important Cmdlets**: Some of the basic cmdlets every PowerShell user should know include Get-Command, which lists all available cmdlets, Get-Help, providing detailed information about cmdlets, and Set-ExecutionPolicy, which sets the script execution policies. These cmdlets lay the foundation for exploring and utilizing PowerShell's extensive functionalities.

**PowerShell-Pipelines:** Another key concept in PowerShell is the pipeline. With pipelines, you can use the output of one cmdlet as input for another cmdlet. This allows the creation of efficient and powerful command chains that can solve complex tasks with minimal command lines.

**Scripting in PowerShell:** PowerShell enables writing scripts that can include a series of cmdlets and logical structures like loops and conditions. Scripts are essential for automating repetitive tasks and can significantly contribute to increasing efficiency.

**Best Practices:** When writing PowerShell scripts, it's important to follow best practices. These include using clear and descriptive cmdlet names,

commenting code for better readability, and testing scripts in a safe environment to avoid unintended consequences.

By learning these basics, you lay the groundwork for effectively using PowerShell and prepare for diving into the more specific and advanced features of VMware PowerCLI.

### Getting Started with PowerShell and PowerCLI

Before you can begin using PowerCLI, you must install and configure it. Here are the basic steps you need to take:

The installation and updating of PowerShell lay the foundation for efficient work with PowerCLI and, thus, for managing your VMware environment. To ensure you're up to date, open the PowerShell console and run the command \$PSVersionTable.PSVersion.

This step will inform you about the currently installed PowerShell version. It's essential to use the latest version to benefit from the most recent features and security updates. If you find your version is outdated, initiate an update. With the command **Update-Module**, you can update all installed PowerShell modules to the latest versions. This command searches the PowerShell Gallery for the latest versions of your modules and updates them accordingly. Such an approach ensures your scripting environment is equipped with the latest tools for efficient and secure management of your VMware infrastructure.

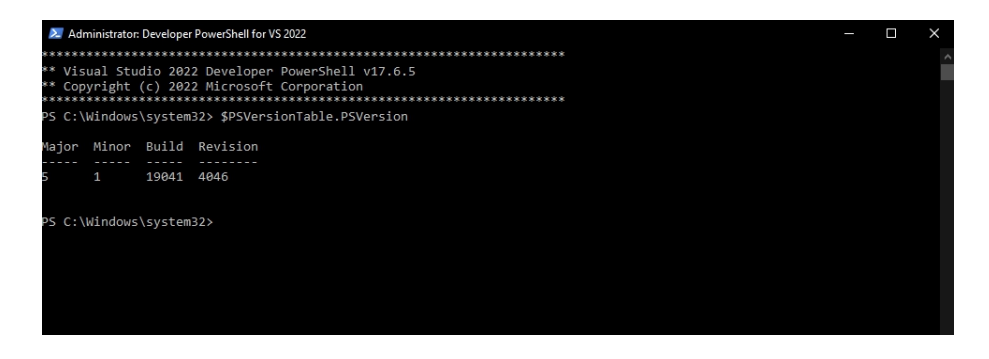

### Installation of PowerCLI

PowerCLI is a PowerShell module provided by VMware. To install it, open a PowerShell session with administrative rights and execute the following command:

### Install-Module -Name VMware.PowerCLI -Scope CurrentUser -Repository PSGallery -Force

This command installs the PowerCLI module for the current user and skips the confirmation prompt. If you want to install the module for all users on the system, change the -**Scope** parameter to **AllUsers**.

### Configuration von PowerCLI

After installation, you need to perform some configuration steps to use PowerCLI optimally. Execute the following commands in your PowerShell session:

Set-PowerCLIConfiguration -InvalidCertificateAction Ignore -Confirm:\$false

This command configures PowerCLI to ignore self-signed certificates, which is common in many VMware environments. The **-Confirm:\$false** parameter skips the confirmation prompt.

### Verifying the Installation

To ensure PowerCLI is installed and configured correctly, you can check the PowerCLI version by running:

Get-PowerCLIVersion

This should display the installed version of PowerCLI. After completing these steps, you're ready to start using PowerShell and PowerCLI for managing your VMware environment.

### Establishing a Connection to vCenter und ESXi Hosts

The ability to establish an efficient and secure connection to vCenter Servers and ESXi hosts is a fundamental aspect of VMware management with PowerCLI. This section is devoted to a detailed explanation of how you can connect to your VMware components using PowerCLI, which is the starting point for any automation and administrative tasks.

First, it's important to understand that PowerCLI is based on PowerShell and thus uses the same security standards and practices. Before establishing a

connection to a vCenter Server or ESXi host, ensure your credentials are secure and that the connection occurs over secure channels. PowerCLI provides various methods to connect to your VMware environments, with the most commonly used method being the Connect-VIServer cmdlet.

To connect to a vCenter Server or ESXi host, you need to provide the IP address or hostname of the server, as well as your credentials. Here's an example command:

```
Connect-VIServer -Server "YoureServerName" -User
"YoureUsername" -Password "YourePassword"
```

This command initiates a connection to the specified vCenter Server or ESXi host. It's also possible to handle credentials more securely by using the **Get-Credential** cmdlet, which displays a dialog for entering the username and password:

```
$credential = Get-Credential
Connect-VIServer -Server "vcenter.thornhill-it.de" -
Credential $credential
```

Once the connection is successfully established, you can perform a variety of administrative tasks, from monitoring and managing VMs to automating complex workflows. It's important to properly disconnect after completing your tasks to release resources and minimize security risks, which can be achieved with the Disconnect-VIServer cmdlet.

### Chapter 3: VM Management with PowerCLI

Managing virtual machines (VMs) is a central aspect of working with VMware environments. PowerCLI offers a variety of cmdlets specifically designed to simplify and automate VM management tasks. In this chapter, I will focus on the various aspects of VM management, from basic configuration to advanced features.

### Listing and Monitoring VMs

One of the first steps in VM management is listing existing VMs and retrieving information about their configuration and status. The Get-VM cmdlet allows you to retrieve a list of all VMs in your environment and offers numerous options to filter and sort results. For example, you can list all VMs on a specific host or filter all VMs that are in a particular state. Let's look at these functions in more detail.

Script 1: Listing All VMs with Details

# Establish connection to vCenter Server or ESXi host
\$server = "YourServerName"
Connect-VIServer -Server \$server
# List all VMs and show details

Get-VM | Select-Object Name, PowerState, NumCpu, MemoryMB, UsedSpaceGB, ProvisionedSpaceGB | Format-Table -AutoSize

# Disconnect Disconnect-VIServer -Server \$server -Confirm:\$false

This script establishes a connection to your vCenter Server or ESXi host, lists all available VMs, and displays details such as name, power state (e.g., powered on or off), number of CPUs, memory size, used storage space, and provisioned storage space.

Script 2: Monitoring VM Status

# Establish connection to vCenter Server or ESXi host
\$server = "YourServerName"
Connect-VIServer -Server \$server

# Monitor status of all VMs

Get-VM | Where-Object { \$\_.PowerState -eq "PoweredOff" } | Select-Object Name, PowerState

# Disconnect

Disconnect-VIServer -Server \$server -Confirm:\$false

This script shows all VMs that are currently powered off. You can adjust the Where-Object condition to monitor other states or criteria.

Script 3: Monitoring Storage Space

# Establish connection to vCenter Server or ESXi host
\$server = "YourServerName"
Connect-VIServer -Server \$server

# Monitor storage space of all VMs Get-VM | Select-Object Name, UsedSpaceGB, ProvisionedSpaceGB | Where-Object { \$\_.UsedSpaceGB / \$\_.ProvisionedSpaceGB -gt 0.8 } | Format-Table -AutoSize

# Disconnect

Disconnect-VIServer -Server \$server -Confirm:\$false

This script displays all VMs where more than 80% of the provisioned storage space is used. You can adjust the threshold to meet your specific requirements.

To make the command output more user-friendly, particularly the storage figures, you can format the numbers to be easier to read. PowerShell offers various ways to format numbers, including adjusting the number of decimal places or converting values into a readable form, such as formatting storage size in GB with two decimal places. Here's one way to enhance the output:

# Establish connection to vCenter Server or ESXi host \$server = "YourServerName" Connect-VIServer -Server \$server # Monitor storage space of all VMs Get-VM | Where-Object { (\$\_.UsedSpaceGB / \$\_.ProvisionedSpaceGB) -gt 0.8 } | Select-Object Name, @{Name="UsedSpaceGB"; Expression={"{0:N2} GB" -f \$\_.UsedSpaceGB}}, @{Name="ProvisionedSpaceGB"; Expression={"{0:N2} GB" -f \$\_.ProvisionedSpaceGB}} | Format-Table -AutoSize

### Creating, Configuring, and Managing VMs

With PowerCLI, you can not only monitor existing VMs but also create and configure new ones. The New-VM cmdlet allows you to create a new VM with a specific configuration, while Set-VM is used to change the configuration of an existing VM. You can also clone VMs, create and restore snapshots, and move VMs between hosts.

To effectively create and configure a VM in VMware vSphere, it's important to specify the correct guest operating system (OS). VMware defines a unique ID for each supported guest OS. These IDs are necessary to correctly specify the desired operating system when creating a VM via PowerCLI.

It's also important to note that the available guest OS IDs can vary depending on the version of your vCenter Server or ESXi host. Ensure you check the list of supported operating systems for your specific environment.

Below is a list of common **VirtualMachineGuestOsIdentifiers** that can be used for creating virtual machines under VMware ESXi 7.x. These identifiers represent a selection of popular operating systems and are intended to facilitate your start. For creating a VM with a particular guest OS, please replace the placeholder of the variable **\$vmGuestOS = "Windows Server 2019**" in the following script with the corresponding identifier from the table below. Note that this table does not cover all available options. For a complete list and the latest OS versions, I refer you to the official <u>Broadcom</u> <u>documentation</u> and the <u>VMware Compatibility Guide</u>.

| Windows-based Operating Systems |                                             |
|---------------------------------|---------------------------------------------|
| VMware Designation              | Operating System                            |
| windows9_64Guest                | Windows 10 (64-Bit)                         |
| windows9Guest                   | Windows 10 (32-Bit)                         |
| windows2019srv_64Gues<br>t      | Windows Server 2019 (64-Bit)                |
| windows2016srv_64Gues<br>t      | Windows Server 2016 (64-Bit)                |
| windows8_64Guest                | Windows 8 / Windows Server<br>2012 (64-Bit) |

| VMware Designation            | Operating System                            |  |
|-------------------------------|---------------------------------------------|--|
| windows8Guest                 | Windows 8 / Windows Server<br>2012 (32-Bit) |  |
| Linux-based Operating Systems |                                             |  |
| VMware Designation            | <b>Operating System</b>                     |  |
| rhel8_64Guest                 | Red Hat Enterprise Linux 8 (64-<br>Bit)     |  |
| centos8_64Guest               | CentOS 8 (64-Bit)                           |  |
| ubuntu64Guest                 | Ubuntu Linux (64-Bit)                       |  |
| sles15_64Guest                | SUSE Linux Enterprise Server 15<br>(64-Bit) |  |
| Other Operating Systems       |                                             |  |
| vmwarePhoton64Guest           | VMware Photon OS (64-Bit)                   |  |

Script 1: Creating a new VM

```
# Connect to vCenter Server
$server = "YourVCenterServer"
Connect-VIServer -Server $server
# Determine host with the lowest CPU usage
$vmHost = Get-VMHost | Sort-Object -Property {($ | Get-Stat -Stat
cpu.usage.average -RealTime -MaxSamples 1).Value} | Select-Object -First 1
# Determine datastore with the most free space
$datastore = Get-Datastore | Sort-Object - Property FreeSpaceGB -
Descending | Select-Object -First 1
# Create the new VM
$vmName = "NewVM"
$vmGuestOS = "windows2019srv 64Guest"
vmDiskGB = 40
\$vmMemoryGB = 4
vmCPU = 2
New-VM -Name $vmName -VMHost $vmHost -Datastore $datastore -DiskGB
$vmDiskGB -MemoryGB $vmMemoryGB -NumCpu $vmCPU -GuestId
$vmGuestOS -CD -Confirm:$false
# Disconnect
Disconnect-VIServer -Server $server -Confirm:$false
```

This script creates a new VM named "NewVM" with 40 GB of disk space, 4 GB of RAM, 2 CPUs, and connects it to the specified network.

### Explanation:

#### • \$vmHost:

Selects the ESXi host with the lowest average CPU usage to avoid overloading hosts.

#### • \$datastore:

Selects the datastore with the most available space to ensure there's enough storage for the VM.

#### New-VM:

Creates the new VM with the specified parameters like name, host, datastore, disk size, memory, CPU count, and OS.

This script is a basic example and can be adapted based on specific requirements and environmental conditions. It's crucial to carefully evaluate the selection criteria for hosts and datastores to ensure optimal performance and resource utilization.

Script 2: VM Configuration

# Connect to vCenter Server or ESXi host
\$server = "YourServerName"
Connect-VIServer -Server \$server

# Configure VM Get-VM -Name "NewVM" | Set-VM -MemoryGB 8 -NumCpu 4 -Confirm:\$true

# Disconnect Disconnect-VIServer -Server \$server -Confirm:\$false

This script changes the configuration of the VM "NewVM" by setting the RAM to 8 GB and the number of CPUs to 4. With the **-Confirm:\$true** option, you have the choice to confirm changes in a notification window, or to suppress this by setting it to \$false. In scenarios involving automated VM creation or modification, prompting for input is not practical. In such cases, you would opt for **\$false** 

Script 3: Starting, Stopping, and Restarting VM

# Connect to vCenter Server or ESXi host
\$server = "YourServerName"
Connect-VIServer -Server \$server
# Start VM
Start-VM -VM "NewVM" -Confirm:\$true
# Stop VM

#### Stop-VM -VM "NewVM" -Confirm:\$true

# Restart VM
Restart-VM -VM "NewVM" -Confirm:\$true

# Disconnect Disconnect-VIServer -Server \$server -Confirm:\$false

This script demonstrates using VMware PowerCLI commands for starting, stopping, and restarting virtual machines (VMs). These operations can be executed individually as needed. Such a script can be useful in production environments for scheduled VM management, for example:

#### Automated Server Restarts on Weekends:

If certain servers require regular restarts to ensure optimal performance and stability, this script can be configured as a scheduled task to run automatically on weekends.

### Automatic Shutdown and Startup of Servers:

In scenarios where certain servers are not needed outside business hours (e.g., development or test environments), the script can be configured to automatically shut down these servers on Friday evening and start them up again on Monday morning, to save energy and enhance security.

Script 4: Creating and Deleting Snapshots

```
# Connect to vCenter Server or ESXi host
$server = "YourServerName"
Connect-VIServer -Server $server
```

# Create snapshot

New-Snapshot -VM "NewVM" -Name "MySnapshot" -Description "Description of the snapshot" -Memory -Quiesce -Confirm:\$true

# Delete snapshot Get-Snapshot -VM "NewVM" -Name "MySnapshot" | Remove-Snapshot -Confirm:\$true

# Disconnect Disconnect-VIServer -Server \$server -Confirm:\$false

This script shows how to create and delete a snapshot. The snapshot is created with the name "MySnapshot" and a description. Then, the snapshot is deleted.

These scripts provide a practical insight into creating, configuring, and managing VMs with VMware PowerCLI. You can use these scripts as a starting point for your own customizations and expansions to meet your specific needs and use cases.

### Cloning VMs

In the dynamic world of IT, the ability to react quickly and efficiently to changes is not just desirable but absolutely necessary. VMware environments offer two powerful tools with VM cloning and the use of templates that enable this agility. Cloning VMs allows us to create exact copies of existing virtual machines in seconds, while templates serve as blueprints from which new VMs with predefined configurations can be quickly deployed. Both processes are indispensable parts of efficient VM management and significantly contribute to optimizing our daily workflows.

But why are these processes so crucial for the efficiency and scalability of our VM deployment? Simply put: They not only reduce the time and complexity associated with manually setting up each new VM but also ensure a standardized, error-free configuration. This is particularly significant in growing environments where the rapid scaling of resources is critical to success. By cloning and using templates, we can ensure that each VM meets exactly the requirements we set for it – without the need to perform every step manually.

Cloning a virtual machine (VM) in VMware is akin to copying a valuable recipe you want to share with colleagues while ensuring everyone can prepare the same, flawless meal. It's a process that allows you to create an exact replica of an existing VM, including its operating system, installed software, and stored data. The purpose of this procedure is multifaceted: from deploying multiple identical VMs for test environments to quick recovery in case of failure, to simplifying upgrades and migrations. In short, cloning is an essential tool in the toolbox of any VMware administrator, significantly enhancing efficiency and flexibility in VM management.

However, not all clones are equal. VMware distinguishes between three main types of clones, each with their specific use cases and benefits:

#### **1 Full Clone:**

This is the most comprehensive form of cloning. A full clone is an exact, independent copy of the original VM, stored on separate storage space. Full clones do not share data with the source VM and can exist and operate independently of it. They are excellent for long-term or permanent duplications where independence from the source VM is crucial.

#### 2 Linked Clone:

Linked clones are more efficient in terms of storage space and creation time. They are based on a snapshot of the source VM and share all data up to that point with the original VM, while changes are stored in a separate area. This type of clone is ideal for test and development environments where quick iterations and minimal storage use are required.

#### 3 Instant Clone:

The latest innovation in cloning, Instant Clones, allows for the creation of VM duplicates within seconds by sharing the memory and state of the source VM at the time of cloning. These clones are particularly useful for scalable applications and services requiring immediate availability.

Each of these clone types offers unique advantages, allowing administrators to tailor VM deployment precisely to the specific needs of their environment. By understanding the basics of cloning and knowing the differences between the clone types, we can fully leverage the power of VMware technology to manage our virtualization infrastructure efficiently and effectively.

In the multifaceted landscape of VMware management, cloning virtual machines (VMs) stands out as one of the most dazzling capabilities – a true Swiss Army Knife in the digital toolkit of any administrator. It's this remarkable ability that allows us to capture a snapshot of a VM and turn it into a completely independent entity, ready to operate in the vast world of our networks. This practice of cloning is not just a matter of convenience; it's a fundamental pillar for rapid deployment, efficient scaling, and agile management of VMs.

Imagine facing the task of setting up dozens of servers for a new project, each time starting from scratch – a scenario as time-consuming as building a house with nothing but a hammer and a few nails. Here comes cloning into play, bridging the gap between the need for speed and the necessity of precision. Full clones, the stars of the show, are these robust, independent copies that, once created, can operate free from their template.

They not only drastically reduce the time for deploying new VMs but also enable the quick replication of tested and proven configurations, ensuring the consistency and reliability of our systems.

The significance of full clones cannot be overstated, especially when it comes to scaling VMs. In an era where flexibility and scalability are among the highest virtues in IT, full clones offer a near-magical solution to respond to the ever-changing demands of our digital environments. They are the unsung heroes that allow our infrastructures to grow, adapt, and transform at the speed of light.

As we delve into the depths of VMware management, creating full clones reveals itself as the most common and powerful scenario in an administrator's repertoire. Full clones are like the magicians of the virtual world – they create exact replicas of our VMs from nothing, ready to act independently, free from the shackles of their original existence. In this main part of the section, we unfold the mystery of how to create these full clones with PowerCLI, the VMware administrator's magic wand.

#### Step 1: The Preparation

Before we cast the spell, we need to prepare our ingredients. This means carefully selecting the VM to be cloned. This VM serves as our template, our starting point from which we will create an exact copy. It's like choosing the perfect seed from which a new, flourishing tree will grow.

### Step 2: The PowerCLI Spell

With PowerCLI in our hands, we begin the magic. A simple command is enough to set the cloning process in motion. The command might seem unassuming at first glance, but within it lies the power to replicate entire system landscapes:

### New-VM -Name 'NewVMClone' -VM 'SourceVM' -Datastore 'TargetDatastore' -Location 'TargetFolder'

In this one command is everything we need: the name of our new VM, the source VM to be cloned, the datastore where our new VM will reside, and the folder that will be its new home.

### Step 3: The Fine-Tuning

After the clone has been created, it's time for fine-tuning. Here, we adjust the configuration of our new VM, set network settings, adjust resource allocations, and prepare it for its tasks. It's like giving wings to our clone so it can fly.

### Step 4: The Declaration of Independence

Our full clone is now ready to embark on its journey. Independent from its source VM, with its own identity and configuration, it stands ready to fulfill its role in the virtual world. We have not just created an exact copy but also a new entity ready to contribute to the success of our IT landscape.

### The Magic of Automation

By automating the cloning process with PowerCLI, we gain the ability to scale with ease and precision. Each full clone we create is a testament to our ability to master the challenges of modern IT with grace and efficiency. It's this art of cloning that allows us to not just survive but thrive in an everchanging world.

Cloning a VM in VMware using PowerCLI is akin to drawing an exact duplicate of a complex piece of art. Every stroke, every color, and every detail is replicated with meticulous accuracy. Yet, like every artwork has its own signature, so must each VM have its unique fingerprint to function effectively in the virtual world. This "fingerprint" includes aspects like the MAC address of network interfaces, unique identifiers, and other internal settings that differentiate one VM from another.

### The Need for Customization

After the full clone has been created, it stands as a perfect copy – including all identifiers and configurations of the source VM. Herein lies a challenge: In a network where uniqueness is essential, this perfect duplication can lead to conflicts. Just as twins need different names to be individually identified, cloned VMs need their own identity.

### **Customizing the Cloned System**

To address these challenges, administrators must take steps to give uniqueness to the cloned VMs. This can involve changing network settings, reconfiguring services, and adjusting internal system settings. PowerCLI provides powerful cmdlets to efficiently and automatically perform these customizations:

| # Example: Changing the MAC Address                                                                                                    |
|----------------------------------------------------------------------------------------------------|
| Get-VM -Name 'NewVMClone'   Get-NetworkAdapter   Set-NetworkAdapter -                                                                                                    |
| MacAddress "00:50:56:XX:XX:XX" -Confirm:\$false                                                                                                    |
| <pre># Example: Customizing VM after Cloning<br/>\$vm = Get-VM -Name 'NewVMClone'<br/>Set-VM -VM \$vm -Name "UniqueVM" -MemoryGB 8 -CpuCount 4 -<br/>Confirm:\$false</pre> |

### The Art of Individualization

By applying such customizations, we transform our cloned VMs from exact duplicates into unique, independent units ready to take on their specific roles in our IT environment. This process of individualization is crucial for maintaining the integrity and functionality of the network and ensuring each VM has its own place and purpose within the infrastructure.

The ability to create and customize full clones efficiently underscores the power of PowerCLI as a tool for managing VMware environments. It allows administrators not only to respond quickly to the needs of their organization but also to ensure the uniqueness and functionality of each VM, a true expression of the art of virtualization.

Script Example for Cloning

| # Connect to vCenter Server or ESXi host                                                                |
|----------------------------------------------------------------------------------------------------|
| \$server = "YourServerName"                                                                             |
| <pre>\$credential = Get-Credential</pre>                                                                |
| Connect-VIServer -Server \$server -Credential \$credential                                              |
| # Select source VM to be cloned<br>\$sourceVM = "SourceVM"                                              |
| # Define information for the new clone<br>\$newVMName = "NewVMClone"<br>\$datastore = "TargetDatastore" |

#### \$location = "TargetFolder"

# Create full clone

New-VM -Name \$newVMName -VM \$sourceVM -Datastore \$datastore - Location \$location

# Make adjustments to the cloned system # Example: Changing name and hardware resources \$clonedVM = Get-VM -Name \$newVMName Set-VM -VM \$clonedVM -Name "UniqueVM" -MemoryGB 8 -CpuCount 4 -Confirm:\$false

# Example: Changing MAC address of network adapter
 Get-NetworkAdapter -VM \$clonedVM | Set-NetworkAdapter -MacAddress
 "00:50:56:XX:XX:XX" -Confirm:\$false

# Disconnect from vCenter Server or ESXi host Disconnect-VIServer -Server \$server -Confirm:\$false -Force

Explanation:

### **1** Connection Establishment:

The script begins by establishing a connection to the vCenter Server or ESXi host, using Get-Credential to securely capture login credentials.

### 2 Clone Creation:

With the New-VM cmdlet, a full clone of the source VM is created. The parameters -Name, -VM, -Datastore, and -Location specify the details of the clone.

### 3 Clon Customization:

After creating the clone, customizations are made to give the clone a unique identity. This includes changing the name, assigned resources, and the MAC address.

### Important Note on MAC Address Customization

In the script, we use the Set-NetworkAdapter command with an example MAC address "00:50:56:XX:XX:XX". Please note that "00:50:56:XX:XX:XX" is just a placeholder. The XX represent hexadecimal values that you must replace with actual numbers to create a valid and unique MAC address. VMware reserves the address range 00:50:56 for user-defined static MAC addresses. The last three octets (XX:XX:XX) must be set by you to be unique within your network and comply with MAC address guidelines. Customizing the MAC address is a critical step to avoid network conflicts and ensure each VM in your network has a unique

identity. It's advisable to use a systematic method for generating unique MAC addresses to avoid overlaps and potential network issues.

### 4 Disconnection:

Finally, the connection to the server is cleanly disconnected with Disconnect-VIServer to free resources and properly close the session.

### Working with Templates

In the world of virtualization, templates are nothing less than the holy grail of efficiency and scalability. Imagine having the power to create a perfectly configured, ready-to-use virtual machine (VM) with a snap of your fingers – that's the magic templates bring to a VMware administrator's hands. Templates serve as masterful blueprints for VMs, carrying all the necessary configurations, applications, and settings to enable swift and error-free deployment of new VMs. They are the foundation upon which the castles of IT infrastructures can be built quickly, securely, and with remarkable precision.

Using VM templates in conjunction with PowerCLI elevates this concept to a new level of automation and control. PowerCLI allows administrators to manage VMware environments with unprecedented speed and flexibility. By combining templates with PowerCLI's automation capabilities, administrators can deploy dozens, hundreds, or even thousands of VMs in minutes rather than hours or days spent on manual configuration.

The benefits of using VM templates are manifold and profound. They ensure consistency across the entire VM landscape by making sure each VM starts from the same error-free configuration. This minimizes the risk of configuration errors and increases the security and stability of the environment. Moreover, templates save significant time and boost efficiency by eliminating the need to manually perform repetitive configuration steps. In an era where agility and speed are competitive advantages, templates provide an invaluable resource for IT teams to keep pace with business demands.

In this section, I will explore the art of working with templates in VMware environments, supported by the power of PowerCLI. I will navigate through the steps of creating, managing, and optimizing templates, providing practical examples and scripts to show how you can leverage these powerful tools in your own projects. Get ready to open the doors to a world where VM deployment is as straightforward and efficient as rolling out a red carpet for your applications and services.

### Preparing a VM for Conversion to a Template

The creation of an effective VM template begins long before the conversion command is executed. It starts with careful planning and preparation of a VM that will serve as the basis for the template. This VM should be

considered a kind of "golden image" from which many copies can be created. Therefore, it's crucial that this VM:

### **1** Is installed in a generic state:

Avoid specific configurations relevant only to a single instance. Instead, install a clean, minimal operating system with the most basic and necessary applications.

### 2 Is cleaned up:

Before conversion, all temporary files should be deleted, logs cleaned, and unnecessary data removed. This helps to reduce the size of the template and ensure no sensitive data accidentally ends up in the template and thus in all VMs created from it

### **3** Uses Sysprep or similar tools:

For Windows VMs, it's advisable to use Sysprep to generalize the VM, ensuring the uniqueness of each instance created from it. For Linux VMs, similar scripts or commands can be used to remove user data and prepare the VM for use as a template.

After the VM has been appropriately prepared, it can be converted into a template. Here's an example script that demonstrates this process with PowerCLI:

## # Connect to vCenter Server or ESXi host \$server = "YourServerName" \$credential = Get-Credential

Connect-VIServer -Server \$server -Credential \$credential

# Select VM to be converted to a template
\$vmName = "PreparedVMForTemplate"

# Ensure the VM is powered off Stop-VM -VM \$vmName -Confirm:\$false

# Convert VM to template Set-VM -VM \$vmName -ToTemplate -Confirm:\$false

# Disconnect from vCenter Server or ESXi host Disconnect-VIServer -Server \$server -Confirm:\$false -Force

### Important Notes

The conversion of a specifically prepared and normalized VM into a template is a key step in enabling efficient and scalable VM deployment. By carefully preparing this "golden image" VM and using PowerCLI to automate

the conversion process, administrators can create a solid foundation for rapid VM deployment that is consistent, secure, and production-ready.

### Simple Deployment of a VM from a Template

Deploying a new VM from a template is one of the most basic yet powerful processes in managing VMware environments. A template acts as a blueprint for new VMs, ensuring each newly created VM has a standardized configuration. This process eliminates manual configuration tasks and enables quick and consistent VM deployment.

Sample Script: Simple VM Deployment from a Template

The following PowerCLI script illustrates how you can quickly create a new VM from an existing template. It assumes you already have a VM template named "**YourTemplate**" in your vCenter Server or ESXi host.

| # Connect to vCenter Server or ESXi host<br>\$server = "YourServerName"<br>\$credential = Get-Credential<br>Connect-VIServer -Server \$server -Credential \$credential                                                                                                    |
|----------------------------------------------------------------------------------------------------|
| <pre># Define information for the new VM \$vmName = "NewVM" \$templateName = "YourTemplate" \$vmHost = "TargetHost" # Optional, if you want to specify the host \$datastore = "TargetDatastore" # Optional, if you want to specify the datastore \$location = "TargetFolder" # The folder where the VM will be created</pre> |
| # Create new VM from the template<br>New-VM -Name \$vmName -Template \$templateName -VMHost \$vmHost -<br>Datastore \$datastore -Location \$location                                                                                                    |

# Disconnect from vCenter Server or ESXi host Disconnect-VIServer -Server \$server -Confirm:\$false -Force

Explanation of the Script

### **1** Connection Establishment:

The script starts by connecting to the vCenter Server or ESXi host.

### 2 VM Deployment:

A new VM is created from a template. This script allows you to specify the name of the new VM, the template to use, as well as the target host, datastore, and folder for the VM.

### 3 Disconnection:

At the end, the connection to the server is disconnected to cleanly close the session.

Sample Script: Customizing VM Properties during Deployment

The following script demonstrates how to create a new VM from a template while making specific customizations like CPU, memory, and network settings. This script assumes you have already prepared a VM template named "**YourTemplate**".

# Connect to vCenter Server or ESXi host \$server = "YourServerName" \$credential = Get-Credential Connect-VIServer -Server \$server -Credential \$credential # Define information for the new VM \$vmName = "NewVM" \$templateName = "YourTemplate" \$vmHost = "TargetHost" \$datastore = "TargetDatastore" \$location = "TargetFolder" # Folder where the VM will be created \$networkName = "VM Network" # Name of the network to connect the VM to # Create new VM from the template and customize properties \$vm = New-VM -Name \$vmName -Template \$templateName -VMHost \$vmHost -Datastore \$datastore -Location \$location \$vm | Set-VM -MemoryGB 8 -NumCpu 4 -Confirm:\$false # Adjust memory and CPU \$vm | Get-NetworkAdapter | Set-NetworkAdapter -NetworkName \$networkName -Confirm:\$false # Adjust network settings

# Additional customizations can be made here, e.g., adding extra hard drives or configuring VM options

# Disconnect from vCenter Server or ESXi host Disconnect-VIServer -Server \$server -Confirm:\$false -Force

Explanation of the Script:

### **1** Connection Establishment:

The script starts by connecting to the vCenter Server or ESXi host.

2 VM Creation and Customization:

A new VM is created from a predefined template. Then, VM properties like memory, CPU, and network settings are adjusted according to requirements.

### **3** Further Customizations:

The script leaves room for additional customizations, such as adding hard drives or fine-tuning VM options, to fully prepare the VM for its deployment.

### 4 Disconnection:

At the end, the connection to the server is disconnected to cleanly close the session.

### Bulk Deployment of VMs from a Template

In bulk deployment, the benefits of templates are fully realized by using a standardized VM configuration as the basis for creating multiple VMs. This approach ensures consistency and efficiency in deployment, allowing IT teams to scale resources dynamically and flexibly.

Sample Script: Bulk Deployment of VMs

The following PowerCLI script demonstrates how to perform a bulk deployment of VMs from a template. It creates a specified number of VMs based on a given template and configures each VM with unique settings.

### # Connect to vCenter Server or ESXi host \$server = "YourServerName" \$credential = Get-Credential Connect-VIServer -Server \$server -Credential \$credential

# Define template and target configuration
\$templateName = "YourTemplate" # Name of the template to use for VMs
\$numberOfVMs = 5 # Number of VMs to create. This value can be adjusted
to your needs.
\$vmPrefix = "VM" # Prefix for each VM name. Ensures unique names.

\$datastore = "TargetDatastore" # Optional: Specifies the datastore where the VMs will be created.

\$location = "TargetFolder" # Optional: The folder where the VMs will be placed. Helps with organization.

# Perform bulk deployment

1..\$numberOfVMs | ForEach-Object {

\$vmName = "\$vmPrefix\$\_" # Generates a unique name for each VM by
adding a number to the prefix

New-VM -Name \$vmName -Template \$templateName -Datastore \$datastore -Location \$location

# Additional VM-specific configurations can be added here, like network settings

}

# Disconnect from vCenter Server or ESXi host

Disconnect-VIServer -Server \$server -Confirm:\$false -Force

#### Explanation:

#### Prefix Use:

Using the prefix "VM" in the VM name helps to identify a series of VMs created from the same template. By combining the prefix with a running number (\$vmPrefix\$\_), each VM name within this series is ensured to be unique. This is particularly useful in environments where VMs are deployed systematically and in large numbers. The prefix can be adjusted as needed to better identify VMs, based on their function, deployment date, or other organizational criteria.

### **Optional Parameters**:

The parameters -Datastore and -Location are optional and provide flexibility in placing the VMs. If not specified, VMware uses default values based on the vCenter Server or ESXi host configuration. These parameters allow you to specifically organize the VMs in certain datastores and folders, improving management and oversight in large environments.

### Automating Routine Tasks

One of the greatest advantages of PowerCLI lies in its ability to automate routine tasks. You can create scripts that execute a series of cmdlets to automate tasks like creating VMs, applying updates, and monitoring performance. These scripts can be run manually or scheduled to automate regular maintenance tasks.

Script 1: Automatically Starting All VMs in a Specific Cluster

| # Connect to vCenter Server or ESXi host                   |
|------------------------------------------------------------|
| <pre>\$server = "YourServerName"</pre>                     |
| <pre>\$cluster = "YourClusterName"</pre>                   |
| Connect-VIServer -Server \$server                          |
| # Start all VMs in a specific cluster                      |
| Get-Cluster \$cluster   Get-VM   Start-VM -Confirm:\$false |
| # Disconnect                                               |
| Disconnect-VIServer -Server \$server -Confirm:\$false      |

This script starts all VMs in a specific cluster. You only need to adjust the name of your cluster.

Script 2: Automatically Creating Snapshots for All VMs in a Datacenter

```
# Connect to vCenter Server or ESXi host
$server = "YourServerName"
Connect-VIServer -Server $server
```

# Create a snapshot for each VM in a specific datacenter Get-Datacenter "YourDatacenterName" | Get-VM | ForEach-Object { New-Snapshot -VM \$\_ -Name "AutomaticSnapshot" -Description "Automatically created snapshot" -Memory -Quiesce -Confirm:\$false } # Disconnect Disconnect-VIServer -Server \$server -Confirm:\$false

This script creates a snapshot for each VM in a specific datacenter.

Script 3: Checking Storage Space and Sending an Email at Low Storage

```
# Connect to vCenter Server or ESXi host
$server = "YourServerName"
Connect-VIServer -Server $server
# Check free storage space on all datastores and send an email if free space
falls below 10%
$Datastores = Get-Datastore
foreach ($Datastore in $Datastores) {
  $FreeSpacePercent = ($Datastore.FreeSpaceGB / $Datastore.CapacityGB)
* 100
  if ($FreeSpacePercent -lt 10) {
     # Insert your email send command here, e.g., Send-MailMessage
     # Example: Send-MailMessage -To "YourEmail@domain.com" -Subject
"Warning: Low Storage Space on $Datastore" -Body "The free storage space
on the Datastore $Datastore has fallen below 10%."
  }
}
# Disconnect
Disconnect-VIServer -Server $server -Confirm:$false
```

This script checks the free storage space on all datastores and sends an email if the free space on any of the datastores falls below 10%. You need to replace the email send command with your preferred method for sending emails.

Most environments allow sending emails via SMTP (Simple Mail Transfer Protocol). PowerShell provides the Send-MailMessage cmdlet for this purpose, which you can use in this script. Here's an example of how you can integrate the email sending command into the script

```
# Define email parameters
$smtpServer = "YourSMTPServer"
$smtpFrom = "monitoring@yourdomain.com"
```

\$smtpTo = "admin@yourdomain.com" \$smtpSubject = "Warning: Low Storage Space" \$smtpBody = "The free storage space on one of the datastores has fallen below 10%." # Send email if free space falls below 10% if (\$FreeSpacePercent -lt 10) { Send-MailMessage -SmtpServer \$smtpServer -From \$smtpFrom -To \$smtpTo -Subject \$smtpSubject -Body \$smtpBody }

To successfully run this script, you need to fill in the variables **\$smtpServer**, **\$smtpFrom**, **\$smtpTo**, **\$smtpSubject**, and **\$smtpBody** with the appropriate values for your email environment and the desired message details. Ensure that the SMTP server accepts emails from your script host and that the email addresses are correct.

### Security Considerations

Be aware that using Send-MailMessage in scripts that process or send sensitive information requires special security considerations. In particular, you should:

- Use secure connections (e.g., SSL/TLS) if your SMTP server supports it.
- Store authentication information securely if your SMTP server requires authentication.
- Consider configuring access rights and script execution policies to allow execution only by authorized users.

By integrating the Send-MailMessage cmdlet into your script, you can effectively implement automatic notifications for critical conditions like low storage space, enabling proactive monitoring and management of your VMware environment.

A complete example script might look like this:

```
# Connect to vCenter Server or ESXi host
$server = "YourServerName"
Connect-VIServer -Server $server
# Define email parameters
$smtpServer = "YourSMTPServer"
$smtpFrom = "monitoring@yourdomain.com"
```

\$smtpTo = "admin@yourdomain.com"

\$smtpSubject = "Warning: Low Storage Space on Datastore" \$smtpCredential = Get-Credential # Optional: For SMTP authentication, if required

# Check free storage space on all datastores and send an email if free space falls below 10%

\$Datastores = Get-Datastore

foreach (\$Datastore in \$Datastores) {

\$FreeSpacePercent = [math]::Round((\$Datastore.FreeSpaceGB /
\$Datastore.CapacityGB) \* 100, 2)

if (\$FreeSpacePercent -lt 10) {

\$smtpBody = "The free storage space on the datastore \$(\$Datastore.Name) has fallen to \$FreeSpacePercent%. Please check immediately."

Send-MailMessage -SmtpServer \$smtpServer -From \$smtpFrom -To \$smtpTo -Subject "\$smtpSubject \$(\$Datastore.Name)" -Body \$smtpBody -Credential \$smtpCredential -UseSsl # Remove -Credential and -UseSsl if not needed

Write-Host "Warning email sent for datastore \$(\$Datastore.Name) with \$FreeSpacePercent% free space."

} }

# Disconnect

Disconnect-VIServer -Server \$server -Confirm:\$false

Notes on the Script

### • SMTP Server and Email Parameters:

Make sure to adjust the email parameters (\$smtpServer, \$smtpFrom, \$smtpTo, \$smtpCredential) according to your email environment. The use of \$smtpCredential and -UseSsI is optional and depends on your SMTP server's requirements.

• Security:

If your SMTP server requires authentication, you can use Get-Credential to securely store and pass credentials. Alternatively, you can handle credentials securely in other ways.

### Rounding:

The free space percentage is rounded to two decimal places for better readability.

• Feedback:
The script outputs a console message when a warning email is sent, which can be helpful for troubleshooting.

### Chapter 4: Datastore Management with PowerCLI

In Chapter 4 of our book, we delve into the essential world of datastore management, which forms the backbone of any robust VMware environment. With PowerCLI as our trusty tool, we unfold the art and science of not just monitoring and managing datastores but making them a dynamic part of our virtual infrastructure. This chapter is dedicated to understanding how PowerCLI can be used to manage datastores efficiently, from simple listing and analysis to advanced configuration and optimization.

Managing datastores with PowerCLI offers a myriad of possibilities that go far beyond merely displaying storage capacities or assigning datastores to VMs. We will explore how PowerCLI can be used to gain deep insights into the performance and usage of datastores, enabling administrators to proactively respond to storage needs, plan capacities, and improve the overall performance of the environment.

### Datastore Management

Datastores are critical components in a VMware environment, as they provide storage space for your virtual machines. With PowerCLI, you can list, add, and remove datastores as well as monitor their storage space. The Get-Datastore cmdlet allows you to retrieve information about your datastores, while New-Datastore and Remove-Datastore can be used to add and remove datastores. Additionally, you can retrieve information about your Datastore Clusters with Get-DatastoreCluster.

Script 1: Listing All Datastores and Their Capacity

| # Establish connection to vCenter Server or ESXi host<br>\$server = "YourServerName"<br>Connect-VIServer -Server \$server                 |
|----------------------------------------------------------------------------------------------------|
| # List all datastores and show their capacity<br>Get-Datastore   Select-Object Name, CapacityGB, FreeSpaceGB   Format-<br>Table -AutoSize |
| # Disconnect<br>Disconnect-VIServer -Server \$server -Confirm:\$false                                                                     |

This script lists all datastores in your environment and displays their total capacity as well as the free storage space.

Script 2: Finding and Displaying All VMs on a Specific Datastore

# Establish connection to vCenter Server or ESXi host \$server = "YourServerName" Connect-VIServer -Server \$server

# Specify the datastore name
\$datastoreName = "YourDatastoreName"

# Find and display all VMs on the specified datastore Get-VM | Where-Object { \$\_.DatastoreIdList -contains (Get-Datastore -Name \$datastoreName).Id } | Select-Object Name

# Disconnect Disconnect-VIServer -Server \$server -Confirm:\$false

### Monitoring Storage Space

Monitoring storage space is another crucial aspect of any VMware environment. A lack of storage space can lead to performance issues and downtime. PowerCLI offers an efficient way to monitor storage space and detect potential problems early on.

The following script connects to a vCenter Server, lists all datastores, and gives a warning if the free storage space falls below a certain threshold.

### # Import the PowerCLI module

Import-Module VMware.PowerCLI

# Establish connection to vCenter Server

\$server = "YourVCenterServer"

\$user = "YourUsername"

\$pwd = "YourPassword"

Connect-VIServer -Server \$server -User \$user -Password \$pwd

# Set threshold for free storage space in GB

threshold = 100

# Retrieve all datastores

\$datastores = Get-Datastore

# Check free storage space

```
foreach ($ds in $datastores) {
```

\$freeSpace = [math]::Round(\$ds.FreeSpaceGB, 2)

if (\$freeSpace -lt \$threshold) {

Write-Host "Warning: The datastore \$(\$ds.Name) has only \$freeSpace GB of free space left." -ForegroundColor Red

} else {

Write-Host "The datastore \$(\$ds.Name) has \$freeSpace GB of free space." -ForegroundColor Green

}

}

# Disconnect from vCenter Server

Disconnect-VIServer -Server \$server -Confirm:\$false

### Datstore-Tags

Datastore tags in VMware environments provide a flexible and powerful method to classify datastores based on various criteria like performance, purpose, or location. By using tags, administrators can efficiently organize their datastores and perform automated actions based on these tags. PowerCLI allows managing and utilizing these tags to optimize datastore management. Below is a practical example script demonstrating how you can create, assign, and query datastore tags.

Example Script: Managing Datastore Tags with PowerCLI

```
# Establish connection to vCenter Server
$server = "vcenter.yourcompany.com"
Connect-VIServer -Server $server
# Create tag category for datastores (if not already present)
$categoryName = "Datastore-Type"
if (-not (Get-TagCategory -Name $categoryName -ErrorAction
SilentlyContinue)) {
    New-TagCategory -Name $categoryName -Cardinality Single -EntityType
Datastore
}
# Create tag for SSD datastores (if not already present)
$tagName = "SSD"
if (-not (Get-Tag -Name $tagName -ErrorAction SilentlyContinue)) {
```

#### New-Tag -Name \$tagName -Category \$categoryName

# Retrieve datastore named "Datastore1" and assign the "SSD" tag \$datastoreName = "Datastore1" \$datastore = Get-Datastore -Name \$datastoreName New-TagAssignment -Entity \$datastore -Tag \$tagName

# Retrieve all datastores tagged with "SSD"
\$taggedDatastores = Get-Datastore | Where-Object { (Get-TagAssignment Entity \$\_).Tag.Name -eq \$tagName }
\$taggedDatastores | Format-Table -Property Name, FreeSpaceGB,
CapacityGB

# Disconnect from vCenter Server Disconnect-VIServer -Server \$server -Confirm:\$false

Explanation of the Script:

#### **1** Connection Establishment:

First, a connection to the vCenter Server is established.

#### 2 Create Tag Category:

The script checks if a tag category named "Datastore-Type" exists and creates it if not. This category is used to group tags that describe the type of datastore (e.g., SSD, HDD).

#### 3 Create Tag:

}

Next, a tag named "SSD" is created if it does not already exist. This tag can then be assigned to datastores that use SSDs.

#### 4 Assign Tag:

The "SSD" tag is assigned to a datastore named "Datastore1", marking it as an SSD.

### 5 Query Tagged Datastores:

Finally, all datastores tagged with "SSD" are queried, and their names, free space, and capacity are displayed.

### 6 Disconnection:

The connection to the vCenter Server is cleanly disconnected at the end.

This script demonstrates how PowerCLI can be used for efficient management of datastore tags, allowing administrators to classify and organize datastores by type or other criteria. Using tags, administrators can easily identify, organize, and perform automated management tasks based on these tags.

### Creating and Removing Datastores

Creating and removing datastores is a fundamental task in managing VMware environments, allowing administrators to efficiently manage storage resources. With PowerCLI, VMware's powerful automation tool, these tasks can be performed with precision and efficiency.

Below are practical example scripts illustrating how to create and remove datastores with PowerCLI.

### Creating a Datastore

Datastore The following script demonstrates how to create a new VMFS datastore on an ESXi host. It assumes you have already configured a LUN (Logical Unit Number) on your storage system and presented it to the ESXi host.

# Establish connection to vCenter Server or ESXi host \$server = "vcenter.yourcompany.com" Connect-VIServer -Server \$server , # Create new datastore \$esxiHost = "esxiHost01.yourcompany.com" \$lunPath = "/vmfs/devices/disks/naa.5000c500a1b3d2bc" \$datastoreName = "NewDatastore" New-Datastore -VMHost \$esxiHost -Name \$datastoreName -Path \$lunPath -Vmfs # Disconnect from vCenter Server or ESXi host

Disconnect-VIServer -Server \$server -Confirm:\$false

### **Removing a Datastore**

Removing a datastore should be done with caution to avoid data loss. Ensure no VMs or other critical data are stored on the datastore before proceeding.

# Establish connection to vCenter Server or ESXi host \$server = "vcenter.yourcompany.com" Connect-VIServer -Server \$server # Remove datastore \$datastoreName = "DatastoreToRemove" Remove-Datastore -Datastore (Get-Datastore -Name \$datastoreName) -Confirm:\$false # Disconnect from vCenter Server or ESXi host Disconnect-VIServer -Server \$server -Confirm:\$false Explanation of the Script:

### **1** Connection Establishment:

Initially, a connection to the vCenter Server or ESXi host is established to execute commands.

### 2 Creating a Datastore:

The script creates a new VMFS datastore by specifying the ESXi host, the name of the new datastore, and the path to the LUN.

### 3 Removing a Datastore:

Before removing a datastore, it's crucial to confirm that no critical data is stored there. The script removes the specified datastore after ensuring no VMs are running on it.

### 4 Disconnecting:

After completing the tasks, the connection to the server is disconnected.

### Creating and Configuring a Datastore Cluster

Managing datastore clusters is a crucial aspect of modern VMware environments, allowing for dynamic and efficient use of storage resources. Datastore clusters, often used in conjunction with VMware Storage DRS (Distributed Resource Scheduler), provide automated storage allocation and load balancing, which optimizes performance and simplifies management. Below is a practical example script that demonstrates the creation and configuration of a datastore cluster with PowerCLI.

Example Script: Creating and Configuring a Datastore Cluster

```
# Establish connection to vCenter Server
$server = "vcenter.yourcompany.com"
Connect-VIServer -Server $server
# Create datastore cluster
$clusterName = "MyDatastoreCluster"
$datacenter = "MyDatacenter"
New-DatastoreCluster -Name $clusterName -Location $datacenter -
SdrsEnabled:$true -SdrsAutomationLevel FullyAutomated
# Add datastores to the cluster
$datastoreNames = @("Datastore1", "Datastore2", "Datastore3")
$datastores = $datastoreNames | ForEach-Object { Get-Datastore -Name $_
}
$datastores | Move-Datastore -Destination $clusterName
```

# Configure SDRS settings for the datastore cluster

\$dsCluster = Get-DatastoreCluster -Name \$clusterName Set-DatastoreCluster -DatastoreCluster \$dsCluster -SdrsAutomationLevel FullyAutomated -SdrsSpaceBalanceAutomationLevel FullyAutomated -SdrsIoBalanceAutomationLevel FullyAutomated -SdrsRuleEnforcementAutomationLevel FullyAutomated -SdrsLoadBalanceInterval 8

# Disconnect from vCenter Server
Disconnect-VIServer -Server \$server -Confirm:\$false

Explanation of the Script:

### **1** Connection Establishment:

The script begins by establishing a connection to the vCenter Server.

### 2 Create Datastore Cluster:

A new datastore cluster is created in the specified datacenter. Storage DRS (SDRS) is enabled and set to "Fully Automated" to allow for automated management of storage space and I/O loads.

### 3 Add Datastores:

Existing datastores are added to the cluster. This step is crucial for leveraging SDRS benefits as it manages storage resources within the cluster.

### 4 Configure SDRS Settings:

The automation levels and the load balancing interval are configured to ensure optimal performance and utilization of datastores within the cluster.

### 5 Disconnect:

Finally, the connection to the vCenter Server is cleanly disconnected.

This script illustrates how PowerCLI can be used for effective creation and management of datastore clusters, including SDRS configuration. By automating these processes, administrators can improve storage efficiency, optimize performance, and simplify management tasks within their VMware environment.

### Performing VMFS Upgrades

Upgrading the VMware File System (VMFS) is a process that ensures your datastores support the latest features and improvements. An upgrade might be necessary to ensure compatibility with newer versions of ESXi

hosts or to benefit from new performance and efficiency enhancements. PowerCLI offers a simple and efficient method to upgrade VMFS versions of your datastores. Below is a practical example script demonstrating how you can perform VMFS upgrades on your datastores.

Example Script: Performing VMFS Upgrades

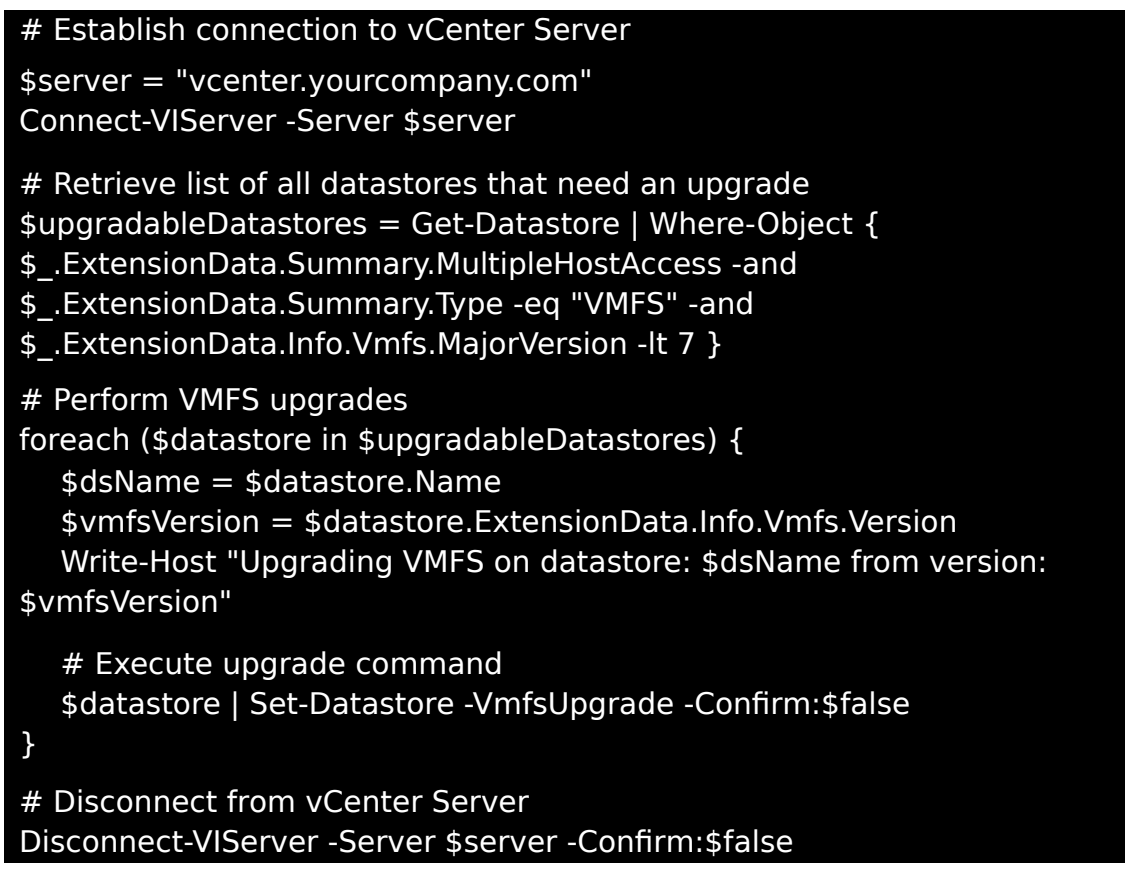

Explanation of the Script:

### **1** Connection Establishment:

The script starts by connecting to the vCenter Server.

### 2 Identifying Upgradable Datastores:

It identifies all datastores running VMFS version 6 or lower that are candidates for an upgrade. Selection is based on multiple host access, type (VMFS), and major version.

### **3** Performing the Upgrade:

For each upgradable datastore, the upgrade is executed. The script outputs the name of the datastore and the current VMFS version before the upgrade.

### 4 Disconnect:

After completing the upgrades, the connection to the vCenter Server is disconnected.

This script enables you to perform VMFS upgrades efficiently with minimal manual intervention. By automating this process with PowerCLI, you can ensure that your datastores always utilize the latest features and improvements, leading to enhanced performance and efficiency of your storage infrastructure. It's crucial to perform a full data backup before upgrading to avoid data loss.

### Managing Datastore Policies

Using datastore policies in VMware environments allows administrators to define and enforce storage requirements and properties for virtual machines and other objects. These policies ensure efficient allocation of storage resources by making sure VMs are placed on datastores that meet specific requirements. PowerCLI provides a powerful interface for managing these policies. Below is a practical example script showing how you can create and assign datastore policies with PowerCLI.

Example Script: Managing Datastore Policies

```
# Establish connection to vCenter Server
$server = "vcenter.yourcompany.com"
Connect-VIServer -Server $server
# Create new VM storage policy
$policyName = "GoldPolicy"
$policyDescription = "Highly available storage for critical VMs"
New-SpbmStoragePolicy -Name $policyName -Description $policyDescription
-AnyOfDisksTypes @("SSD") -TagCategory "Datastore-Type" -Tag "SSD" -
ReplicationGroup "RAID-1"
# Retrieve existing VM
$vmName = "MyCriticalVM"
$vm = Get-VM -Name $vmName
```

```
    # Assign VM storage policy
    $vm | Get-HardDisk | Set-SpbmEntityConfiguration -StoragePolicy (Get-SpbmStoragePolicy -Name $policyName)
```

# Disconnect from vCenter Server Disconnect-VIServer -Server \$server -Confirm:\$false

Explanation of the Script:

- **1 Connection Establishment**: Initially, a connection to the vCenter Server is established.
- 2 Create VM Storage Policy:

A new storage policy named "GoldPolicy" is created. This policy specifies highly available storage for critical VMs, requiring SSDs tagged with "SSD" in the "Datastore-Type" category and using RAID-1 for replication.

### 3 Assign Policy to a VM:

The policy is assigned to an existing VM named "MyCriticalVM". This ensures all hard disks of this VM comply with the "GoldPolicy" requirements.

### 4 Disconnect:

After configuration, the connection to the vCenter Server is disconnected.

This script demonstrates how to create and manage datastore policies with PowerCLI to effectively enforce storage requirements for VMs. By applying such policies, administrators can ensure that their VMs are placed on datastores meeting performance and availability requirements, leading to an optimized and reliable storage infrastructure.

### Troubleshooting

Troubleshooting in VMware environments is a process that enables administrators to quickly identify and resolve issues to ensure infrastructure availability and performance. PowerCLI is a powerful tool that can assist in diagnosing and resolving problems in your VMware environment. Below is a practical example script demonstrating how you can diagnose common issues with PowerCLI.

Example Script: Troubleshooting with PowerCLI

The following script helps identify VMs that might be consuming too many resources or showing unusually high CPU or memory usage. Such VMs can impact the performance of other VMs on the same host.

# Establish connection to vCenter Server \$server = "vcenter.yourcompany.com" Connect-VIServer -Server \$server

# Identify VMs with high CPU usage

Write-Host "VMs with high CPU usage:"

Get-VM | Where-Object {\$\_.PowerState -eq "PoweredOn"} | Get-Stat -Stat cpu.usage.average -Realtime | Where-Object { \$\_.Value -gt 90 } | Select-Object Entity, Value

# Identify VMs with high memory usage Write-Host "VMs with high memory usage:" Get-VM | Where-Object {\$\_.PowerState -eq "PoweredOn"} | Get-Stat -Stat mem.usage.average -Realtime | Where-Object { \$\_.Value -gt 90 } | Select-Object Entity, Value

# Disconnect from vCenter Server Disconnect-VIServer -Server \$server -Confirm:\$false

Explanation of the Script:

### 1 Connection Establishment:

The script starts by connecting to the vCenter Server.

### 2 Identifying VMs with High CPU Usage:

Lists all VMs with an average CPU utilization in real-time above 90%. This could indicate an overloaded VM that might need optimization or to be moved to a less loaded host.

### 3 Identifying VMs with High Memory Usage:

Similarly checks for memory usage. VMs with utilization over 90% are identified. High memory usage can indicate memory leaks or VMs requiring more memory than assigned.

### 4 Disconnect:

At the end, the connection to the vCenter Server is disconnected.

This script is a basic example of using PowerCLI for diagnosing performance issues. It can serve as a starting point for deeper analysis, such as investigating network latencies or identifying idle VMs that unnecessarily consume resources. By performing regular checks with such scripts, administrators can proactively manage their VMware environments, detecting and resolving potential issues early.

### Chapter 5: Network Management with PowerCLI

In the world of VMware management, network configuration also plays a central role. The ability to efficiently manage vSwitches and port groups is crucial for maintaining a robust and secure IT infrastructure. This section delves into detailed network management with PowerCLI, a tool that impresses not only with its versatility but also with its precision.

### Importance of Network Management in VMware Environments

Network management in VMware environments encompasses a wide range of tasks, from configuring virtual networks and switches to ensuring network security and performance. A well-thought-out network architecture allows for efficient resource utilization, traffic control, and meeting isolation requirements. Moreover, the ability to dynamically adjust network settings is vital to respond to changing demands, whether through infrastructure growth or the need to isolate network segments.

### **PowerCLI Cmdlets for Network Management**

PowerCLI significantly extends the capabilities of VMware administrators by providing a multitude of cmdlets for network management. These cmdlets allow for automating tasks like creating and configuring vSwitches, managing port groups, setting up Distributed Switches, and much more, directly from the command line or through scripts. Some of the key cmdlets include:

### • Get-VirtualSwitch and New-VirtualSwitch:

For retrieving information about existing vSwitches or creating new vSwitches.

 Get-VMHostNetworkAdapter and Set-VMHostNetworkAdapter:

For managing network adapter settings on ESXi hosts.

- **Get-PortGroup and New-PortGroup**: For retrieving or creating port groups on standard vSwitches.
- Get-VDSwitch and New-VDSwitch:

For working with Distributed Switches.

Practical Example Script

Here's a simple script demonstrating how to create a new standard vSwitch and add a port group using PowerCLI:

# Establish connection to vCenter Server
\$server = "YourServer"
\$vmHost = "YourHost"
Connect-VIServer -Server \$server -Credential (Get-Credential)

# Create new standard vSwitch New-VirtualSwitch -VMHost \$vmHost -Name "vSwitch1" -NumPorts 128

# Add new port group to vSwitch New-VirtualPortGroup -VirtualSwitch "vSwitch1" -Name "VMNetwork1" -VLanId 10

# Disconnect from vCenter Server
Disconnect-VIServer -Server "vcenter.yourcompany.com" -Confirm:\$false

Explanation of the Script:

### **1** Connection Establishment:

First, the script establishes a connection to the vCenter Server. This action is fundamental to execute commands within the VMware environment.

#### 2 Create a New Standard vSwitch:

The script then creates a new virtual switch (vSwitch) on the specified ESXi host. The vSwitch enables network communication between virtual machines (VMs) and the physical network. Specifying -NumPorts 128 sets how many ports this switch will have, which is significant for planning network capacity.

#### 3 Add a New Port Group to the vSwitch:

Next, the script adds a port group to the previously created vSwitch. Port groups are useful for organizing and managing network settings like VLAN IDs, demonstrated here with VLAN ID 10. This is an important step for network segmentation and security.

#### 4 Disconnect:

Finally, the script disconnects from the vCenter Server. This is an important part of the script to ensure the session is properly closed and no open connections remain.

### Managing vSwitches

Managing virtual switches (vSwitches) and port groups is another crucial aspect of network configuration in a VMware environment. PowerCLI enables administrators to manage these components with a level of precision and automation that goes beyond traditional methods. In this

section, we focus on how you can effectively handle vSwitches and port groups with PowerCLI to ensure an optimized and secure network infrastructure.

Let's start with vSwitches. These virtual network switches are the backbone of network communication in a VMware environment. With PowerCLI, you can create, configure, and manage vSwitches. For example, the **New-VirtualSwitch** cmdlet allows for creating a new vSwitch, while **Set-VirtualSwitch** is used to configure existing vSwitches. These cmdlets provide granular control over network settings, enabling precise adjustments to meet your environment's specific requirements.

Script Example: Creating a New vSwitch

# Establish connection to ESXi host \$esxiHost = "YourESXiHost" Connect-VIServer -Server \$esxiHost

# Create new vSwitch \$neuerVSwitchName = "vSwitchNew" New-VirtualSwitch -VMHost \$esxiHost -Name \$neuerVSwitchName

# Disconnect Disconnect-VIServer -Server \$esxiHost -Confirm:\$false

Port groups offer another layer of network configuration by allowing network policies to be defined at the group level. With PowerCLI, you can add, configure, and adjust the settings of port groups on vSwitches. The New-VirtualPortGroup cmdlet is key here, enabling the creation of new port groups on a vSwitch. By using Set-VirtualPortGroup, you can modify existing port groups to adjust security settings, VLAN IDs, and other important network properties.

Script Example: Adding a Port Group to a vSwitch

# Establish connection to ESXi host \$esxiHost = "YourESXiHost" Connect-VIServer -Server \$esxiHost # Add port group to an existing vSwitch \$portGruppenName = "PortGroupNew" \$vSwitchName = "vSwitchNew" New-VirtualPortGroup -VMHost \$esxiHost -VirtualSwitch \$vSwitchName -Name \$portGruppenName # Disconnect Disconnect-VIServer -Server \$esxiHost -Confirm:\$false The combination of these tools in PowerCLI allows you to create a robust and flexible network infrastructure. You can configure networks to meet the requirements of your VMs while ensuring high security and performance. This section provides you with the necessary knowledge and practical examples to effectively manage and optimize vSwitches and port groups in your VMware environment.

### Configuring VM Network Settings

Configuring network settings for virtual machines (VMs) is an essential part of network management in a VMware environment. PowerCLI offers an efficient and flexible way to adjust and automate these settings with precision. In this section, we explore how you can manage your VMs' network configurations effectively with PowerCLI to ensure optimal performance and connectivity.

A VM's network configuration includes various aspects like assigning network adapters, configuring IP addresses, and connecting to specific networks or port groups. PowerCLI enables detailed and automated management of these settings, which is invaluable in large and dynamic environments. For example, you can query existing network adapters of a VM with the **Get-NetworkAdapter** cmdlet and make changes to these adapters with **Set-NetworkAdapter**.

Script Example: Changing Network Settings of a VM

# Establish connection to vCenter Server \$vCenter = "YourVCenterServer" Connect-VIServer -Server \$vCenter

# Change network settings for a specific VM
\$vmName = "YourVM"
\$neuesNetzwerk = "VM Network"

# Retrieve and change the network adapter of the VM Get-VM -Name \$vmName | Get-NetworkAdapter | Set-NetworkAdapter -NetworkName \$neuesNetzwerk -Confirm:\$false

# Disconnect Disconnect-VIServer -Server \$vCenter -Confirm:\$false

This script demonstrates how to change the network settings of a specific VM. By selecting the VM and adjusting its network adapter, you can seamlessly move the VM to another network or port group. This is

particularly useful when adjusting network settings as part of maintenance tasks, network upgrades, or for isolating VMs for testing purposes.

The ability to manage VM network settings with PowerCLI gives administrators high flexibility and control. It allows for quick adaptations to changing requirements and supports efficient network infrastructure management. This section provides you with the necessary toolkit to manage your VMs' network configurations effectively and securely in your VMware environment.

### Managing Distributed Switches (vDS)

In VMware environments, efficient network management is critical for performance, security, and scalability of virtual machines. While standard vSwitches operate on individual ESXi hosts, Distributed Switches (vDS) offer centralized network management across multiple hosts. This chapter focuses on managing vDS with PowerCLI, including creation, configuration, and migration from standard vSwitches to vDS.

### **Differences between Standard vSwitches and vDS**

**Standard vSwitches** are bound to individual ESXi hosts and must be configured and managed individually. Each host in a datacenter can have multiple vSwitches, but their configurations are not automatically synchronized across hosts. This can lead to inconsistencies in network configuration, especially in larger environments.

**Distributed Switches (vDS)** on the other hand, provide a consolidated view and management of the network across all connected ESXi hosts. vDS centralize network configuration, simplifying management, reducing error sources, and ensuring consistent network policy across the entire datacenter. Additional benefits include enhanced network features like Network I/O Control (NIOC), Private VLANs (PVLANs), and improved monitoring and troubleshooting options.

Example Script: Creating and Configuring vDS

# Establish connection to vCenter Server Connect-VIServer -Server "vcenter.yourcompany.com" # Create new Distributed Switch \$dvSwitchName = "MyDistributedSwitch" \$dvSwitchVersion = "7.0.0" New-VDSwitch -Name \$dvSwitchName -Version \$dvSwitchVersion -NumUplinkPorts 4

### # Add dvPort group to Distributed Switch

\$dvPortGroupName = "MyDVPortGroup"

\$dvPortGroupType = "EarlyBinding"

New-VDPortGroup -VDSwitch \$dvSwitchName -Name \$dvPortGroupName -PortgroupType \$dvPortGroupType

# Disconnect from vCenter Server Disconnect-VIServer -Server "vcenter.yourcompany.com" -Confirm:\$false

Explanation of the Script:

### **1** Connection Establishment:

The script begins by establishing a connection to the vCenter Server, the first step in automation with PowerCLI.

### 2 Create a New Distributed Switch:

A new vDS is created. The -Version parameter specifies the vDS version, which should be compatible with your vCenter Server and ESXi host versions. -NumUplinkPorts defines the number of uplink ports used for physical network connections.

### 3 Add a dvPort Group:

A dvPort group is added to the vDS. The -PortgroupType parameter defines the type of port group, with EarlyBinding (static binding) used for port groups permanently assigned to a VM before the VM connects to the network. This is useful for implementing security policies and network segmentation.

### 4 Disconnect:

Finally, the connection to the vCenter Server is disconnected to properly close the session.

### Managing dvPort Groups

Managing dvPort groups is another component of network management in VMware environments, especially when dealing with Distributed Switches (vDS). dvPort groups provide a method for simplifying network configuration and applying consistent network policies across multiple virtual machines (VMs). Below is an example script demonstrating the management of dvPort groups with VMware PowerCLI, followed by a detailed explanation.

Example Script: Managing dvPort Groups

# Establish connection to vCenter Server Connect-VIServer -Server "vcenter.yourcompany.com"

# Select Distributed Switch

\$dvSwitchName = "MyDistributedSwitch"
\$dvSwitch = Get-VDSwitch -Name \$dvSwitchName

# Create new dvPort group
\$dvPortGroupName = "NewDVPortGroup"
New-VDPortGroup -VDSwitch \$dvSwitch -Name \$dvPortGroupName
PortgroupType "EarlyBinding" -NumPorts 128

# Configure dvPort group
\$dvPortGroup = Get-VDPortGroup -Name \$dvPortGroupName
Set-VDPortGroup -VDPortGroup \$dvPortGroup -NumPorts 256

# Delete dvPort group

# Remove-VDPortGroup -VDPortGroup \$dvPortGroup -Confirm:\$false

# Disconnect from vCenter Server

Disconnect-VIServer -Server "vcenter.yourcompany.com" -Confirm:\$false

Explanation of the Script:

### **1** Connection Establishment:

The script starts by connecting to the vCenter Server to execute commands within the VMware environment.

### 2 Select Distributed Switch:

First, the Distributed Switch where the new dvPort group will be added is selected.

### 3 Create a New dvPort Group:

A new dvPort group is created on the vDS. The -PortgroupType "EarlyBinding" parameter defines a static binding, meaning ports are pre-assigned to VMs. -NumPorts 128 sets the initial number of ports in the port group.

### 4 Configure dvPort Group:

The number of ports in the dvPort group is adjusted. This demonstrates how you can change the configuration of a dvPort group after creation.

### 5 Delete dvPort Group:

This commented-out command shows how to delete a dvPort group. This step should be done with caution as it removes all associated network settings and VM connections.

### 6 Disconnect:

Finally, the connection to the vCenter Server is disconnected to properly close the session.

### Migration from Standard vSwitches to vDS

Migrating from standard vSwitches to Distributed Switches (vDS) is a process that centralizes and simplifies network management in VMware environments. vDS offer advanced features and a unified management interface for all connected ESXi hosts. Below is an example script demonstrating the migration from standard vSwitches to a vDS with VMware PowerCLI, followed by a detailed explanation.

Example Script: Migrating from Standard vSwitches to vDS

```
# Establish connection to vCenter Server
Connect-VIServer -Server "vcenter.yourcompany.com"
# Select or create Distributed Switch
$dvSwitchName = "MyDistributedSwitch"
$dvSwitch = Get-VDSwitch -Name $dvSwitchName
if (-not $dvSwitch) {
  $dvSwitch = New-VDSwitch -Name $dvSwitchName -Version "7.0.0"
}
# Select ESXi host and its standard vSwitch
$vmHost = "ESXi-Host01"
$standardSwitchName = "vSwitch0"
$vmHostNetworkSystem = Get-VMHostNetworkSystem -VMHost $vmHost
# Migrate VMkernel adapters and port groups from standard vSwitch to
Distributed Switch
$vmknic = Get-VMHostNetworkAdapter -VMHost $vmHost -VMKernel
$vmknic | Where-Object {$_.PortGroupName -eq "ManagementNetwork"} |
Set-VMHostNetworkAdapter -PortGroup
                                          $null
                                                 -DistributedPortGroup
"ManagementNetwork-DVPortGroup" -Confirm:$false
$portGroup = Get-VirtualPortGroup -VMHost $vmHost -StandardSwitch
$standardSwitchName
$portGroup | Set-VirtualPortGroup -DistributedSwitch $dvSwitch
# Remove standard vSwitch (optional)
                                                         -VirtualSwitch
$vmHostNetworkSystem |
                                Remove-VirtualSwitch
$standardSwitchName -Confirm:$false
# Disconnect from vCenter Server
Disconnect-VIServer -Server "vcenter.yourcompany.com" -Confirm:$false
```

Explanation of the Script:

**1** Connection Establishment:

The script begins by establishing a connection to the vCenter Server.

### 2 Select or Create Distributed Switch:

Checks if the desired vDS already exists. If not, a new vDS is created.

### 3 Select ESXi Host and Standard vSwitch:

The ESXi host and the standard vSwitch to be migrated are selected.

### 4 Migrate VMkernel Adapters and Port Groups:

VMkernel adapters used for management, vMotion, etc., and port groups are migrated from the standard vSwitch to the vDS. This step requires careful planning to minimize network disruptions.

### 5 Remove Standard vSwitch:

After successfully migrating network components, the original standard vSwitch can be removed. This step is optional and should only be done once all necessary network services have been successfully migrated to the vDS.

### 6 Disconnect:

Finally, the connection to the vCenter Server is disconnected.

### Configuring Security Settings

Configuring network policies and security settings is another aspect of network management. These settings help enhance security and optimize network performance by controlling access to network resources and filtering traffic as needed. In this section, we focus on configuring security settings on virtual standard switches (vSwitches) and Distributed Switches (vDS) with VMware PowerCLI. These settings include port security, MAC address changes, and promiscuous mode.

Example Script: Configuring Security Settings on vSwitches and vDS

# Establish connection to vCenter Server Connect-VIServer -Server "vcenter.yourcompany.com" # Configure security settings for a standard vSwitch \$vmHost = "ESXi-Host01" \$vSwitchName = "vSwitch0" Get-VirtualSwitch -VMHost \$vmHost -Name \$vSwitchName | Set-VirtualSwitch -MacAddressChanges \$false -ForgedTransmits \$false -PromiscuousMode \$false # Configure security settings for a Distributed Switch \$dvSwitchName = "MyDistributedSwitch"

Get-VDSwitch -Name \$dvSwitchName | Set-VDSwitch -MacAddressChanges \$false -ForgedTransmits \$false -PromiscuousMode \$false

# Disconnect from vCenter Server

Disconnect-VIServer -Server "vcenter.yourcompany.com" -Confirm:\$false

Explanation of the Script:

### **1** Connection Establishment:

The script starts by establishing a connection to the vCenter Server.

### 2 Configure Standard vSwitch:

Security settings for a standard vSwitch are configured. The settings MacAddressChanges, ForgedTransmits, and PromiscuousMode are set to \$false to increase security. This prevents VMs from changing MAC addresses, sending forged transmits, or operating in promiscuous mode, which would allow access to all network data.

### 3 Configure Distributed Switch:

Similar security settings are applied to a Distributed Switch. These settings apply centrally to all hosts and VMs connected to the vDS.

### 4 Disconnect:

Finally, the connection to the vCenter Server is disconnected.

### Example Script: Exporting vDS Security Settings

# Establish connection to vCenter Server Connect-VIServer -Server "vcenter.yourcompany.com" # Query all Distributed Switches \$dvSwitches = Get-VDSwitch # Query and export security settings for each vDS \$securitySettings = foreach (\$dvSwitch in \$dvSwitches) { \$dvSwitch | Get-VDSecurityPolicy | Select-Object @{N="vDSwitch";E= {\$dvSwitch.Name}}, AllowPromiscuous, MacChanges, ForgedTransmits } # Export security settings to a CSV file \$securitySettings | Export-Csv -Path "vDSecuritySettings.csv" -NoTypeInformation # Disconnect from vCenter Server

Disconnect-VIServer -Server "vcenter.yourcompany.com" -Confirm:\$false

Explanation of the Script:

**1 Connection Establishment**: The script begins by connecting to the vCenter Server.

### 2 Query All Distributed Switches:

All configured Distributed Switches in vCenter are queried.

### 3 Query Security Settings:

For each Distributed Switch, security settings are queried, including settings like AllowPromiscuous (allow promiscuous mode), MacChanges (allow MAC address changes), and ForgedTransmits (allow forged transmits).

### 4 Export Settings:

The queried security settings are exported to a CSV file for easy documentation and review of current configurations.

### 5 Disconnect:

At the end, the connection to the vCenter Server is disconnected.

### Network Troubleshooting with PowerCLI

Network troubleshooting is an indispensable part of network management, especially in complex VMware environments. PowerCLI proves to be a powerful tool that enables administrators to efficiently diagnose and resolve network issues. In this section, we focus on using PowerCLI for network troubleshooting to ensure your virtual machines and hosts always provide optimal network performance.

Challenges in network troubleshooting can be diverse – from connectivity issues to performance degradation. PowerCLI offers a suite of cmdlets that allow you to systematically identify and analyze network problems. For instance, with **Get-VM** and **Get-NetworkAdapter**, you can retrieve detailed information about the network configurations of your VMs. This is particularly useful for identifying issues like incorrect network settings or conflicts with VLAN IDs.

Script Example: Diagnosing Network Issues for a VM

```
# Establish connection to vCenter Server
$vCenter = "YourVCenterServer"
Connect-VIServer -Server $vCenter
# Retrieve network information for a specific VM
$vmName = "YourVM"
```

\$vmNetworkInfo = Get-VM -Name \$vmName | Get-NetworkAdapter

# Display network information \$vmNetworkInfo | Format-Table -Property Name, NetworkName, MacAddress, ConnectionState

# Disconnect

### Disconnect-VIServer -Server \$vCenter -Confirm:\$false

Script Example: Retrieve and Export Network Information for All VMs

# Establish connection to vCenter Server \$vCenter = "YourVCenterServer" Connect-VIServer -Server \$vCenter # Retrieve network information for all VMs on a specific host or cluster # Replace "YourHost" or "YourCluster" with the actual name of your host or cluster \$vmHostOrCluster = "YourHost" # For a host # \$vmHostOrCluster = "YourCluster" # For a cluster \$vmNetworkInfos = Get-VM -Location \$vmHostOrCluster | Get-NetworkAdapter # Display network information in a table \$vmNetworkInfos | Format-Table -Property Parent, Name, NetworkName, MacAddress, ConnectionState # Optional: Export network information to a CSV file \$exportPath = "VMNetworkInfos.csv" \$vmNetworkInfos | Select-Object @{N="VMName";E={\$ .Parent.Name}}, Name, NetworkName, MacAddress, @{N="Connected";E= {\$ .ConnectionState.Connected}} | Export-Csv -Path \$exportPath -NoTypeInformation # Disconnect Disconnect-VIServer -Server \$vCenter -Confirm:\$false

These scripts allow you to quickly gain an overview of the network configuration for a specific or all VMs. They display crucial information like network name, MAC address, and connection status, which can be vital for diagnosing network issues.

The ability to diagnose and resolve network problems quickly and efficiently is crucial for maintaining a stable and performant VMware environment. This section provides you with the necessary tools and knowledge to effectively identify and resolve network issues with PowerCLI, ensuring the reliability and performance of your network environment.

### Chapter 6: Host and Cluster Management

In the dynamic universe of VMware, adept management of hosts and clusters plays a key role in ensuring network reliability and performance. This chapter delves into the art of host and cluster management, an essential knowledge area for VMware administrators of all experience levels.

Handling ESXi hosts, the foundation of our virtual machines and applications, requires a careful and forward-looking strategy. From initial configuration to regular maintenance and troubleshooting – each of these tasks is fundamental to the performance and stability of the entire system. We will explore how PowerCLI can be utilized for automating daily operations, effectively allocating resources, and proactively identifying issues.

Another focus of this chapter is on cluster management. Clusters in a VMware landscape are not only crucial for efficient resource utilization but are also indispensable for implementing strategies for high availability and disaster recovery. I will explore the formation and maintenance of clusters, the setup of DRS (Distributed Resource Scheduler), and HA (High Availability) in detail, illustrating how these technologies can be employed to ensure optimal performance and fault tolerance.

Finally, we deal with best practices for managing hosts and clusters. This involves not only technical aspects but also organizational and procedural components critical for effective and secure management. From documentation and compliance with guidelines, through security considerations to capacity planning – all these elements are key for the successful management of ESXi hosts and clusters.

### Listing and Managing ESXi Hosts

Managing ESXi hosts is a central aspect of any VMware environment. It includes listing hosts, monitoring their status, applying configuration settings, and much more. PowerCLI provides a series of cmdlets that simplify and automate these tasks.

Script Example: Listing All ESXi Hosts

# Establish connection to vCenter Server \$vCenter = "YourVCenterServer" Connect-VIServer -Server \$vCenter # Retrieve information about all ESXi hosts \$hosts = Get-VMHost \$hosts | Format-Table -Property Name, ConnectionState, CpuUsageMhz, @{Name="MemoryUsageGB"; Expression={"{0:N2}" -f \$\_.MemoryUsageGB}} # Disconnect Disconnect-VIServer -Server \$vCenter -Confirm:\$false

This script is a simple yet effective way to get an overview of all ESXi hosts in your environment. It displays important information such as the host name, connection state, and resource usage. This information is crucial for monitoring the health and performance of your hosts.

The following table provides a solid foundation for creating custom queries with **Get-VMHost** to gather specific information about your ESXi hosts. You can use the **Select-Object** cmdlet to select specific properties and customize what data appears in your reports or script outputs.

| Property        | Description                                                                        |
|-----------------|------------------------------------------------------------------------------------|
| Name            | The name of the ESXi host.                                                         |
| ConnectionState | The connection status of the host (e.g., connected, disconnected, not responding). |
| CpuUsageMhz     | The current CPU usage of the host in MHz.                                          |
| MemoryUsageGB   | The current memory usage of the host in GB.                                        |
| MemoryTotalGB   | The total physical memory capacity of the host in GB.                              |
| NumCpu          | The number of physical CPUs on the host.                                           |
| CpuTotalMhz     | The total CPU capacity of the host in MHz.                                         |
| Version         | The version of the ESXi host.                                                      |
| Build           | The build number of the ESXi host.                                                 |
| Model           | The model of the server running the ESXi host.                                     |
| Vendor          | The manufacturer of the server running the ESXi host.                              |

| Property     | Description                                                                        |
|--------------|------------------------------------------------------------------------------------|
| NumVm        | The number of virtual machines running on the host.                                |
| PowerState   | The power state of the host (e.g., powered on, powered off).                       |
| IsStandalone | Indicates if the host is configured as a standalone host.                          |
| LicenseKey   | The license key assigned to the host.                                              |
| MaxEVCMode   | The maximum Enhanced vMotion<br>Compatibility (EVC) mode supported by<br>the host. |

Script Example: Configuring an ESXi Host

| # # Establish connection to vCenter Server                      |
|-----------------------------------------------------------------|
| <pre>\$vCenter = "IhrVCenterServer"</pre>                       |
| Connect-VIServer -Server \$vCenter                              |
| # Change configuration for a specific ESXi host                 |
| <pre>\$hostName = "IhrESXiHost"</pre>                           |
| <pre>\$host = Get-VMHost -Name \$hostName</pre>                 |
| Set-VMHost -VMHost \$host -State "Maintenance" -Confirm:\$false |
| # Disconnect                                                    |
| Disconnect-VIServer -Server \$vCenter -Confirm:\$false          |

This script shows how you can put an ESXi host into maintenance mode, an essential function for scheduled maintenance or upgrades. By placing the host in maintenance mode, you ensure no new VMs will start on this host and that existing VMs are properly migrated.

After looking at basic scripts for monitoring and configuring ESXi hosts, let's now explore more examples for real management functions with PowerCLI. These scripts are meant to help you efficiently tackle more complex tasks in your VMware environment.

Script Example: Adding a New ESXi Host to a Cluster

| # Establish connection to vCenter Server<br>\$vCenter = "YourVCenterServer"<br>Connect-VIServer -Server \$vCenter                                                                                                |
|----------------------------------------------------------------------------------------------------|
| <pre># Add new host to a cluster<br/>\$neuerHostName = "NewESXiHost"<br/>\$clusterName = "YourCluster"<br/>Add-VMHost -Name \$neuerHostName -Location \$clusterName -User "root" -<br/>Password "Password"</pre> |
| # Disconnect                                                                                                    |

### Disconnect-VIServer -Server \$vCenter -Confirm:\$false

This script demonstrates how you can add a new ESXi host to an existing cluster. This is particularly useful when you want to expand your resources or increase redundancy in your environment.

Script Example: Updating Software on an ESXi Host

# Establish connection to vCenter Server
\$vCenter = "YourVCenterServer"
Connect-VIServer -Server \$vCenter

# Update software on an ESXi host \$hostName = "YourESXiHost" \$host = Get-VMHost -Name \$hostName Set-VMHost -VMHost \$host -SoftwarePackage "PackageName" -Confirm:\$false

# Disconnect
Disconnect-VIServer -Server \$vCenter -Confirm:\$false

In this script, software on a specific ESXi host is updated. This is an important step to ensure your hosts are always up-to-date, providing optimal performance and security.

The following table gives an overview of some of the key cmdlets for managing ESXi hosts. Each cmdlet has its specific function and contributes to simplifying and automating management tasks in your VMware environment.

| Cmdlet                      | Description                                         |
|-----------------------------|-----------------------------------------------------|
| Get-VMHost                  | Retrieves information about ESXi hosts.             |
| Set-VMHost                  | Configures settings on ESXi hosts.                  |
| Add-VMHost                  | Adds a new ESXi host.                               |
| Remove-VMHost               | Removes an ESXi host.                               |
| Get-VMHostNetworkAdapter    | Retrieves network adapters of ESXi hosts.           |
| Set-VMHostNetworkAdapter    | Configures network adapters of ESXi hosts.          |
| Get-VMHostFirewallException | Retrieves firewall exception rules for ESXi hosts.  |
| Set-VMHostFirewallException | Configures firewall exception rules for ESXi hosts. |
| Update-VMHost               | Updates the software on ESXi<br>hosts.              |
| Restart-VMHost              | Restarts an ESXi host.                              |
| Get-VMHostService           | Retrieves services on ESXi hosts.                   |

| Cmdlet                          | Description                                                |
|---------------------------------|------------------------------------------------------------|
| Start-VMHostService             | Starts a service on an ESXi host.                          |
| Stop-VMHostService              | Stops a service on an ESXi host.                           |
| Set-VMHostAccount               | Manages user accounts on ESXi<br>hosts.                    |
| Get-VMHostHardware              | Retrieves hardware information<br>from ESXi hosts.         |
| Set-VMHostAdvancedConfiguration | Sets advanced configurations on ESXi hosts.                |
| Get-VMHostStorage               | Retrieves storage information from ESXi hosts.             |
| Set-VMHostStorage               | Configures storage settings on<br>ESXi hosts.              |
| Get-VMHostNetwork               | Retrieves network information from ESXi hosts.             |
| Set-VMHostNetwork               | Configures network settings on ESXi hosts.                 |
| Get-VMHostHba                   | Retrieves Host Bus Adapter<br>information from ESXi hosts. |
| Set-VMHostHba                   | Configures Host Bus Adapters on ESXi hosts.                |

With these script examples and the listing of cmdlets, you now have a solid foundation for effectively managing ESXi hosts in your VMware environment. This chapter serves as a practical guide to expand and deepen your skills in VMware management. In the next section, I will turn to more advanced techniques and best practices that will further strengthen your competencies in VMware management.

### Working with Clusters and Resource Pools

In this chapter, we deepen our understanding of managing clusters and resource pools in VMware environments using PowerCLI. Efficient management of these elements is crucial for optimizing resource utilization and ensuring high availability and performance. I will present practical examples and scripts to show you how to master complex management tasks.

Script Example: Creating a New Cluster

# Establish connection to vCenter Server
\$vCenter = "YourVCenterServer"
Connect-VIServer -Server \$vCenter

# Create new cluster

\$clusterName = "NewCluster"

New-Cluster -Name \$clusterName -Location "DatacenterLocation"

# Disconnect

Disconnect-VIServer -Server \$vCenter -Confirm:\$false

In this script, a new cluster is created within a specific datacenter. This is a fundamental step for scaling and organizing your VMware environment by grouping multiple hosts into a cluster to manage resources efficiently and ensure high availability.

Script Example: Configuring DRS and HA in a Cluster

# Establish connection to vCenter Server \$vCenter = "YourVCenterServer" Connect-VIServer -Server \$vCenter

# Configure DRS and HA for a cluster

\$clusterName = "YourCluster"

\$cluster = Get-Cluster -Name \$clusterName

Set-Cluster -Cluster \$cluster -DrsEnabled \$true -DrsAutomationLevel FullyAutomated

Set-Cluster -Cluster \$cluster -HAEnabled \$true -HAAdmissionControlEnabled \$true

# Disconnect Disconnect-VIServer -Server \$vCenter -Confirm:\$false

This script demonstrates how to configure Distributed Resource Scheduler (DRS) and High Availability (HA) for an existing cluster. These functions are critical for automatic load balancing and ensuring the availability of applications and services.

Script Example: Creating a Resource Pool

# Establish connection to vCenter Server

\$vCenter = "YourVCenterServer"

Connect-VIServer -Server \$vCenter

# Create a new resource pool in a cluster

\$clusterName = "YourCluster"

\$resourcePoolName = "NewResourcePool"

New-ResourcePool -Name \$resourcePoolName -Location \$clusterName -CpuSharesHigh -MemSharesHigh

# Disconnect

Disconnect-VIServer -Server \$vCenter -Confirm:\$false

With this script, you create a new resource pool within a cluster to manage CPU and memory usage more effectively.

Script Example: Changing Resource Pool Settings

# Establish connection to vCenter Server
\$vCenter = "YourVCenterServer"
Connect-VIServer -Server \$vCenter

# Change settings of a resource pool \$resourcePoolName = "YourResourcePool" \$resourcePool = Get-ResourcePool -Name \$resourcePoolName Set-ResourcePool -ResourcePool \$resourcePool -CpuReservationMhz 1000 -MemReservationGB 10

# Disconnect
Disconnect-VIServer -Server \$vCenter -Confirm:\$false

This script adjusts resource reservations for an existing resource pool to ensure application performance and availability.

The following table provides an overview of some of the key cmdlets for managing clusters and resource pools in a VMware environment. Each cmdlet plays a specific role and contributes to simplifying and optimizing management tasks.

| Cmdlet                   | Description                                    |
|--------------------------|------------------------------------------------|
| New-Cluster              | Creates a new cluster.                         |
| Get-Cluster              | Retrieves information about existing clusters. |
| Set-Cluster              | Configures settings of a cluster.              |
| Move-VMHost              | Moves an ESXi host to another cluster or       |
|                          | location.                                      |
| New-ResourcePool         | Creates a new resource pool.                   |
| Get-ResourcePool         | Retrieves information about existing resource  |
|                          | pools.                                         |
| Set-ResourcePool         | Configures settings of a resource pool.        |
| Remove-ResourcePool      | Removes a resource pool.                       |
| Add-VMHostToCluster      | Adds an ESXi host to a cluster.                |
| Remove-VMHostFromCluster | Removes an ESXi host from a cluster.           |

With these script examples and the listing of cmdlets, you now have a solid foundation for effectively managing clusters and resource pools in your VMware environment.

### Monitoring and Performance Tuning

Here we focus on monitoring and performance tuning of hosts and clusters in VMware environments. Effective monitoring and regular optimization are crucial to ensure the best possible performance and reliability of your infrastructure. I will introduce various PowerCLI scripts that help you gather performance data, analyze it, and make appropriate adjustments.

Script Example: Monitoring CPU and Memory Usage of a Host

# Establish connection to vCenter Server \$vCenter = "YourVCenterServer" Connect-VIServer -Server \$vCenter # Retrieve CPU and memory usage of a host \$hostName = "YourESXiHost" \$host = Get-VMHost -Name \$hostName \$host | Select-Object -Property Name, CpuUsageMhz, MemoryUsageGB # Disconnect Disconnect-VIServer -Server \$vCenter -Confirm:\$false

This script provides a quick overview of the CPU and memory usage of a specific host. This information is vital for identifying bottlenecks and making necessary optimizations.

Script Example: Adjusting Resource Allocation in a Cluster

| # Establish connection to vCenter Server<br>\$vCenter = "YourVCenterServer"<br>Connect-VIServer -Server \$vCenter                                                                                |
|----------------------------------------------------------------------------------------------------|
| <pre># Adjust resource allocation in a cluster<br/>\$clusterName = "YourCluster"<br/>\$cluster = Get-Cluster -Name \$clusterName<br/>\$cluster   Set-Cluster -CpuSharesHigh -MemSharesHigh</pre> |
| # Disconnect<br>Disconnect-VIServer -Server \$vCenter -Confirm:\$false                                                                                                    |

With this script, you can adjust resource allocation within a cluster to ensure optimal performance distribution.

Script Example: Creating Automated Performance Reports

```
# Establish connection to vCenter Server
$vCenter = "YourVCenterServer"
Connect-VIServer -Server $vCenter
# Retrieve performance data for a specific time period
$startDate = (Get-Date).AddDays(-7)
```

# \$endDate = Get-Date \$report = Get-Stat -Entity (Get-VMHost) -Start \$startDate -Finish \$endDate

# Export report to a CSV file
\$report | Export-Csv -Path "C:\Path\To\PerformanceReport.csv" NoTypeInformation

# Disconnect
Disconnect-VIServer -Server \$vCenter -Confirm:\$false

This script collects performance data for all hosts over a specific period and exports it into a CSV file, which is useful for regular monitoring and analysis of system performance.

| Cmdlet                | Description                                          |
|-----------------------|------------------------------------------------------|
| Get-Stat              | Retrieves performance statistics for VMs, hosts, or  |
|                       | clusters.                                            |
| Set-VMHost            | Configures settings on ESXi hosts for optimal        |
|                       | performance.                                         |
| Get-VMHostPerformance | Retrieves detailed performance data of a host.       |
| Set-Cluster           | Configures cluster settings for performance          |
|                       | optimization.                                        |
| Get-ResourcePool      | Retrieves information about resource pools.          |
| Set-ResourcePool      | Adjusts resource allocation in resource pools.       |
| Export-Csv            | Exports data to a CSV file for reports and analysis. |

Important Cmdlets for Monitoring and Performance Tuning

This table provides an overview of some of the key cmdlets for monitoring and optimizing performance in a VMware environment. Each cmdlet plays a specific role in maximizing and optimizing your infrastructure's performance.

## Chapter 7: Security and Compliance

In Chapter 7, we focus on the aspects of security and compliance within VMware environments. In today's IT landscape, where security threats are constantly increasing and compliance requirements are becoming more complex, it's essential for VMware administrators to have a deep understanding of security practices and policies. This chapter aims to provide you with the necessary knowledge and tools to make your VMware infrastructure secure and compliant.

We will address some of the most important topics, ranging from checking and setting permissions, through security monitoring and auditing, to adhering to compliance standards. Each of these areas plays a crucial role in maintaining a secure and regulation-compliant IT environment.

In this chapter, you will gain tools and knowledge to implement and maintain a robust security architecture in your VMware environment. By combining theoretical knowledge with practical examples, you will be able to manage your environment not only efficiently but also securely and in compliance.

### Checking and Setting Permissions

In this section, we initially focus on permission management within VMware environments. Careful management of user permissions is critical to ensure the security of your infrastructure and to make sure that only authorized users have access to sensitive resources and data. I will introduce various PowerCLI scripts that help you effectively check, set, and manage permissions.

Script Example: Listing User Permissions

# Establish connection to vCenter Server \$vCenter = "YourVCenterServer" Connect-VIServer -Server \$vCenter

# List permissions for a specific VM
\$vmName = "NameOfTheVM"
Get-VIPermission -Entity (Get-VM -Name \$vmName) | Select-Object Principal,
Role, IsGroup

# Disconnect Disconnect-VIServer -Server \$vCenter -Confirm:\$false This script lists the permissions for a specific virtual machine. It is useful for checking which users or groups have which roles and rights on a VM.

Script Example: Setting Permissions for a Resource Group

| # Establish connection to vCenter Server<br>\$vCenter = "YourVCenterServer"<br>Connect-VIServer -Server \$vCenter                                                                                                    |
|----------------------------------------------------------------------------------------------------|
| <pre># Set permissions for a resource group \$resourceGroupName = "YourResourceGroup" \$role = "ReadOnly" \$user = "Username" New-VIPermission -Entity (Get-ResourcePool -Name \$resourceGroupName) - Principal \$user -Role \$role</pre> |
| # Disconnect<br>Disconnect-VIServer -Server \$vCenter -Confirm:\$false                                                                                                    |

With this script, you can assign specific permissions to a user for a resource group. This is important for managing access control to critical resources.

Script Example: Removing Permissions

| # Establish connection to vCenter Server<br>\$vCenter = "YourVCenterServer"                                                                                                    |
|----------------------------------------------------------------------------------------------------|
| Connect-VIServer -Server \$vCenter                                                                                                    |
| <pre># Remove permissions for a user on a VM \$vmName = "NameOfTheVM" \$user = "Username" Get-VIPermission -Entity (Get-VM -Name \$vmName) -Principal \$user   Remove-VIPermission -Confirm:\$false</pre> |
| # Disconnect<br>Disconnect-VIServer -Server \$vCenter -Confirm:\$false                                                                                                    |

This script removes specific permissions of a user on a virtual machine. It's an essential step to ensure only authorized users have access to VMs.

| Cmdlet              | Description                                      |
|---------------------|--------------------------------------------------|
| Get-VIPermission    | Retrieves permissions for VMs or other entities. |
| New-VIPermission    | Creates new permissions for<br>an entity.        |
| Remove-VIPermission | Removes permissions from an entity.              |

Important Cmdlets for Permission Management

| Cmdlet           | Description                    |
|------------------|--------------------------------|
| Set-VIPermission | Modifies existing permissions. |

This table provides an overview of the key cmdlets for managing permissions in a VMware environment. Each cmdlet supports you in effectively implementing your security strategies and optimizing access control in your environment.

### Security Monitoring and Auditing

In this section, we deal with security monitoring and auditing in VMware environments. Proactive monitoring and regular review of security protocols are crucial for detecting potential threats and responding quickly to security incidents. I will introduce various PowerCLI scripts that help you monitor your environment effectively and conduct audits.

Script Example: Monitoring Login Attempts

```
# Establish connection to vCenter Server
$vCenter = "YourVCenterServer"
Connect-VIServer -Server $vCenter
# Monitor login attempts on ESXi hosts
$hosts = Get-VMHost
foreach ($vmHost in $hosts) {
    Get-VMHostEvent -VMHost $vmHost | Where-Object { $_.EventTypeID -eq
    "com.vmware.vim.audit.user.login" }
  }
# Disconnect
Disconnect-VIServer -Server $vCenter -Confirm:$false
This script allows you to monitor login attempts on all ESXi hosts. It's
particularly useful for identifying unusual or unauthorized access attempts.
Script Example: Auditing Changes to VMs
```

Script Example: Auditing Changes to VMs

```
# Establish connection to vCenter Server
$vCenter = "YourVCenterServer"
Connect-VIServer -Server $vCenter
# Audit changes to VM configurations
$startTime = (Get-Date).AddDays(-7)
Get-VIEvent -Start $startTime | Where-Object { $_.EventTypeID -like
"com.vmware.vim.*" -and $_.EntityName -like "VM-*" }
# Disconnect
```
### Disconnect-VIServer -Server \$vCenter -Confirm:\$false

With this script, you can track changes to VM configurations over a specific period. This is important to ensure all changes are authorized and documented.

Script Example: Creating Security Reports

| # Establish connection to vCenter Server<br>\$vCenter = "YourVCenterServer"<br>Connect-VIServer -Server \$vCenter                                                                                     |
|----------------------------------------------------------------------------------------------------|
| <pre># Create security reports for the VMware environment \$report = Get-VIEvent -Start (Get-Date).AddDays(-30) \$report   Export-Csv -Path "C:\Path\To\SecurityReport.csv" - NoTypeInformation</pre> |
| # Disconnect<br>Disconnect-VIServer -Server \$vCenter -Confirm:\$false                                                                                                    |
|                                                                                                    |

This script collects events from the last 30 days and exports them into a CSV file to create detailed security reports. Such reports are essential for regular security audits and compliance checks.

| Cmdlet          | Description                                   |
|-----------------|-----------------------------------------------|
| Get-VMHostEvent | Retrieves events from ESXi<br>hosts.          |
| Get-VIEvent     | Retrieves events from the VMware environment. |
| Export-Csv      | Exports data to a CSV file for reports.       |

Important Cmdlets for Security Monitoring and Auditing

This table provides an overview of the key cmdlets for monitoring and auditing in a VMware environment. Each cmdlet supports you in effectively implementing your security strategies and ensuring the integrity of your environment.

# Compliance with Standards

In this section, we look at compliance with standards in VMware environments. Compliance is a vital aspect of IT security, ensuring your infrastructure is not only secure but also compliant with legal requirements and industry standards. I will introduce various PowerCLI scripts to help you check, meet, and document compliance requirements. Script Example: Checking VM Configurations for Compliance

This script serves as a foundation for checking your VMs' configurations against specific compliance standards.

```
# Establish connection to vCenter Server
$vCenter = "YourVCenterServer"
Connect-VIServer -Server $vCenter
# Check VM configurations for compliance
complianceStandards = @("Standard1", "Standard2")
vmList = Get-VM
# Result array for compliance check
complianceResults = @()
foreach ($vm in $vmList) {
  $vmCompliance = New-Object PSObject -Property @{
     VMName = $vm.Name
     ComplianceStatus = @{}
  }
  foreach ($standard in $complianceStandards) {
     # Example compliance check logic (needs to be replaced with specific
logic)
     $isCompliant = Get-Random -Minimum 0 -Maximum 2 # Random
compliance assignment for demonstration purposes
     $vmCompliance.ComplianceStatus.Add($standard, $isCompliant)
     Write-Host "Checking VM $($vm.Name) for compliance with $standard:
$($isCompliant)"
  }
  $complianceResults += $vmCompliance
}
# Display results
foreach ($result in $complianceResults) {
  Write-Host "VM $($result.VMName) Compliance Status:"
  foreach ($status in $result.ComplianceStatus.GetEnumerator()) {
     $complianceString = if ($status.Value -eq 1) { "Compliant" } else {
"Non-Compliant" }
     Write-Host "`t$($status.Key): $complianceString"
  }
}
# Disconnect
Disconnect-VIServer -Server $vCenter -Confirm:$false
```

The provided script performs a compliance check on virtual machines (VMs) in a VMware environment. It demonstrates how to connect to the vCenter Server with VMware PowerCLI, retrieve a list of VMs, and check each VM against a set of compliance standards. Here's a detailed explanation of each step:

### **1** Establish Connection to vCenter Server:

The script begins by establishing a connection to the vCenter Server. This is the first step to perform administrative tasks in a VMware environment. The user must enter the name or IP address of the vCenter Server into the \$vCenter variable.

### 2 Compliance Check:

For each VM in the environment, the script checks compliance against predefined standards stored in the \$complianceStandards array. For each VM, it checks if it meets the specified standards. The checking logic in this example is simplified and generates random results to demonstrate functionality. In a real application, this would be replaced with specific logic that checks actual compliance requirements.

### **3 Output Results**:

After checking, the results for each VM are displayed. The script shows whether each VM complies with each of the compliance standards. These results can be used to decide if further actions are needed to achieve compliance.

### 4 Disconnect:

At the end of the script, the connection to the vCenter Server is disconnected. This is an important step to free up resources and ensure the security of the environment.

Script Example: Automated Compliance Reports

# Establish connection to vCenter Server \$vCenter = "YourVCenterServer" Connect-VIServer -Server \$vCenter

# Create automated compliance reports
\$report = Get-VM | Select-Object Name, PowerState, NumCpu, MemoryGB
\$report | Export-Csv -Path "C:\Path\To\ComplianceReport.csv" NoTypeInformation

# Disconnect
Disconnect-VIServer -Server \$vCenter -Confirm:\$false

With this script, you can create regular compliance reports that contain important information about your VMs. These reports are crucial for documentation and compliance verification.

Script Example: Monitoring Changes for Compliance Audits

# Establish connection to vCenter Server
\$vCenter = "YourVCenterServer"
Connect-VIServer -Server \$vCenter

# Monitor changes in the VMware environment \$startTime = (Get-Date).AddDays(-30) Get-VIEvent -Start \$startTime | Where-Object { \$\_.EventTypeID -like "com.vmware.vim.\*" } | Export-Csv -Path "C:\Path\To\AuditReport.csv" -NoTypeInformation

# Disconnect
Disconnect-VIServer -Server \$vCenter -Confirm:\$false

This script collects and documents changes in your VMware environment that could be relevant for compliance audits.

Key Cmdlets for Compliance Management

The following table offers an overview of the key cmdlets to support compliance management in a VMware environment. Each cmdlet helps you effectively meet and document your compliance requirements.

| Cmdlet               | Description                                           |
|----------------------|-------------------------------------------------------|
| Get-VM               | Retrieves information about virtual machines.         |
| Export-Csv           | Exports data to a CSV file for reports.               |
| Get-VIEvent          | Retrieves events from the VMware environment.         |
| Get-VMHost           | Retrieves information<br>about ESXi hosts.            |
| Get-VMHostCompliance | Checks compliance of<br>host profiles.                |
| Get-ComplianceStatus | Retrieves compliance<br>status of VMs or hosts.       |
| Set-VMHostCompliance | Sets a host to the state defined by the host profile. |
| Get-VMHostPatch      | Retrieves information about patches on hosts.         |
| Scan-Inventory       | Starts a compliance scan for the entire inventory.    |

| Cmdlet        | Description           |
|---------------|-----------------------|
| Get-Datastore | Retrieves information |
|               | about datastores.     |

# Chapter 8: Backup and Disaster Recovery

In the dynamic world of IT, the security and restorability of data and systems are of utmost importance. VMware environments are no exception. The ability to implement effective backup and disaster recovery strategies is not just a matter of data security but also an essential part of operational continuity. VMware PowerCLI, a powerful command-line tool, provides administrators with the means to automate these critical tasks with precision and efficiency.

Automating backup and disaster recovery processes with PowerCLI not only minimizes the risk of human error but also allows for quick response to emergencies and reduces recovery time. In this chapter, we will focus on how PowerCLI can be used to create robust backup solutions, implement disaster recovery plans, and automate the restoration of virtual machines (VMs) and data with minimal effort.

We will explore the basics of backup and disaster recovery strategies in VMware environments, including best practices for backing up VMs, using snapshots, and automating recovery processes. Additionally, I will provide practical examples and scripts that demonstrate how PowerCLI commands and scripts can be used to develop tailored solutions that meet the specific requirements of your environment.

Whether you want to implement a simple backup routine for individual VMs or design a comprehensive disaster recovery plan for an entire data center, PowerCLI offers the tools and flexibility you need to achieve your goals. Let's dive in and discover how PowerCLI can transform backup and disaster recovery processes to make your VMware environment secure and resilient.

# Automating Backups

In this section, we look at automating backup processes in VMware environments. Regularly backing up data and configurations is a vital part of any robust IT strategy. By automating these processes with PowerCLI, you can increase reliability and reduce administrative overhead. I will introduce various scripts to help you effectively implement and manage your backup strategies.

Script Example: Automatic Creation of VM Snapshots

# Establish connection to vCenter Server \$vCenter = "YourVCenterServer" Connect-VIServer -Server \$vCenter

| # Automatically create snapshots for all VMs                     |
|------------------------------------------------------------------|
| Get-VM   ForEach-Object {                                        |
| New-Snapshot -VM \$Name "Automatic Snapshot" -Description "Daily |
| Backup Snapshot" -Memory -Quiesce                                |
| }                                                                |
| # Disconnect                                                     |
| Disconnect-VIServer -Server \$vCenter -Confirm:\$false           |
|                                                                  |

This script automatically creates snapshots for all virtual machines in your environment. It's ideal for daily backups and enables quick restoration in case of need.

Script Example: Exporting VMs for Offsite Backups

```
# Establish connection to vCenter Server
$vCenter = "YourVCenterServer"
Connect-VIServer -Server $vCenter
# Export VMs for offsite backups
$exportPath = "C:\Path\To\Export"
Get-VM | Export-VApp -Destination $exportPath
# Disconnect
Disconnect-VIServer -Server $vCenter -Confirm:$false
```

With this script, you can export your VMs to a file that can then be used for offsite backups. This is an important strategy for long-term data preservation and disaster recovery.

Script Example: Checking Existing Snapshots per VM

```
# Establish connection to vCenter Server
$vCenter = "YourVCenterServer"
Connect-VIServer -Server $vCenter
# Determine the number of snapshots per VM
$snapshotReport = @()
Get-VM | ForEach-Object {
    $vm = $_
    $snapshotCount = ($vm | Get-Snapshot).Count
    $snapshotReport += New-Object PSObject -Property @{
        VMName = $vm.Name
        SnapshotCount = $snapshotCount
    }
}
# Display results in the console
```

### \$snapshotReport | Format-Table -AutoSize

# Optionally save results to a CSV file

\$saveToCsv = \$true # Set this to \$false if you don't want to save results to a
CSV file

if (\$saveToCsv) {

\$csvPath = "C:\Path\To\File\snapshotReport.csv"

\$snapshotReport | Export-Csv -Path \$csvPath -NoTypeInformation

Write-Host "Snapshot report saved to: \$csvPath"

}

# Disconnect

Disconnect-VIServer -Server \$vCenter -Confirm:\$false

This script provides an efficient method to determine the number of snapshots for each VM in your VMware environment and to either display the results directly or save them in a CSV file.

Script Example: Automated Snapshot Cleanup

# Establish connection to vCenter Server \$vCenter = "YourVCenterServer" Connect-VIServer -Server \$vCenter

# Automated cleanup of snapshots older than a certain number of days \$maxAgeDays = 30 Get-VM | Get-Snapshot | Where-Object { \$\_.Created -lt (Get-Date).AddDays(-\$maxAgeDays) } | Remove-Snapshot -Confirm:\$false

# Disconnect
Disconnect-VIServer -Server \$vCenter -Confirm:\$false

Explanation and Automation of the Script

This script is designed to automatically remove snapshots that are older than a specified number of days. The variable **\$maxAgeDays** defines the maximum age of snapshots to be retained. In this example, all snapshots older than 30 days are automatically deleted.

# Restoring VMs and Data

In the IT world, the ability to quickly restore virtual machines (VMs) and data after a failure or data loss is critical for maintaining business continuity and minimizing downtime. The challenges that arise during restoration are diverse and range from dealing with inconsistent data states, handling missing or corrupted backups, to navigating through complex interdependencies between systems.

In this chapter, we focus on using VMware PowerCLI to implement effective and efficient recovery strategies. We will explore various approaches to data restoration, including point-in-time recoveries, using snapshots for disaster recovery, and automating recovery processes to enable a swift response to outages.

Automation plays a key role in minimizing errors and accelerating recovery processes. By employing PowerCLI scripts, administrators can execute complex recovery tasks with precision, which increases operational efficiency and drastically reduces downtime. The following sections contain practical examples and scripts based on real-world scenarios. These scripts are designed to be adaptable to the specific requirements of your environment, providing a starting point for developing robust recovery solutions.

Moreover, we must not overlook the security aspects of recovery. It is of utmost importance to ensure the integrity and confidentiality of the data being restored. This includes checking data for consistency,

ensuring that only authorized users have access to sensitive information, and implementing protocols that document every recovery action.

With the right tools and strategies, IT teams can master the challenges of data restoration and build a resilient infrastructure that withstands even the most demanding outage scenarios. Let's dive deeper into the world of backup and disaster recovery automation with PowerCLI.

Script Example: Restoring a VM from a Snapshot

| # Establish connection to vCenter Server                                          |
|-----------------------------------------------------------------------------------|
| <pre>\$vCenter = "YourVCenterServer"</pre>                                        |
| Connect-VIServer -Server \$vCenter                                                |
| # Restore a VM from the latest snapshot                                           |
| <pre>\$vmName = "NameOfTheVM"</pre>                                               |
| <pre>\$vm = Get-VM -Name \$vmName</pre>                                           |
| <pre>\$snapshot = Get-Snapshot -VM \$vm   Sort-Object Created -Descending  </pre> |
| Select-Object -First 1                                                            |
| Set-VM -VM \$vm -Snapshot \$snapshot -Confirm:\$false                             |
| # Disconnect                                                                      |
| Disconnect-viserver -server sycenter -Confirm:stalse                              |

This script restores a VM from the latest snapshot. It's particularly useful for reacting quickly to issues that have arisen after changes to the VM.

Script Example: Importing and Restoring a VM from an Export File

# Establish connection to vCenter Server \$vCenter = "YourVCenterServer" Connect-VIServer -Server \$vCenter

```
# Import and restore a VM from an export file
$exportPath = "C:\Path\To\Export\VMExport.ovf"
$vmHost = Get-VMHost -Name "YourESXiHost"
Import-VApp -Source $exportPath -VMHost $vmHost -Datastore
"YourDatastore"
```

# Disconnect Disconnect-VIServer -Server \$vCenter -Confirm:\$false

With this script, you can restore a VM from a previously exported file (e.g., OVF or OVA). This is an effective method for restoring VMs, especially when using offsite backups.

Script Example: Restoring Files from VM Backups

```
# Establish connection to vCenter Server
$vCenter = "YourVCenterServer"
Connect-VIServer -Server $vCenter
# Identify the VM from which files are to be restored
$vmName = "NameOfTheVM"
$vm = Get-VM -Name $vmName
# Assumption: Backup files are located in a specific directory
$backupDirectory = "\\Path\To\Backup\Files"
$filesToRestore = @("file1.txt", "file2.log")
# Implement restoration logic
foreach ($file in $filesToRestore) {
  $backupFilePath = Join-Path -Path $backupDirectory -ChildPath $file
  $vmGuest = Get-VMGuest -VM $vm
  $vmGuestCredential = Get-Credential -Message "Enter credentials for the
VM"
  # Copy file from backup directory to the VM
  Copy-VMGuestFile -Source $backupFilePath -Destination "C:\Path\On\VM" -
VM $vm -LocalToGuest -GuestCredential $vmGuestCredential
  Write-Host "File $backupFilePath was restored to VM $vmName"
}
```

```
# Disconnect
```

Disconnect-VIServer -Server \$vCenter -Confirm:\$false

This example presents a generic script demonstrating the restoration of specific files from VM backups. Since the exact implementation depends on the backup solution used, this script serves as a framework that can be adapted to your specific needs.

This script serves as a base for developing a specific recovery solution tailored to your backup infrastructure and strategy. It can be expanded and customized to restore various types of files from different backup solutions.

The restoration of specific files from VM backups heavily depends on the backup solution in use. In this section, you would implement a script tailored to your specific backup infrastructure and strategy.

| Cmdlet             | Description                                               |
|--------------------|-----------------------------------------------------------|
| Get-VM             | Retrieves information about one or more virtual machines. |
| New-Snapshot       | Creates a snapshot of a virtual machine.                  |
| Get-Snapshot       | Retrieves snapshots of one or more virtual machines.      |
| Set-VM             | Configures settings of a virtual machine.                 |
| Remove-Snapshot    | Removes one or more<br>snapshots of a virtual<br>machine. |
| Export-VM          | Exports a virtual machine as an OVF or OVA file.          |
| Get-VMHost         | Retrieves information about one or more ESXi hosts.       |
| Start-VM           | Starts one or more suspended virtual machines.            |
| Stop-VM            | Stops one or more running virtual machines.               |
| Suspend-VM         | Suspends one or more running virtual machines.            |
| Get-VMHostBackup   | Retrieves backup information of an ESXi host.             |
| Start-VMHostBackup | Starts a backup of an ESXi<br>host.                       |
| Stop-VMHostBackup  | Stops the current backup of an ESXi host.                 |
| Get-VIEvent        | Retrieves events from vCenter<br>Server or ESXi hosts.    |
| Export-VApp        | Exports a vApp or VM as an<br>OVF or OVA file.            |

Key Cmdlets for Backup and Recovery

These cmdlets form the foundation for automating backup processes in VMware environments with PowerCLI. By combining these cmdlets in scripts, administrators can create complex backup routines tailored to the needs of their environment. It's important to note that for the effective use of some of these cmdlets, additional permissions or configurations might be required, especially when interacting with vCenter Server or ESXi hosts.

# **Disaster Recovery Planning with PowerCLI**

In this section, we will deal with planning and implementing disaster recovery strategies using PowerCLI in VMware environments. Disaster Recovery (DR) is a crucial component of any comprehensive IT strategy aimed at ensuring the restoration of IT services after a catastrophic event. I will introduce various PowerCLI scripts that will help you develop, test, and automate your DR plans.

Script Example: Automating DR Tests

```
# Establish connection to vCenter Server
$vCenter = "YourVCenterServer"
Connect-VIServer -Server $vCenter
# Identify replicated VMs for DR testing
$replizierteVMs = Get-VMReplication | Where-Object { $ .State -eq "Ready"
}
# Perform DR tests for each replicated VM
foreach ($vm in $replizierteVMs) {
  # Start the DR test
  Start-VMFailover -VMReplication $vm -Test -Confirm:$false
  Write-Host "DR test started for VM: $($vm.VM.Name)"
  # Wait to check the VM (e.g., 5 minutes)
  Start-Sleep -Seconds 300
  # Check VM functionality (e.g., ping test)
  $pingResult = Test-Connection -ComputerName $vm.VM.Name -Count 2
  if ($pingResult.ResponseTime -gt 0) {
     Write-Host "DR test successful for VM: $($vm.VM.Name)"
  } else {
     Write-Host "DR test failed for VM: $($vm.VM.Name)"
  }
  # End the DR test
  Stop-VMFailover -VMReplication $vm -Test -Confirm:$false
```

Write-Host "DR test completed for VM: \$(\$vm.VM.Name)"

# Disconnect

}

Disconnect-VIServer -Server \$vCenter -Confirm:\$false

This script serves as a foundation for automating Disaster Recovery tests. It identifies VMs set for DR testing and performs defined test processes. The script offers a method to automate DR tests in your VMware environment by checking the availability and functionality of replicated VMs.

Explanation of the Script:

## 1. Connection Establishment:

The script starts by establishing a connection to the vCenter Server.

## 2. Identify Replicated VMs:

It identifies all VMs replicated and ready for a DR test.

## 3. Performing-Tests:

**Start-VMFailover -VMReplication \$vm -Test** Starts a DR test for each replicated VM.

**Test-Connection**: Performs a ping test to check the reachability and functionality of the VM.

**Stop-VMFailover -VMReplication \$vm -Test** Ends the DR test for the VM.

4. **Disconnect**: the connection to the vCenter Server is disconnected.

Script Example: DR Planning for Critical VMs

```
# Establish connection to vCenter Server
$vCenter = "YourVCenterServer"
Connect-VIServer -Server $vCenter
```

# Identify and mark critical VMs for the DR plan
\$criticalVms = Get-VM | Where-Object { \$\_.CustomFields["DR\_Critical"] -eq
"True" }

# Implement DR planning for critical VMs foreach (\$vm in \$criticalVms) {

# Example: Enable VM replication for Disaster Recovery
\$replicationTargetHost = "TargetHostForReplication"
\$replicationDatastore = "TargetDatastoreForReplication"
\$replicationRPO = 15 # Recovery Point Objective in minutes

# Check if replication is already enabled

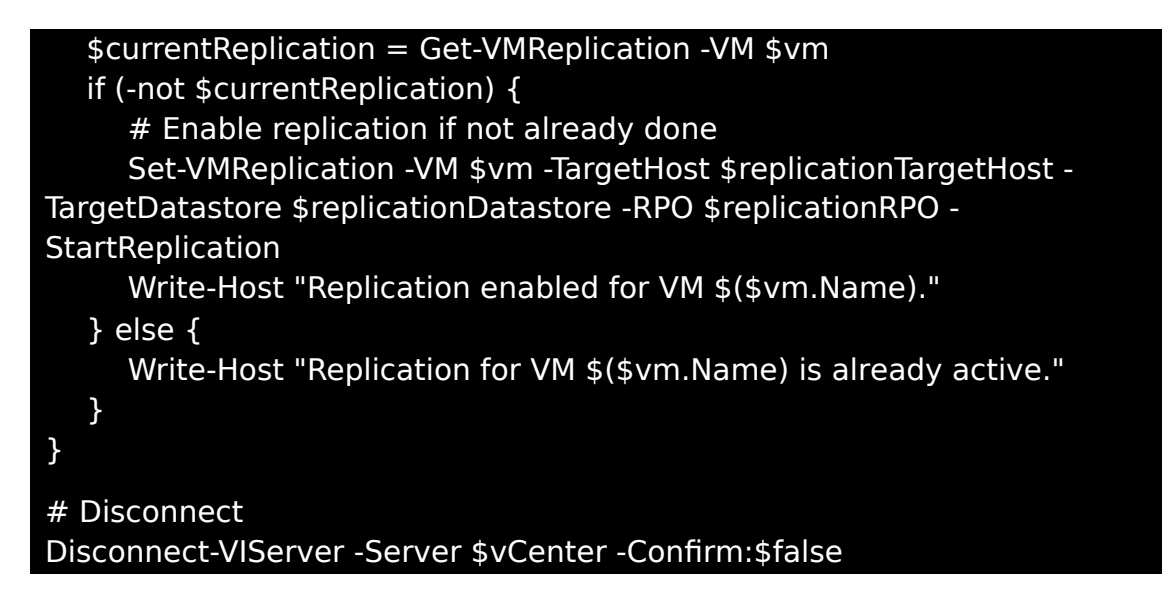

In this script, critical VMs are identified and marked for inclusion in the Disaster Recovery plan. It's an important step to ensure all essential services and data can be restored in the event of a disaster.

Explanation of the Script:

### 1. Connection Establishment:

The script begins by connecting to the vCenter Server.

### 2. Identify Critical VMs:

Identifies VMs marked as critical for the DR plan.

### 3. DR Planning:

For each critical VM, it checks if replication is enabled. If not, replication is activated with the specified parameters.

### 4. Replication Settings:

Sets replication settings like target host, datastore, and Recovery Point Objective (RPO).

### 5. Disconnect:

Finally, the connection to the vCenter Server is disconnected.

Script Example: Monitoring DR Readiness

# Establish connection to vCenter Server

\$vCenter = "YourVCenterServer"

Connect-VIServer -Server \$vCenter

# Identify critical VMs and hosts for the DR plan

```
$criticalVms = Get-VM | Where-Object { $ .CustomFields["DR Critical"] -eq
"True" }
$criticalHosts = Get-VMHost | Where-Object { $ .CustomFields["DR_Critical"]
-eq "True" }
# Check status of critical VMs
foreach ($vm in $criticalVms) {
  $vmStatus = Get-VM -Name $vm.Name | Select-Object Name,
PowerState, ConnectionState
  Write-Host "VM Status: $($vmStatus.Name) - PowerState:
$($vmStatus.PowerState) - ConnectionState: $($vmStatus.ConnectionState)"
}
# Check status of critical hosts
foreach ($host in $criticalHosts) {
  $hostStatus = Get-VMHost -Name $host.Name | Select-Object Name,
ConnectionState, State
  Write-Host "Host Status: $($hostStatus.Name) - ConnectionState:
$($hostStatus.ConnectionState) - State: $($hostStatus.State)"
}
# Disconnect
Disconnect-VIServer -Server $vCenter -Confirm:$false
```

This script checks the availability and status of critical VMs and hosts to ensure they are ready in case of a disaster. It can be adjusted to verify specific DR parameters and requirements.

To effectively use the script mentioned above, it's important to understand how to create custom fields (Custom Fields) in VMware vSphere. These fields allow you to store additional information about your VMs and hosts, such as whether a resource is critical for Disaster Recovery (DR). Here's a guide on how to create custom fields:

# Creating Custom Fields in vSphere

Steps to Create Custom Fields in VMware vSphere:

• Open the vSphere Client:

Launch the vSphere Client (HTML5-based) and log in to your vCenter Server

## • Navigate to the Desired Object:

In the vSphere Client, navigate to the object to which you want to add a custom attribute. This could be a vCenter Server, a Datacenter, a Cluster, a Host, or a VM.

## • Access Tags and Custom Attributes:

Select the object and click on the "Tags & Custom Attributes" tab in the right action pane. Here, you can view existing tags and custom attributes.

## • Create a New Custom Attribute:

Click on "Manage Tags and Custom Attributes" and then on "Custom Attributes". Click "Add" to create a new custom attribute. Enter a name for the attribute, e.g., "DR\_Critical", and define the scope (e.g., VM, Host).

## • Apply the Custom Attribute:

After creating the custom attribute, you can assign it to your VMs, Hosts, or other objects. Navigate to the object, select "Tags & Custom Attributes", then "Assign Custom Attributes". Choose the created attribute and enter the corresponding value (e.g., "True" for critical DR resources).

## • Save Changes:

Ensure you save all changes after assigning the custom attributes to your resources.

# Usage in Script

To list custom fields (Custom Fields) in a VMware vSphere environment with PowerCLI, you can use the Get-CustomField cmdlet. This cmdlet allows you to retrieve all custom fields defined in your vCenter. Here's a simple script showing how to use this cmdlet:

# Connect to the vCenter Server
\$server = "YourVCenterServer"
Connect-VIServer -Server \$server

# List all custom fields

```
$customFields = Get-CustomAttribute
$customFields | Format-Table -AutoSize
```

# Disconnect from the vCenter Server Disconnect-VIServer -Server \$server -Confirm:\$false

This script outputs a table of all custom fields in your vCenter, including the name of the field and the type of object it can be applied to (e.g., VM, Host). It's a useful tool for getting a quick overview of the custom fields defined in your environment.

Setting custom attributes in VMware vSphere environments provides a flexible and powerful way to add additional metadata to your virtual machines (VMs), hosts, and other vCenter objects. These attributes enable administrators to categorize, identify, and manage objects based on custom criteria, which can be invaluable in large or complex environments.

Custom attributes can serve a variety of purposes, from marking VMs that have specific backup requirements, to flagging hosts for maintenance windows, to classifying resources by department, purpose, or compliance status. By automating this process with VMware PowerCLI, you can ensure your environment is consistently managed and that policies and best practices are efficiently enforced.

For example, if you want to mark a VM as critical for your Disaster Recovery strategy, you could do this by setting a custom attribute named DR\_Critical with the value "True". Here's how you could do that with PowerCLI:

```
# Establish connection to vCenter Server
$server = "YourVCenterServer"
Connect-VIServer -Server $server
```

# Define VM name and custom attribute name
\$vmName = "YourVMName"
\$customAttributeName = "DR\_Critical"
\$customAttributeValue = "True"

# Check if the custom attribute exists
\$attribute = Get-CustomAttribute -Name \$customAttributeName -ErrorAction
SilentlyContinue

# If the custom attribute doesn't exist, create it

if (-not \$attribute) {

}

\$attribute = New-CustomAttribute -TargetType VirtualMachine -Name
\$customAttributeName

# Assign the custom attribute to the VM Get-VM -Name \$vmName | Set-CustomAttribute -CustomAttribute \$attribute -Value \$customAttributeValue

### # Disconnect from vCenter Server Disconnect-VIServer -Server \$server -Confirm:\$false

To set custom attributes for a list of VMs from a CSV file, you can use the following PowerCLI script. This script reads VM names and values for a custom attribute from a CSV file and then assigns each attribute to the corresponding VM. The CSV file should have two columns: one for the VM name (VMName) and one for the value of the custom attribute (AttributeValue).

```
# Establish connection to vCenter Server
$server = "YourVCenterServer"
Connect-VIServer -Server $server
# Path to CSV file
$csvPath = "C:\Path\To\Your\File\VMs CustomAttributes.csv"
# Define custom attribute name
$customAttributeName = "DR Critical"
# Check if the custom attribute exists
$attribute = Get-CustomAttribute -Name $customAttributeName -ErrorAction
SilentlyContinue
# If the custom attribute doesn't exist, create it
if (-not $attribute) {
  $attribute = New-CustomAttribute -TargetType VirtualMachine -Name
$customAttributeName
}
# Read CSV file and set custom attributes for each VM
Import-Csv -Path $csvPath | ForEach-Object {
  $vmName = $ .VMName
  $attributeValue = $ .AttributeValue
  $vm = Get-VM -Name $vmName -ErrorAction SilentlyContinue
  if ($vm) {
     Set-CustomAttribute -Entity $vm -CustomAttribute $attribute -Value
$attributeValue
     Write-Host "Custom attribute set for VM '$vmName'."
  } else {
     Write-Host "VM '$vmName' not found."
  }
}
# Disconnect from vCenter Server
Disconnect-VIServer -Server $server -Confirm:$false
```

This script allows you to efficiently set custom attributes for a large number of VMs by importing information from a CSV file. It's particularly useful for bulk management of VM properties in larger environments.

The following table provides an overview of the key cmdlets to support Disaster Recovery planning (DR) in a VMware environment. Each cmdlet helps you effectively develop, test, and implement your DR strategies.

| Cmdlet                           | Description                                                                                                    |
|----------------------------------|----------------------------------------------------------------------------------------------------|
| Get-VM                           | Retrieves information about<br>virtual machines, including status<br>and configuration relevant for DR<br>checks.      |
| Get-VMHost                       | Obtains information about ESXi<br>hosts, including status and<br>availability crucial for DR<br>readiness.             |
| Get-Datastore                    | Provides details about datastores<br>used for storing backup data and<br>DR planning.                                  |
| Get-VMReplication                | Retrieves information about VM replication, essential for DR strategy.                                                 |
| Set-VMReplication                | Configures replication settings for<br>VMs, a key element in DR<br>scenarios.                                          |
| Start-VMFailover                 | Initiates the failover process for replicated VMs, a critical step in DR processes.                                    |
| Get-<br>VMHostFirewallException  | Retrieves firewall exception rules<br>for ESXi hosts, important for<br>security in DR scenarios.                       |
| Set-<br>VMHostFirewallException  | Configures firewall exception<br>rules on ESXi hosts to enable<br>network traffic for DR processes.                    |
| Test-<br>VMReplicationConnection | Checks the connection for VM<br>replications to ensure the<br>integrity and functionality of the<br>DR infrastructure. |
| Get-DRSRule                      | Retrieves DRS rules used for load<br>balancing and resource<br>management in DR scenarios.                             |

# Kapitel 9: Troubleshooting and Problem Solving

In Chapter 9, we focus on troubleshooting and problem-solving in VMware environments. In the complex world of virtualization, challenges and issues can arise that require quick and efficient resolution. This chapter aims to provide you with the necessary knowledge and tools to identify, analyze, and resolve common problems.

We begin with an overview of the most common challenges you might encounter in a VMware environment, from network issues to storage bottlenecks to performance degradation. Then, we'll delve into the fundamental techniques and methods of troubleshooting that will help you quickly identify and address the root causes of problems.

A special emphasis is placed on using PowerCLI for diagnosing and resolving issues. I will introduce various scripts and cmdlets specifically designed for troubleshooting in VMware environments. These tools allow you to efficiently gather information, systematically analyze problems, and implement solutions through automation.

# Identifying and Resolving Common Issues

In this section, we concentrate on identifying and resolving common problems that can occur in VMware environments. Effective troubleshooting requires correctly interpreting symptoms and quickly recognizing underlying causes. I will introduce various PowerCLI scripts to help diagnose common issues and implement efficient solutions.

Script Example: Diagnosing Network Issues

```
# Establish connection to vCenter Server
$vCenter = "YourVCenterServer"
Connect-VIServer -Server $vCenter
# Diagnose network issues on an ESXi host
$hostName = "YourESXiHost"
$vmHost = Get-VMHost -Name $hostName
Get-VMHostNetworkAdapter -VMHost $vmHost | Select-Object Name, Mac,
LinkSpeed, Status
# Disconnect
```

Disconnect-VIServer -Server \$vCenter -Confirm:\$false

This script aids in diagnosing network issues on an ESXi host by providing information about network adapters, such as MAC address, link speed, and status.

Script Example: Checking Memory Usage

# Establish connection to vCenter Server \$vCenter = "YourVCenterServer" Connect-VIServer -Server \$vCenter

# Check memory usage on an ESXi host
\$hostName = "YourESXiHost"
\$vmHost = Get-VMHost -Name \$hostName
\$vmHost | Get-VMHostStorage -Refresh | Select-Object -Property Path,
CapacityGB, FreeSpaceGB

# Disconnect
Disconnect-VIServer -Server \$vCenter -Confirm:\$false

With this script, you can check memory usage on an ESXi host. It provides crucial information about available and used storage space.

Script Example: Identifying Performance Issues

```
# Establish connection to vCenter Server
$vCenter = "YourVCenterServer"
Connect-VIServer -Server $vCenter
# Filter VMs that use more than 1000 MHz CPU or more than 10 GB memory
$highUsageVMs = Get-VM | Where-Object {
  ($_.ExtensionData.Summary.QuickStats.OverallCpuUsage -gt 1000) -or
  ($ .ExtensionData.Summary.QuickStats.HostMemoryUsage -gt 10*1024)
# Convert GB to MB for comparison
}
# Display results
$highUsageVMs | Format-Table -Property Name,
@{Name="CPUUsage(MHz)"; Expression=
{$ .ExtensionData.Summary.QuickStats.OverallCpuUsage}},
@{Name="MemoryUsage(MB)"; Expression=
{$ .ExtensionData.Summary.QuickStats.HostMemoryUsage}}
# Disconnect
Disconnect-VIServer -Server $vCenter -Confirm:$false
```

This script identifies VMs with unusually high CPU or memory usage, which might indicate performance issues.

# Log Files and Diagnostic Tools

Now, we focus on using log files and diagnostic tools in VMware environments. Understanding and analyzing log data is crucial for effective troubleshooting. They offer valuable insights into the operations within your VMware infrastructure and help identify the causes of problems. I will introduce various PowerCLI scripts to help you collect, analyze, and utilize log data.

Script Example: Collecting ESXi Host Logs

| <pre># Establish connection to vCenter Server \$vCenter = "YourVCenterServer"</pre> |
|-------------------------------------------------------------------------------------|
| Connect-VIServer -Server \$vCenter                                                  |
| # Collect log data from an ESXi host                                                |
| <pre>\$hostName = "YourESXiHost"</pre>                                              |
| <pre>\$vmHost = Get-VMHost -Name \$hostName</pre>                                   |
| <pre>\$vmHost   Get-Log -Key "vmkernel"   Set-Content -Path</pre>                   |
| "C:\Path\To\vmkernel.log"                                                           |
| # Disconnect<br>Disconnect-VIServer -Server \$vCenter -Confirm:\$false              |

This script collects the vmkernel logs from an ESXi host. These logs are particularly useful for diagnosing issues at the host level.

Script Example: Analyzing vCenter Server Logs

```
# Establish connection to vCenter Server
$vCenter = "YourVCenterServer"
Connect-VIServer -Server $vCenter
# Analyze vCenter Server logs
$logs = Get-Log -VMHost $vCenter
$logs | Where-Object { $_.Entries -like "*error*" } | Select-Object -First 10
# Disconnect
Disconnect -VIServer -Server $vCenter -Confirm:$false
```

With this script, you can analyze the logs of the vCenter Server to identify errors and warnings. This is helpful for spotting issues at the management level.

Script Example: Monitoring VM Logs

```
# Establish connection to vCenter Server
$vCenter = "YourVCenterServer"
```

#### Connect-VIServer -Server \$vCenter

# Monitor VM logs
\$vmName = "NameOfTheVM"
\$vm = Get-VM -Name \$vmName
\$vm | Get-Log -Key "vmware.log" | Set-Content -Path
"C:\Path\To\vmware.log"
# Disconnect

Disconnect-VIServer -Server \$vCenter -Confirm:\$false

This script extracts the vmware.log files from a specific VM. These logs are useful for diagnosing issues that specifically affect the VM.

For troubleshooting in VMware environments with PowerCLI, there's a wide variety of cmdlets that can help identify and diagnose problems. Here's a table with some of the key cmdlets and their descriptions:

| Cmdlet                      | Description                                                                                              |
|-----------------------------|----------------------------------------------------------------------------------------------------|
| Get-Log                     | Retrieves log files from ESXi<br>hosts or vCenter Server.                                                |
| Get-VMHostSysLog            | Displays Syslog messages<br>from ESXi hosts.                                                             |
| Get-VMHostHealth            | Checks the health of ESXi<br>hosts.                                                                      |
| Get-VMHostHardware          | Returns information about<br>ESXi host hardware, including<br>model, serial number, and<br>BIOS version. |
| Get-VMHostPerformance       | Provides performance data<br>from ESXi hosts.                                                            |
| Get-VMHostService           | Lists services on an ESXi host<br>and shows their current<br>status.                                     |
| Test-VMHostSnmp             | Tests the SNMP configuration on ESXi hosts.                                                              |
| Get-VMHostFirewallException | Lists firewall exceptions on an ESXi host.                                                               |
| Get-VMHostNetworkAdapter    | Shows network adapters of ESXi hosts and their configuration.                                            |
| Get-VMHostNetwork           | Returns information about<br>ESXi host network                                                           |

| Cmdlet                              | Description                                                                                                    |
|-------------------------------------|----------------------------------------------------------------------------------------------------|
|                                     | configuration.                                                                                                    |
| Get-VMHostStorage                   | Displays the storage<br>configuration of ESXi hosts,<br>including adapters and<br>devices.                                                        |
| Get-<br>VMHostAdvancedConfiguration | Retrieves advanced<br>configuration settings of ESXi<br>hosts.                                                                                    |
| Get-VIEvent                         | Retrieves events from vCenter<br>Server or ESXi hosts. Can be<br>used to find specific events or<br>errors.                                       |
| Get-Task                            | Lists tasks that have been<br>executed on vCenter Server or<br>ESXi hosts. Useful for<br>checking the status of long-<br>running or failed tasks. |

These cmdlets offer a broad range of functions for troubleshooting and monitoring your VMware environment. By combining these cmdlets, you can gain a deep understanding of the state of your infrastructure and efficiently identify and resolve potential issues.

# Tips and Tricks for Effective Troubleshooting

In this section, we focus on specific tips and tricks that make troubleshooting in VMware environments more effective. These practical advice and techniques are the result of years of experience and are meant to help you identify and solve problems more quickly. I will introduce various PowerCLI scripts that demonstrate how to tackle common challenges in innovative ways.

Tip 1: Using Performance Graphs for Problem Analysis

| # Establish connection to vCenter Server                                                                                                    |  |
|----------------------------------------------------------------------------------------------------|--|
| <pre>\$vCenter = "YourVCenterServer"</pre>                                                                                                    |  |
| Connect-VIServer -Server \$vCenter                                                                                                    |  |
| <pre># Create performance graphs for a VM \$vmName = "NameOfTheVM" \$vm = Get-VM -Name \$vmName \$metrics = "cpu.usage.average", "mem.usage.average"</pre> |  |

```
$startTime = (Get-Date).AddHours(-1)
$endTime = Get-Date
$vm | Get-Stat -Stat $metrics -Start $startTime -Finish $endTime | Export-
Csv -Path "C:\Path\To\PerformanceData.csv"
# Disconnect
```

Disconnect-VIServer -Server \$vCenter -Confirm:\$false

This script collects performance data for a VM and exports it into a CSV file. This data can then be used to create performance graphs, which assist in identifying bottlenecks.

Tip 2: Automated Health Checks

```
# Establish connection to vCenter Server
$vCenter = "YourVCenterServer"
Connect-VIServer -Server $vCenter
# Perform automated health checks for ESXi hosts
shosts = Get-VMHost
foreach ($host in $hosts) {
  # Check connectivity
  if ($host.ConnectionState -eq "Connected") {
     Write-Host "Host $($host.Name) is connected and reachable."
  } else {
     Write-Host "Warning: Host $($host.Name) is not reachable."
  }
# Check storage status
  $datastores = Get-Datastore -VMHost $host
  foreach ($datastore in $datastores) {
     $freeSpacePercent = [math]::Round(($datastore.FreeSpaceMB /
$datastore.CapacityMB) * 100, 2)
     if ($freeSpacePercent -lt 20) {
          Write-Host "Warning: Storage space on datastore
$($datastore.Name) of host $($host.Name) is less than 20% free."
     } else {
          Write-Host "Datastore $($datastore.Name) of host $($host.Name)
has sufficient free storage space."
  }
}
# Disconnect
Disconnect-VIServer -Server $vCenter -Confirm:$false
```

This script introduces a framework for automated health checks on ESXi hosts. It can be customized to perform specific checks tailored to the needs

of your environment.

Tip 3: Using Alarms and Notifications

| # Establish connection to vCenter Server<br>\$vCenter = "YourVCenterServer"                                                                                                    |
|----------------------------------------------------------------------------------------------------|
| Connect-VIServer -Server \$vCenter                                                                                                    |
| <pre># Create a new alarm \$alarmName = "High CPU Usage" \$alarmActionEmail = New-AlarmAction -Email -To "admin@yourcompany.com" \$alarmTrigger = New-AlarmTrigger -Metric "cpu.usage.average" -Operator "GreaterThan" -Yellow 85 -Red 90</pre> |
| # Add alarm to vCenter Server<br>New-AlarmDefinition -Name \$alarmName -Entity (Get-Datacenter) -<br>AlarmAction \$alarmActionEmail -AlarmTrigger \$alarmTrigger -Enabled:\$true                                                                |
| # Disconnect<br>Disconnect-VIServer -Server \$vCenter -Confirm:\$false                                                                                                    |
| This script provides a method for creating and configuring alarms in your                                                                                                    |

This script provides a method for creating and configuring alarms in your VMware environment. It enables proactive monitoring of critical metrics and automatically sends notifications for potential issues.

Explanation of the Script:

## 1. Connection Establishment:

The script begins by establishing a connection to the vCenter Server.

### 2. Creating a New Alarm:

**New-AlarmAction -Email** Defines an action for the alarm, in this case, sending an email to a specified address.

#### New-AlarmTrigger

Defines the trigger for the alarm. Here, an alarm is triggered when average CPU usage exceeds certain thresholds.

### **New-AlarmDefinition**

Creates the actual alarm on the vCenter Server. The alarm is enabled for the entire datacenter and monitors CPU usage.

### 3. Disconnect:

Finally, the connection to the vCenter Server is disconnected.

These tips and scripts are just a starting point for enhancing your troubleshooting toolkit in VMware environments. By incorporating these

practices, you can move from reactive to proactive management, identifying and mitigating issues before they impact your operations.

# Chapter 10: Advanced Topics

As we near the end of our PowerCLI journey, we open the door to a realm beyond the basics. In this chapter, I offer you an overview of advanced topics and best practices that serve as a guide for deepening your knowledge and expanding your skills in VMware management with PowerCLI. Instead of delving into each topic in depth, I outline the landscape of advanced possibilities and lay the groundwork for your further exploration.

From automation techniques that go beyond the everyday to advanced scripting strategies that boost your efficiency – this chapter aims to provide you with a framework within which you can further develop your competencies. We touch on subjects like API integration, the use of third-party tools, performance optimization, and much more, giving you a taste of what's possible with PowerCLI.

Consider this chapter as your starting point for future discoveries, with the goal of managing and optimizing your VMware environments even more effectively. Further resources and links that can assist you on this journey are included in the appendix.

# Scheduling Tasks with PowerCLI

Now we focus on scheduling tasks with PowerCLI, an essential aspect of automation in VMware environments. With task scheduling and automation, you achieve consistent and efficient management of your infrastructure. I will introduce various scripts that demonstrate how you can effectively automate recurring and time-based tasks in your VMware environment.

Script Example: Scheduling VM Restarts

| # Establish connection to vCenter Server<br>\$vCenter = "YourVCenterServer"<br>Connect-VIServer -Server \$vCenter |
|----------------------------------------------------------------------------------------------------|
| <pre># Schedule VM restarts outside business hours \$vmNames = @("VM1", "VM2", "VM3") \$scriptBlock = {</pre>     |
| param(\$vCenter, \$vmNames)<br>Connect-VIServer -Server \$vCenter<br>foreach (\$vmName in \$vmNames) {            |

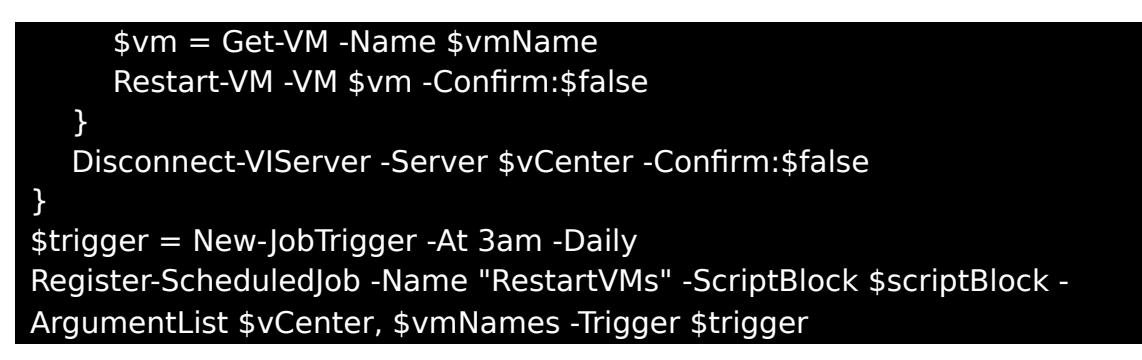

This script creates a scheduled job that restarts selected VMs daily at 3 AM. It's ideal for performing maintenance tasks outside of main business hours.

Script Example: Automatic Creation of Snapshots

| # Establish connection to vCenter Server<br>\$vCenter = "YourVCenterServer"<br>Connect-VIServer -Server \$vCenter |
|----------------------------------------------------------------------------------------------------|
| <pre># Schedule automatic creation of snapshots for all VMs weekly \$scriptBlock = {</pre>                        |
| Connect-VIServer -Server "YourVCenterServer"                                                                      |
| Get-VM   New-Snapshot -Name "Weekly Snapshot" -Description                                                        |
| "Automatic Snapshot" -Confirm:\$false                                                                             |
| Disconnect-VIServer -Server "YourVCenterServer" -Confirm:\$false                                                  |
| }                                                                                                    |
| <pre>\$trigger = New-JobTrigger -At 1am -Weekly -DaysOfWeek Sunday</pre>                                          |
| Register-ScheduledJob -Name "WeeklySnapshots" -ScriptBlock \$scriptBlock -                                        |
| Trigger \$trigger                                                                                                 |
| In this script, a weekly job is set up to automatically create snapshots for all                                  |

VMs. This is an effective method to ensure regular backup points.

Script Example: Monitoring System Performance

```
# Establish connection to vCenter Server
$vCenter = "YourVCenterServer"
Connect-VIServer -Server $vCenter
# Schedule regular system performance monitoring
$scriptBlock = {
    Connect-VIServer -Server "YourVCenterServer"
    Get-VMHost | Select-Object Name, CpuUsageMhz, MemoryUsageGB |
Export-Csv -Path "C:\Path\To\PerformanceReport.csv" -NoTypeInformation
    Disconnect-VIServer -Server "YourVCenterServer" -Confirm:$false
}
$trigger = New-JobTrigger -At 12pm -Daily
```

## Register-ScheduledJob -Name "DailyPerformanceMonitoring" -ScriptBlock \$scriptBlock -Trigger \$trigger

This script sets up a daily job that collects performance data from all hosts and exports it into a CSV file, enabling continuous monitoring and analysis of system performance.

| Cmdlet                       | Description                                                             |
|------------------------------|-------------------------------------------------------------------------|
| Get-ScheduledTask            | Retrieves scheduled tasks on a local or remote computer.                |
| New-ScheduledTask            | Creates an object that represents a scheduled task.                     |
| Set-ScheduledTask            | Modifies settings of a scheduled task.                                  |
| Start-ScheduledTask          | Starts a scheduled task immediately.                                    |
| Stop-ScheduledTask           | Stops a running scheduled task.                                         |
| Disable-<br>ScheduledTask    | Disables a scheduled task so it does not run according to its schedule. |
| Enable-<br>ScheduledTask     | Enables a disabled scheduled task.                                      |
| Register-<br>ScheduledTask   | Registers a scheduled task in the Task<br>Scheduler.                    |
| Unregister-<br>ScheduledTask | Removes a scheduled task from the Task Scheduler.                       |
| Get-<br>ScheduledTaskInfo    | Retrieves detailed information about a scheduled task.                  |

Important Cmdlets for Task Scheduling

This table provides an overview of some of the key cmdlets for scheduling and automating tasks in a VMware environment. Each cmdlet plays a specific role and contributes to increasing the efficiency of your daily administrative tasks.

# Creating Scripts for Recurring Tasks

In this subchapter, we focus on automating recurring tasks in VMware environments with PowerCLI. I will introduce various scripts that simplify and make daily tasks more efficient. These scripts serve as practical examples to show you how to optimize your workflows and save time.

Creating Scripts for Recurring Tasks

# Establish connection to vCenter Server \$vCenter = "YourVCenterServer" Connect-VIServer -Server \$vCenter

# Start VMs in a specific resource group \$resourceGroup = "YourResourceGroup" Get-VM -Location \$resourceGroup | Start-VM

# Stop VMs in a specific resource group Get-VM -Location \$resourceGroup | Stop-VM -Confirm:\$false

# Disconnect Disconnect-VIServer -Server \$vCenter -Confirm:\$false

This script enables the automatic starting and stopping of VMs in a specified resource group. It's particularly useful for managing VMs outside business hours or implementing cost-saving strategies in cloud environments.

Script Example: Creating VM Snapshots

# Establish connection to vCenter Server \$vCenter = "YourVCenterServer" Connect-VIServer -Server \$vCenter

# Create snapshots for all VMs in a resource group
 \$resourceGroup = "YourResourceGroup"
 Get-VM -Location \$resourceGroup | New-Snapshot -Name "Daily Snapshot"

# Disconnect

Disconnect-VIServer -Server \$vCenter -Confirm:\$false

With this script, you can automatically create snapshots for all VMs in a specific resource group. This is an important strategy for data backup and quick recovery.

Script Example: Monitoring VM Disk Usage

# Establish connection to vCenter Server
\$vCenter = "YourVCenterServer"
Connect-VIServer -Server \$vCenter

# Monitor disk usage for all VMs Get-VM | Get-HardDisk | Select-Object Parent, Name, CapacityGB, UsedSpaceGB

# Disconnect Disconnect-VIServer -Server \$vCenter -Confirm:\$false This script allows you to monitor the disk usage of all VMs in your environment. It helps identify VMs that might need more storage space or where space can be freed up.

Script Example: Creating a Snapshot for a Specific VM

| # Establish connection to vCenter Server<br>\$vCenter = "YourVCenterServer" |
|-----------------------------------------------------------------------------|
| Connect-VIServer -Server \$vCenter                                          |
| # Create a snapshot for a specific VM                                       |
| <pre>\$vmName = "NameOfTheVM"</pre>                                         |
| \$vm = Get-VM -Name \$vmName                                                |
| New-Snapshot -VM \$vm -Name "SnapshotName" -Description "Snapshot           |
| Description" -Memory -Quiesce                                               |
| # Disconnect                                                                |
| Disconnect-VIServer -Server \$vCenter -Confirm:\$false                      |

This script creates a snapshot for a selected virtual machine. The snapshot includes the state of the VM at the time of creation, including memory data (-Memory) and with the -Quiesce option to ensure a consistent state of the VM. This is particularly useful for creating backup points before significant changes or updates.

# Universal Logging Function for PowerCLI Scripts

A universally applicable logging function can significantly simplify troubleshooting and monitoring of scripts, especially in complex automation scenarios. Here's an example of such a function in PowerShell that can be integrated into PowerCLI scripts to capture detailed log information.

```
function Write-Log {
  [CmdletBinding()]
  Param (
    [Parameter(Mandatory=$true)]
    [string]$Message,
    [Parameter(Mandatory=$false)]
    [string]$Path = "C:\Logs\PowerCLIScriptLog.txt",
    [Parameter(Mandatory=$false)]
    [ValidateSet("INFO","WARN","ERROR")]
    [string]$Level = "INFO"
  )
  $timestamp = Get-Date -Format "yyyy-MM-dd HH:mm:ss"
```

```
$logEntry = "$timestamp [$Level] $Message"
Add-Content -Path $Path -Value $logEntry
```

Explanation of the Logging Function:

Parameters:

The Write-Log function accepts three parameters:

- \$Message: The message to be logged.
- \$Path: The path to the log file. By default, it uses a file named PowerCLIScriptLog.txt in the C:\Logs directory.
- \$Level: The log level of the message (INFO, WARN, ERROR). Default is set to INFO.
- Timestamp:

Each log entry is timestamped with the current date and time.

Log Entry:

The log entry consists of the timestamp, log level, and the **message**.

Add-Content:

The function uses Add-Content to append the log entry to the specified log file.

## Integrating the Logging Function into PowerCLI Scripts:

To use the logging function in your PowerCLI scripts, simply include the function at the beginning of your script and call Write-Log at the appropriate points to log messages. Here's a simple example of how to use the function in a script:

### # Insert logging function (see above)

# Establish connection to vCenter Server \$vCenter = "YourVCenterServer" Connect-VIServer -Server \$vCenter Write-Log -Message "Connection to vCenter Server \$vCenter established." -Level "INFO"

# Perform some action
# Example: Retrieve all VMs
\$vmList = Get-VM

Write-Log -Message "Retrieval of VM list completed. Number of VMs: \$(\$vmList.Count)" -Level "INFO"

# Disconnect Disconnect-VIServer -Server \$vCenter -Confirm:\$false Write-Log -Message "Disconnected from vCenter Server \$vCenter." -Level "INFO"

By using this logging function in your scripts, you can easily trace the execution flow and any issues that might arise. The function is flexible enough to be used in various scenarios and for different log levels, making it a valuable tool for script automation.

# Using Third-Party Tools

In this section, we explore the use of third-party tools and platforms that can extend VMware functionality and simplify management. Integrating these tools into your VMware environment enables enhanced monitoring, automation, and optimization. I will introduce various PowerCLI scripts that demonstrate integration with popular third-party tools and show how they can enrich the management of VMware environments.

Script Example: Integration with a Monitoring Tool

```
# Integration with a third-party monitoring tool
$monitoringToolApiUrl = "https://api.monitoringtool.com/metrics"
$apiKey = "YourAPIKey"
headers = @{
  "Authorization" = "Bearer $apiKey"
}
# Retrieve VM performance data
\$vmList = Get-VM
foreach ($vm in $vmList) {
  $vmStats = Get-Stat -Entity $vm -Stat cpu.usage.average -MaxSamples 1
  data = @{
     "vmName" = $vm.Name
     "cpuUsage" = $vmStats.Value
  } | ConvertTo-Json
  # Send data to the monitoring tool
  Invoke-RestMethod -Uri $monitoringToolApiUrl -Method Post -Body $data -
Headers $headers -ContentType "application/json"
```

This script demonstrates how you can collect performance data from VMs and send it to a third-party monitoring tool, enabling enhanced monitoring of VM performance.

Script Example: Connecting to a Backup Tool

```
# Integration with a third-party backup tool
$backupToolApiUrl = "https://api.backuptools.com/backup"
$apiKey = "YourAPIKey"
$headers = @{
    "Authorization" = "Bearer $apiKey"
}
# Trigger a backup for a specific VM
$vmName = "NameOfTheVM"
$body = @{
    "vmName" = $vmName
} | ConvertTo-Json
Invoke-RestMethod -Uri $backupToolApiUrl -Method Post -Body $body -
Headers $headers -ContentType "application/json"
```

In this script, we show how you can trigger a backup for a specific VM through a third-party backup tool, providing an additional layer of data security.

Script Example: Integration with a Ticketing System

```
# Integration with a third-party ticketing system
$ticketingApiUrl = "https://api.ticketingsystem.com/tickets"
$apiKey = "YourAPIKey"
headers = @{
  "Authorization" = "Bearer $apiKey"
}
# Create a ticket when there's a VM issue
$problemVm = Get-VM | Where-Object { $ .PowerState -eq "PoweredOff" -
and $ .Name -eq "CriticalVM" }
if ($problemVm) {
  ticketBody = @{
     "title" = "VM Failure: $($problemVm.Name)"
     "description" = "The VM $($problemVm.Name) has unexpectedly shut
down."
     "priority" = "High"
  } | ConvertTo-Json
  Invoke-RestMethod -Uri $ticketingApiUrl -Method Post -Body $ticketBody -
```

Headers \$headers -ContentType "application/json"

}

This script illustrates how you can automatically create a ticket in a thirdparty ticketing system when there's an issue with a VM, allowing for quicker response to critical incidents.

Script Example: Connecting to an Asset Management System

| <pre># Integration with a third-party asset management system \$assetApiUrl = "https://api.assetmanagement.com/assets" \$apiKey = "YourAPIKey" \$headers = @{     "Authorization" = "Bearer \$apiKey" }</pre> |
|----------------------------------------------------------------------------------------------------|
| # Update asset information in an external system<br>\$vmList = Get-VM                                                                                                    |
| foreach (\$vm in \$vmList) {<br>\$assetData = @{<br>"assetName" = \$vm.Name<br>"assetType" = "VM"<br>"location" = \$vm.VMHost.Name<br>}   ConvertTo-Json                                                      |
| Invoke-RestMethod -Uri \$assetApiUrl -Method Post -Body \$assetData<br>Headers \$headers -ContentType "application/json"                                                                                      |

In this script, we demonstrate updating asset information in an external asset management system, helping to ensure the accuracy and up-todateness of asset data.

### **Product / Tool - Description and Reference**

| Product / Tool             | <b>Description and Reference</b>                                                                                                    |
|----------------------------|----------------------------------------------------------------------------------------------------|
| Veeam Backup & Replication | Comprehensive backup<br>solution for VMware vSphere,<br>offering snapshot<br>orchestration and data<br>recovery.                      |
| <u>ServiceNow</u>          | IT Service Management<br>platform that provides<br>integrations with VMware for<br>managing IT resources and<br>automating workflows. |
| VMware vRealize Automation | Offers integrations with<br>ServiceNow to optimize the<br>management of cloud<br>resources and IT services.                           |
| Product / Tool         | <b>Description and Reference</b>                                                        |
|------------------------|-----------------------------------------------------------------------------------------|
| VMware vCloud Director | Enables integration with<br>traditional ticketing systems<br>for service desk purposes. |

This table provides a concise overview of some key integrations of VMware with third-party tools in the areas of backup, ticketing, asset management, and monitoring. It shows how these tools can extend the functionality of VMware and simplify management.

# Automation of Routine Tasks

As with VM management, PowerCLI also offers extensive possibilities for automating routine tasks. You can create scripts that execute a series of cmdlets to automate tasks like adding datastores, configuring network settings, and monitoring network traffic. This automation can help reduce errors, save time, and ensure consistency in your environment.

Script 1: Automatic Creation of VM Networks

```
# Establish connection to vCenter Server or ESXi host
$server = "YourServerName"
Connect-VIServer -Server $server
# Define network names and VLAN IDs
snetworks = @(
  \textcircled{M}{0} { Name = "Network1"; VLAN = 101 },
  \otimes { Name = "Network2"; VLAN = 102 },
  \textcircled{A}  Name = "Network3"; VLAN = 103 }
)
# Create networks
foreach ($network in $networks) {
  New-VirtualPortGroup -VirtualSwitch "vSwitch0" -Name $network.Name -
VLanId $network.VLAN
}
# Disconnect
Disconnect-VIServer -Server $server -Confirm:$false
```

This script automatically creates multiple VM networks (port groups) with the specified names and VLAN IDs on a vSphere Standard Switch (vSwitch). Alternatively, for a large number of VLANs, you can import the information from a previously created CSV file.

# **Creating VM Networks via CSV File**

# **1.** Create a CSV file with the required information:

The file should have two columns: one for the network name (Name) and one for the VLAN ID (VLAN). Save this file in an accessible location, e.g., "C:\Path\To\File\networks.csv".

## 2. Read the CSV file into the script:

Use the Import-Csv cmdlet to read the data from the CSV file into a variable. Example:

## \$networks = Import-Csv -Path "C:\Path\To\File\networks.csv"

## 3. Create networks based on CSV data:

Use a foreach loop to iterate through each object in \$networks and create the networks. Example:

```
foreach ($network in $networks) {
New-VirtualPortGroup -VirtualSwitch "vSwitch0" -Name $network.Name
-VLanId $network.VLAN
```

In this loop, a new virtual port group is created on the vSphere Standard Switch (vSwitch0 here) for each network, using the name and VLAN ID from the CSV file.

## 4. Run the script:

Ensure you are connected to the vCenter Server or ESXi host before running the script. Execute the script to create networks based on the CSV file information. Through this method, you can efficiently create or update a large number of networks in your VMware environment by reading the required information from a CSV file.

Script 2: Automatic Addition of Datastores

```
# Establish connection to vCenter Server or ESXi host
$server = "YourServerName"
Connect-VIServer -Server $server
# Define datastore information
$datastores = @(
    @{ Name = "Datastore1"; Path = "/vmfs/volumes/datastore1" },
    @{ Name = "Datastore2"; Path = "/vmfs/volumes/datastore2" },
    @{ Name = "Datastore3"; Path = "/vmfs/volumes/datastore3" }
)
# Add datastores
foreach ($datastore in $datastores) {
```

New-Datastore -Name \$datastore.Name -Path \$datastore.Path -Vmfs

# Disconnect

}

Disconnect-VIServer -Server \$server -Confirm:\$false

This script automatically adds several datastores based on the specified names and paths.

Script 3: Monitoring Network Bandwidth and Latency

# Establish connection to vCenter Server or ESXi host
\$server = "YourServerName"
Connect-VIServer -Server \$server

# Retrieve network adapter statistics Get-VM | Get-NetworkAdapter | Get-Stat -Stat "net.usage.average" | Select-Object Entity, Value | Format-Table -AutoSize

# Disconnect

Disconnect-VIServer -Server \$server -Confirm:\$false

This script monitors the network bandwidth and latency of all VMs and outputs the results in a clear table.

# Working with APIs and Third-Party Tools

In this section, I will explore the integration of various APIs that can extend the functionality of VMware environments. Using APIs allows for task automation, interaction with cloud services, and seamless integration of VMware environments into enterprise systems. I will introduce various PowerCLI scripts that demonstrate integration with external APIs and show how these can enrich the management and automation of VMware environments.

Script Example: Integration with Cloud Management APIs

```
# Connect to a cloud management platform
$cloudApiUrl = "https://api.cloudprovider.com/v1/vms"
$cloudApiKey = "YourAPIKey"
$headers = @{
    "Authorization" = "Bearer $cloudApiKey"
}
# Retrieve information about cloud VMs
$response = Invoke-RestMethod -Uri $cloudApiUrl -Method Get -Headers
$headers
$headers
$response | Format-Table -Property Name, Status, IPAddress
```

This script connects to a cloud management platform and retrieves information about VMs hosted there. It demonstrates how you can incorporate external cloud resources into your VMware management.

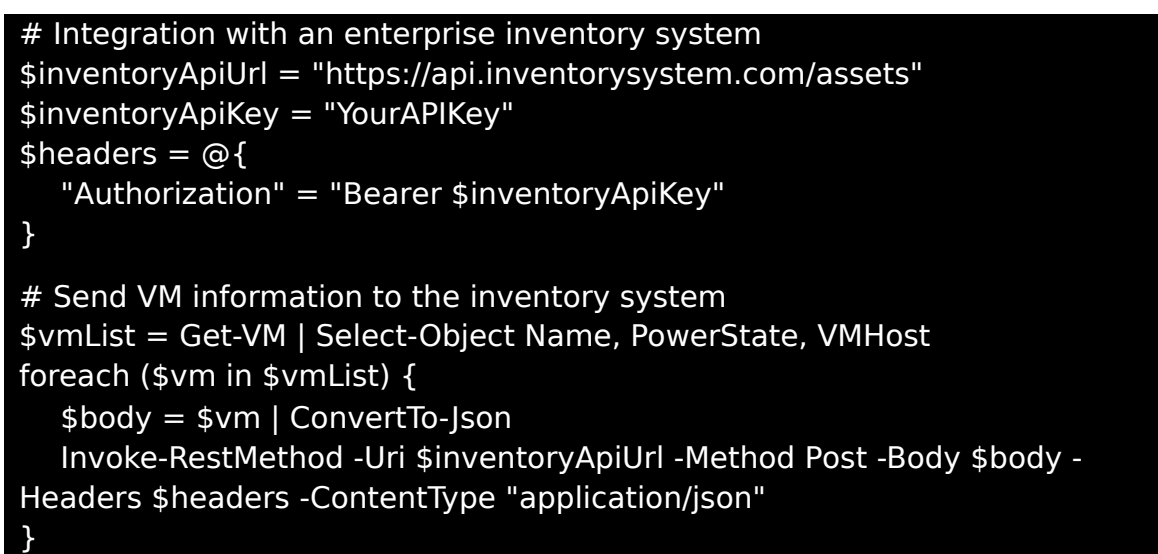

In this script, information about VMs from the VMware environment is sent to an enterprise inventory system. It shows how you can integrate VMware data into other enterprise systems.

Script Example: Automation of Tasks with External APIs

```
# Connect to an automation tool
$automationApiUrl = "https://api.automationtool.com/tasks"
$automationApiKey = "YourAPIKey"
$headers = @{
    "Authorization" = "Bearer $automationApiKey"
}
# Trigger an automation task
$taskBody = @{
    "taskName" = "VMwareBackup"
    "parameters" = @{
        "targetVM" = "VMName"
        }
} | ConvertTo-Json
Invoke-RestMethod -Uri $automationApiUrl -Method Post -Body $taskBody -
Headers $headers -ContentType "application/json"
```

This script demonstrates how you can trigger an external automation task, for example, backing up a VM. It shows the possibilities of automation through integration with external APIs.

The integration with APIs opens up numerous possibilities to extend and optimize the functionality of VMware environments. By using PowerCLI in combination with RESTful APIs, you can make your VMware management more efficient and seamlessly integrate it with other systems and cloud services.

# • vCenter REST APIs API Reference Documentation:

This documentation provides a detailed overview of the vCenter REST APIs, including API references, request/response examples, and usage guidelines. <u>https://developer.vmware.com/apis/vsphere-</u> automation/latest/vcenter/

## • sing UEM Functionality With a REST API

This page offers information on using UEM functionality with a REST API in VMware Workspace ONE UEM <u>https://docs.vmware.com/en/VMware-Workspace-ONE-UEM/services/UEM\_ConsoleBasics/GUID-UsingUEMFunctionalityWithRESTAPI.html</u>

## • vSphere Automation API Reference:

This reference is a comprehensive guide for the vSphere REST API, providing detailed API documentation, request/response examples, and descriptions for usage. https://developer.vmware.com/apis/vsphere-automation/latest/

# Performance Optimization and Capacity Planning

Another critical aspect of this chapter is performance optimization and capacity planning. I will introduce techniques to maximize the performance of your VMs and hosts while ensuring efficient resource utilization. By using PowerCLI scripts, you can gain detailed insights into your environment and make informed decisions about resource management. I will present various scripts to help you analyze performance and optimize capacity planning.

Script Example: Analysis of CPU and Memory Usage

# # Establish connection to vCenter Server \$vCenter = "YourVCenterServer" Connect-VIServer -Server \$vCenter

# Analyze CPU and memory usage for all hosts

Get-VMHost | Select-Object Name, @{N="CPUUsage";E={(\$\_ | Get-Stat -Stat cpu.usage.average -MaxSamples 1).Value}}, @{N="MemoryUsage";E={(\$\_ | Get-Stat -Stat mem.usage.average -MaxSamples 1).Value}} | Format-Table -AutoSize

# Disconnect

Disconnect-VIServer -Server \$vCenter -Confirm:\$false

This script allows you to analyze the average CPU and memory usage of all hosts in your environment. This information is crucial for identifying bottlenecks and optimizing resource allocation.

Script Example: Capacity Planning Based on VM Growth

```
# Establish connection to vCenter Server
$vCenter = "YourVCenterServer"
Connect-VIServer -Server $vCenter
# Estimate VM growth for the next 12 months
$vmGrowthRate = 0.10 # Assumed growth rate of 10%
$currentVmCount = (Get-VM).Count
$estimatedVmCount = $currentVmCount * (1 + $vmGrowthRate)
Write-Host "Current VM count: $currentVmCount"
Write-Host "Estimated VM count in 12 months: $estimatedVmCount"
# Disconnect
Disconnect-VIServer -Server $vCenter -Confirm:$false
```

With this script, you can estimate the expected growth in VM numbers in your environment based on an assumed growth rate. This estimation is important for long-term capacity planning.

Script Example: Resource Usage Analysis

```
# Establish connection to vCenter Server
$vCenter = "YourVCenterServer"
Connect-VIServer -Server $vCenter
```

# Analyze resource usage of VMs and hosts Get-VMHost | Measure-Object -Property MemoryUsageGB, CpuUsageMhz -Average | Format-Table -AutoSize

# Disconnect

Disconnect-VIServer -Server \$vCenter -Confirm:\$false

This script enables quick analysis of the average resource usage across all hosts in your environment. It helps identify bottlenecks and assess the need for resource expansions.

| Cmdlet                         | Description                                                                                                    |
|--------------------------------|----------------------------------------------------------------------------------------------------|
| Get-Stat                       | Retrieves performance data for VMs,<br>hosts, and other vSphere objects.<br>Allows analysis of CPU, memory,<br>network, and storage usage.                                                      |
| Get-VM                         | Lists VMs and can be used for<br>monitoring resource usage and<br>capacity planning.                                                                                                    |
| Get-VMHost                     | Displays information about ESXi hosts,<br>including performance metrics<br>important for capacity planning.                                                                                     |
| Get-Datastore                  | Identifies datastores and their usage to spot bottlenecks and plan storage capacity.                                                                                                    |
| Get-ResourcePool               | Shows resource pools and their configurations. Useful for managing and optimizing resource allocations.                                                                                         |
| Measure-Object                 | Enables aggregation and analysis of<br>data retrieved with other cmdlets, to<br>calculate averages, sums, and other<br>statistical information.                                                 |
| Set-VM                         | Configures VM settings to optimize<br>resource usage, e.g., by adjusting<br>allocated CPU and memory resources.                                                                                 |
| Set-VMHost                     | Adjusts host settings to optimize system performance and improve capacity usage.                                                                                                    |
| Set-Datastore                  | Configures datastore settings, which<br>can be helpful in optimizing storage<br>usage and planning capacity<br>expansions.                                                                      |
| Optimize-<br>VMHostPerformance | A hypothetical cmdlet for<br>automatically optimizing host<br>performance settings. (Note: This<br>cmdlet is fictional and serves only as<br>an example for potential automation<br>scenarios.) |

Important Cmdlets for Performance Optimization and Capacity Planning

This table provides an overview of the key cmdlets for performance optimization and capacity planning. Each cmdlet supports you in efficiently

analyzing and optimizing your VMware environment.

#### **Community Resources and Further Education**

In this section, we highlight the importance of community resources and continuous education for VMware administrators. In the fast-paced world of IT technology, it's crucial to stay up-to-date and learn from others' experiences. I will introduce various approaches and resources to help you expand your knowledge and connect with the VMware community.

#### **Community Platforms and Forums**

The VMware community offers a wealth of information, discussions, and best practices. Platforms like the VMware Technology Network (VMTN), Reddit, Stack Overflow, and specialized blogs are excellent sources for tips, solutions, and innovative ideas.

## **Online Courses and Certifications**

Online courses and certification programs are essential for ongoing education and skill development. VMware itself offers a range of courses and certifications covering from basics to advanced topics.

#### Local User Groups and Conferences

Participating in local user groups and conferences provides opportunities for direct interaction with other VMware experts. Events like VMworld or regional VMware User Groups (VMUGs) are excellent platforms for networking and knowledge sharing.

Script Example: Automated Search for VMware Resources

```
# Script for automated search for VMware resources in online forums
# Example: Search for discussions and solutions on Stack Overflow
# Define search parameters
$searchQuery = "VMware PowerCLI"
$searchUrl = "https://api.stackexchange.com/2.2/search?
order=desc&sort=activity&intitle=$searchQuery&site=stackoverflow"
# Perform the search
$response = Invoke-RestMethod -Uri $searchUrl
$response.items | Select-Object -Property title, link | Out-GridView
```

This script demonstrates how you can automatically search for VMwarerelated topics and discussions on platforms like Stack Overflow. It's an example of how you can use PowerCLI to access community knowledge. Note that in this script, I've used Out-GridView to display the results, which opens a new window where the results are shown. From this window, you can copy the results, for example, to paste them into an Excel file. If you receive a large number of results, Out-GridView provides a convenient alternative to Format-Table -AutoSize.

# Best Practices and Advanced Techniques

Adhering to best practices when using PowerCLI for datastore and network management is crucial. This includes implementing error handling in your scripts, checking dependencies before executing cmdlets, and regularly verifying your configuration settings. Additionally, you can employ advanced techniques like using PowerCLI profiles to save your configuration settings and apply them quickly across different systems or environments.

# 1. Modularity:

Write your scripts to be modular and reusable. Functions and cmdlets should perform a single task and be well-documented.

# 2. Error Handling:

Implement comprehensive error handling in your scripts to ensure they function correctly even under unexpected conditions.

## 3. Logging:

Conduct detailed logging of all actions performed by your scripts. This facilitates troubleshooting and monitoring of script execution.

## 4. Performance Optimization:

Pay attention to the performance of your scripts, especially when working with large VMware environments. Use filters and specific cmdlets to reduce the amount of data returned.

## 5. Security:

Ensure your scripts do not contain sensitive information like passwords or security keys in plain text. Use secure methods for storing and transmitting sensitive data.

## **Important Resources for Further Education**

## VMware Learning Zone:

A comprehensive platform for online training and tutorials. Link

## • VMware Hands-on Labs:

Practical labs that allow you to test VMware products and solutions in a virtual environment.

# • VMware Blogs and Forums:

Official blogs and forums from VMware provide up-to-date information, guides, and discussions. https://www.vmware.com/learning/digital-learning.html

# Chapter 11: PowerCLI Management Tools with GUI

Development of a PowerCLI-based Management Tool with GUI

Welcome to the grand finale of our PowerCLI adventure! After exploring the depths of automation and scripting in VMware environments together, we now face an especially exciting project: developing our own management tool with a graphical user interface (GUI). This chapter not only marks the climax of our journey through the world of VMware PowerCLI but also serves as a springboard for your future projects and ideas.

The ability to create custom tools is a valuable skill in IT. It allows you to develop solutions tailored exactly to the needs and requirements of your VMware environment. With the knowledge and skills you've acquired from the previous chapters, you're now ready to design your own management tool. This tool will not only simplify your daily tasks but also serve as inspiration for further automation projects.

In this chapter, I'll guide you step by step through the process of GUI development with PowerShell. From the basics of user interface design to implementing advanced features for monitoring and managing virtual machines – we'll cover all the necessary aspects to create a functional and user-friendly tool. You will learn how to combine the powerful capabilities of PowerCLI with the versatile possibilities of PowerShell GUI development to create a truly unique management tool.

Consider this chapter as your canvas where you can freely express your creative and technical skills. It's time to push the boundaries of what's possible with PowerCLI and create your own custom tools that will revolutionize your work in VMware environments. Let's start this exciting project together and pave the way for future innovations.

# Introduction to GUI Development with PowerShell

Dive into the fascinating world of GUI development with PowerShell, a realm where code magically takes on visual forms and scripts not only work behind the scenes but also gain faces. This chapter is your ticket to an adventure that blurs the lines between the strict logic of automation and the intuitive interactivity of graphical user interfaces. It's time to set the stage for our creative expression and see PowerShell in an entirely new light.

Imagine you are a wizard, and your wands are the PowerShell cmdlets powerful and versatile. So far, we've used these wands to work in secrecy, controlling invisible processes and pulling data from the shadows. Now, you'll learn how to create visible, tangible interfaces with the same cmdlets that not only function but are also pleasing and intuitive to use.

GUI development with PowerShell is like painting on a digital canvas where your scripts are the brush strokes that come together to form a picture. With tools like Windows Presentation Foundation (WPF) or Windows Forms, we transform abstract commands into buttons, text fields, and charts. These elements become the building blocks of our own management tools, which are not just powerful but also visually appealing.

# In this section, we start with the basics

How do we set up our development environment? What tools do we need to design and test our GUI elements? From choosing the right editor to introducing the syntax of XAML (for WPF) or the design principles of Windows Forms – I cover everything you need to take the first step.

But that's just the beginning. As in any good story, the magic is in the details. We will learn how to handle events, collect user inputs, and seamlessly integrate the powerful automation capabilities of PowerShell into our GUIs. Every script you write will become a living part of your tool, a puzzle piece in a larger picture waiting to be assembled.

Prepare to transcend the limits of what you thought was possible and discover the joy of designing your own tools that don't just work but also inspire. Welcome to the world of GUI development with PowerShell – where your scripts begin to be seen.

# Basics of PowerShell GUI Creation with Windows Presentation Foundation (WPF) or Windows Forms

In a land not far from the command line, there lies an enchanted realm where scripts reveal their colors and cmdlets transform into visual elements. This land is known as the Kingdom of PowerShell GUI, inhabited by two powerful yet fundamentally different wizards: Windows Presentation Foundation (WPF) and Windows Forms. Both offer unique ways to master the art of GUI creation in PowerShell, but their magic works in different ways.

## Windows Presentation Foundation (WPF):

The modern wizard, renowned for its flexibility and ability to create complex and stylish user interfaces. WPF uses XAML, a declarative XML-based language, to define the layout and behavior of GUI elements. Imagine painting with the finest brush, capturing every nuance of your imagination. With WPF, you can conjure seamless animations, rich media content, and complex data bindings that bring your GUIs to life.

#### Windows Forms:

The classic wizard, which impresses with its simplicity and directness. Although older, Windows Forms' power is undisputed when it comes to creating robust GUIs quickly and efficiently. With a rich set of predefined controls and an intuitive drag-and-drop designer, Windows Forms allows you to craft solid, functional user interfaces as if you were working with powerful runes that yield immediate results.

Both wizards have their own circles of followers, and the choice between them often depends on the type of project you wish to create, as well as your personal preferences. WPF offers deeper and more flexible control over the look and behavior of your application, ideal for those who want to push the boundaries of what's possible. Windows Forms, on the other hand, is the perfect companion for rapid development and projects where time is of the essence.

To take your first steps in GUI magic, you only need your familiar PowerShell environment and a bit of curiosity. Start with simple spells (cmdlets) and small rituals (scripts) to open windows, summon buttons, and receive messages from the ether. With each step, you'll delve deeper into the mysteries of WPF and Windows Forms, expanding your skills and learning how to transform your automation scripts into powerful, user-friendly tools.

Prepare to lift the veils between worlds and discover the power that arises when you combine the strict commands of PowerShell with the intuitive accessibility of graphical user interfaces. The adventure begins - and the magic of GUI development awaits to be unleashed by you.

# Introduction to the Development Environment and Required Tools

Having prepared for our exciting journey into the world of GUI development with PowerShell, it's time to look closer at our tools and the environment where we will unfold our magic. Choosing the right set of tools is crucial for effectively translating our visions into reality and making the development of our GUI applications a smooth and enjoyable process.

**Visual Studio Code with PowerShell Extension**: Visual Studio Code (VS Code) is a powerful, cross-platform code editor distinguished by its adaptability and extensibility. With the PowerShell Extension, VS Code turns into a full-fledged PowerShell development environment, offering syntax highlighting, code completion, integrated debugging support, and much more. The combination of VS Code and the PowerShell Extension is ideal for developing PowerShell scripts, including those with GUI components, providing a modern and efficient workspace.

**PowerShell ISE**: The PowerShell Integrated Scripting Environment (ISE) is an interactive development environment specifically designed for working with PowerShell. It offers a variety of useful features like syntax highlighting, integrated help, tab completion, and an integrated console window. Although PowerShell ISE has receded into the background in favor of VS Code in newer versions of Windows and PowerShell, it remains a valuable tool for those who prefer a tightly integrated PowerShell-specific development environment.

**Additional Tools and Resources**: Depending on your project's specific requirements and your preferred working style, other tools and resources can be beneficial. These include Git for version control, various PowerShell modules and libraries for advanced GUI components, as well as online documentation and community forums for support and inspiration.

The choice of development environment and tools ultimately depends on your personal preferences, the demands of your project, and how you work most effectively. Whether you opt for VS Code, PowerShell ISE, or a combination of different tools, the key is to create an environment where you can freely develop your ideas and build your GUI applications with joy and efficiency.

# Design of the Basic Framework

Now that we've set up our development environment and tools, it's time to lay the foundation for our GUI-based management tool. Designing the basic framework is a crucial step that forms the basis for the functionality and user experience of our application. In this subchapter, I'll take the first steps to design a solid and intuitive layout for our tool.

**1 Defining Requirements**: Before we begin designing, we must clearly define the requirements for our tool. What tasks should the tool accomplish? What information needs to be displayed, and what actions should users be able to perform? Having a clear idea of the goals and functions of the tool is essential for effective design.

**2. Choosing the Layout**: The choice of layout depends on the specific requirements of your tool. Do you want a simple, single-page application, or do you need multiple tabs or sections? For more complex tools, a multi-column layout or a dashboard-style interface might be suitable, providing quick access to various functions and information.

**3. Designing the User Interface**: With the requirements set and the layout chosen, we can start designing the user interface. This involves placing controls like text fields, buttons, list views, and other elements necessary for interacting with the tool. The user interface should be intuitive and user-friendly, allowing users to perform their tasks efficiently without unnecessary complexity.

**4. Implementing Basic Functionality**: After designing the layout and user interface, we implement the basic functionality of our tool. This

includes setting up event handlers for our controls, integrating PowerShell scripts that execute the core logic of our tool, and ensuring that the user interface updates appropriately in response to user actions.

**5. Testing and Adjusting:** The final step in the design process is testing our basic framework. We need to ensure that all elements work as expected and that the tool responds appropriately to user inputs. Based

on feedback and test results, adjustments can be made to the design and functionality to further enhance the user experience.

Through careful planning and design of the basic framework, we lay the groundwork for a powerful and user-friendly management tool. This process requires patience and attention to detail, but the result will be a tool that's not only functional but also a pleasure to use.

# Design of a Simple GUI Layout for the Dashboard

Designing a GUI layout for our dashboard is the first step to turn our vision of a user-friendly management tool into reality. A well-thought-out layout is crucial to ensure users can navigate intuitively and perform desired actions efficiently. In this section, I will lay the foundations for our dashboard design, aiming to create a clear and accessible user interface.

# **Definition of Main Areas**:

Let's start by identifying the main areas of our dashboard. Typically, this could include a navigation bar, a main workspace, and possibly an information or status area. The navigation bar allows quick access to various functions of the tool, while the main workspace is used to display information and interact with specific functions. Let's now dive into the practical implementation and sketch the first code for our simple GUI layout of the dashboard. We begin with a basic design that will be expanded and refined later.

# Load the required assemblies for Windows Forms Add-Type -AssemblyName System.Windows.Forms Add-Type -AssemblyName System.Drawing

# Create the main window
\$mainForm = New-Object System.Windows.Forms.Form
\$mainForm.Text = 'PowerCLI Dashboard'
\$mainForm.Size = New-Object System.Drawing.Size(800,600)
\$mainForm.StartPosition = 'CenterScreen'

# Add a status bar

```
$statusBar = New-Object System.Windows.Forms.StatusStrip
$statusLabel = New-Object System.Windows.Forms.ToolStripStatusLabel
$statusLabel.Text = 'Ready'
$statusBar.Items.Add($statusLabel)
$mainForm.Controls.Add($statusBar)
# Add a menu strip
$menuStrip = New-Object System.Windows.Forms.MenuStrip
$fileMenuItem = New-Object
System.Windows.Forms.ToolStripMenuItem('&File')
$exitMenuItem = New-Object
System.Windows.Forms.ToolStripMenuItem('&Exit')
$exitMenuItem.add Click({
  $mainForm.Close()
})
$fileMenuItem.DropDownItems.Add($exitMenuItem)
$menuStrip.Items.Add($fileMenuItem)
$mainForm.Controls.Add($menuStrip)
# Add a button (placeholder for an action)
$button = New-Object System.Windows.Forms.Button
$button.Location = New-Object System.Drawing.Point(10,50)
$button.Size = New-Object System.Drawing.Size(100,23)
$button.Text = 'Action'
$button.Add Click({
  $statusLabel.Text = 'Action executed'
})
$mainForm.Controls.Add($button)
# Display the main window
$mainForm.Add Shown({$mainForm.Activate()})
[void] $mainForm.ShowDialog()
```

This code provides a basic structure for our dashboard:

# 1. Load Assembly:

First, we load the necessary assemblies for Windows Forms to gain access to the UI components.

## 2. Create Main Window:

We create the main window (\$mainForm) of our dashboard, setting the title, size, and start position.

## 3. Add Status Bar:

A status bar at the bottom of the window informs the user about the current status of the application.

# 4. Add Menu Bar:

A menu bar provides access to basic functions such as closing the application.

## 5. Add Button:

As a placeholder for functionality, which updates the status bar when clicked.

# 6. Display Main Window:

Finally, the main window is displayed and activated.

To integrate the login process for an ESXi server or vCenter into the dashboard, we should replace the existing "Action" button with a login function. This function will be added as a menu item under "File" to ensure intuitive user guidance.

```
# Function for logging into vCenter or ESXi Server
function Connect-VIServerDialog {
  $loginForm = New-Object System.Windows.Forms.Form
  $loginForm.Text = 'Login to vCenter/ESXi Server'
  $loginForm.Size = New-Object System.Drawing.Size(300,200)
  $loginForm.StartPosition = 'CenterScreen'
  # Server Address
  $labelServer = New-Object System.Windows.Forms.Label
  $labelServer.Location = New-Object System.Drawing.Point(10,20)
  $labelServer.Size = New-Object System.Drawing.Size(280,20)
  $labelServer.Text = 'Server Address:'
  $loginForm.Controls.Add($labelServer)
  $textboxServer = New-Object System.Windows.Forms.TextBox
  $textboxServer.Location = New-Object System.Drawing.Point(10,40)
  $textboxServer.Size = New-Object System.Drawing.Size(260,20)
  $loginForm.Controls.Add($textboxServer)
  # Username
  $labelUser = New-Object System.Windows.Forms.Label
  $labelUser.Location = New-Object System.Drawing.Point(10,70)
  $labelUser.Size = New-Object System.Drawing.Size(280,20)
  $labelUser.Text = 'Username:'
  $loginForm.Controls.Add($labelUser)
```

```
$textboxUser = New-Object System.Windows.Forms.TextBox
  $textboxUser.Location = New-Object System.Drawing.Point(10,90)
  $textboxUser.Size = New-Object System.Drawing.Size(260,20)
  $loginForm.Controls.Add($textboxUser)
  # Password
  $labelPassword = New-Object System.Windows.Forms.Label
  $labelPassword.Location = New-Object System.Drawing.Point(10,120)
  $labelPassword.Size = New-Object System.Drawing.Size(280,20)
  $labelPassword.Text = 'Password:'
  $loginForm.Controls.Add($labelPassword)
  $textboxPassword = New-Object System.Windows.Forms.TextBox
  $textboxPassword.Location = New-Object System.Drawing.Point(10,140)
  $textboxPassword.Size = New-Object System.Drawing.Size(260,20)
  $textboxPassword.PasswordChar = '*'
  $loginForm.Controls.Add($textboxPassword)
  # Login Button
  $buttonLogin = New-Object System.Windows.Forms.Button
  $buttonLogin.Location = New-Object System.Drawing.Point(170,170)
  $buttonLogin.Size = New-Object System.Drawing.Size(100,23)
  $buttonLogin.Text = 'Login'
  $buttonLogin.Add Click({
     Connect-VIServer -Server $textboxServer.Text -User $textboxUser.Text -
Password $textboxPassword.Text -ErrorAction SilentlyContinue
    if ($?) {
          $statusLabel.Text = 'Login successful'
          $loginForm.Close()
     } else {
          $statusLabel.Text = 'Login failed'
     }
  })
  $loginForm.Controls.Add($buttonLogin)
  # Show dialog
  $loginForm.ShowDialog()
```

Function Explanation:

#### Setting Up the Login Dialog:

The first step involves creating a separate login dialog. This dialog includes input fields for the server address, username, and password, which are necessary for

connecting to the vCenter or ESXi server.

## Server Address and Login Information:

The user interface of the login dialog is designed intuitively with text fields for entering the server address, username, and password. The password field hides the input to ensure the security of the login credentials.

## Login Button and Event Handling:

A dedicated login button initiates the login process when clicked. The event handling for the button executes the Connect-VIServer cmdlet with the entered login information. Depending on the success of the login, a corresponding message is displayed in the status bar of the main window – either confirming a successful login or showing an error message in case of failure.

# Integration into the Menu Bar:

Instead of using a separate button in the main window, the login function is elegantly integrated into the menu bar. A new menu item "Login" under the "File" menu calls up the login dialog. This integration ensures a clean and professional user interface, simplifying and making access to the login function intuitive.

# # Create the Login menu item

\$loginMenuItem = New-Object
System.Windows.Forms.ToolStripMenuItem('Login')
\$loginMenuItem.add\_Click({
 Connect-VIServerDialog
})

# Add the Login menu item to the "File" menu \$fileMenultem.DropDownItems.Add(\$loginMenuItem)

# Dialog Display and User Interaction:

The login dialog is displayed modally, which means the user must complete the login before they can interact with other parts of the tool. This modality ensures that login information is entered before accessing the tool functionalities that require authentication.

To integrate the extension of the first script with the login function, follow these steps:

# 1. Function Integration:

Insert the Connect-VIServerDialog function directly after initializing the main window \$mainForm in the first script. This function will create a separate login window allowing the user to log into a vCenter or ESXi server.

## 2. Add Login Menu Item

Extend the menu bar by adding a menu item for login. This can be done right after creating the "Exit" menu item. Add a new menu item "Login" which, when clicked, calls the Connect-VIServerDialog function.

# 3. Remove Login Button:

Since login now happens through the menu, the original button \$button can be removed or repurposed for another function.

# 4. Status Update:

The Connect-VIServerDialog function updates the status bar \$statusLabel of the main window to inform the user about the success or failure of the login.

# 5. Test Functionality:

After integrating the extension, test the script to ensure the login window is displayed correctly and the login works as expected.

By integrating this, the main script is significantly enhanced, allowing users to interactively log into a vCenter or ESXi server before performing further actions in the dashboard.

# Extension of the PowerShell Script for the Dashboard

For this second expansion stage of the PowerShell-based GUI dashboard, we have enhanced the user interface by adding a DataGridView to display VM information, along with additional interactive elements like a refresh button and a status display. Here is a detailed explanation of each component and its functions:

## # Continuation of the script for creating the main window

# Adding a DataGridView to display VM information \$dataGridView = New-Object System.Windows.Forms.DataGridView \$dataGridView.Location = New-Object System.Drawing.Point(10, 150) \$dataGridView.Size = New-Object System.Drawing.Size(760, 300) \$dataGridView.AutoGenerateColumns = \$true \$dataGridView.Columns.Add('VMName', 'Name') \$dataGridView.Columns.Add('OS', 'Operating System') \$dataGridView.Columns.Add('CPUUsage', 'CPU Usage (%)') \$dataGridView.Columns.Add('MemoryUsage', 'Memory Usage (GB)') \$mainForm.Controls.Add(\$dataGridView)

# Adding additional buttons for specific actions
\$refreshButton = New-Object System.Windows.Forms.Button
\$refreshButton.Location = New-Object System.Drawing.Point(120,50)
\$refreshButton.Size = New-Object System.Drawing.Size(100,23)

```
$refreshButton.Text = 'Refresh'
$refreshButton.Add Click({
  # Example action: Refresh the list view
  $statusLabel.Text = 'Updating data...'
  # Here would be the logic to fetch and display data in the list view
  $statusLabel.Text = 'Update completed'
})
$mainForm.Controls.Add($refreshButton)
# Adding a status display
$progressBar = New-Object System.Windows.Forms.ProgressBar
$progressBar.Location = New-Object System.Drawing.Point(10, 80)
$progressBar.Size = New-Object System.Drawing.Size(760, 23)
$progressBar.Style = [System.Windows.Forms.ProgressBarStyle]::Continuous
$mainForm.Controls.Add($progressBar)
# Adjusting the status bar for more detailed status messages
$statusLabel.Text = 'Ready'
```

Adding New Features to the PowerShell Script for the Dashboard

# 1. Add DataGridView:

The DataGridView is a versatile control used for displaying data in a tabular format. In our script, we've configured it to show VM information like name, operating system, CPU, and memory usage. This allows for a clear and structured presentation of VM data, making monitoring VM resources easier.

# 2. Add refresh Button:

The refresh button provides the ability to update the data displayed in the DataGridView. This is particularly useful for real-time monitoring of VM states. Clicking the button triggers an action that fetches and updates the VM data in the DataGridView.

# **3. Add Status Display:**

The status display, implemented as a ProgressBar, provides visual feedback on the progress of operations like updating VM data. This enhances the dashboard's user-friendliness by showing users that an action is in progress.

# 4. Adapt Status Bar:

The status bar at the bottom of the main window has been adjusted to display more detailed status messages. This improves user communication by giving clear feedback on the dashboard's state and the actions being performed. To correctly integrate these new features and UI elements, follow this detailed guide:

# 1. Set Up DataGridView:

Start by integrating the DataGridView right after initializing the main window. It should be centrally placed in the main window to prominently display VM data. Configure columns for VM name, operating system, CPU, and memory usage to provide a comprehensive overview of the VMs.

# 2. Position Refresh Button:

Place the refresh button close to the DataGridView, ideally just above or below it. This makes it accessible for users to trigger the update function, promoting interactive use of the dashboard. The button serves as a trigger for the Update-VMDataGrid function to refresh the data in the DataGridView.

# 3. Integrate Status Display:

The status display, implemented with a ProgressBar, should be positioned where it's visible to users during actions like data updating. An intuitive placement would be just below the refresh button or at the bottom of the main window to visually represent progress.

## 4. Adjust Status Bar:

Configure the status bar at the bottom of the main window to display detailed status messages like "Ready" or "Updating data...". This adjustment should be done after integrating all other UI elements to reflect the current status of the dashboard and the actions being performed.

## 5. Test Functionality:

After integrating all new UI elements, it's crucial to thoroughly test the dashboard. Check if the DataGridView fills with data correctly, if the refresh button updates data as expected, if the ProgressBar shows progress during data updates, and if the status bar provides the correct messages.

With these enhancements, our dashboard begins to take shape, offering an interactive and informative interface for management tasks. In the next step, I will implement the functionality behind these UI elements to make our dashboard fully operational.

# VM Monitoring Functions

To implement a function that displays all VMs in a DataGrid with relevant information such as name, operating system, CPU, and memory usage, we'll extend our PowerShell script with the necessary logic. This example demonstrates how to use PowerShell and Windows Forms to dynamically present data in a GUI.

# **Checking Login Status**

First, we ensure that the function to retrieve and display VM data is only executed if the user is successfully logged in. This requires a global variable or a status indicator to store the login status. At the beginning of our script, right after loading the required assemblies, we define the global state variable.

# # Global Variable for Login Status \$global:isLoggedIn = \$false

Next, we need to extend our login check in the login function accordingly. For this, we replace the login button:

#### # Login Button

```
$buttonLogin = New-Object System.Windows.Forms.Button
$buttonLogin.Location = New-Object
System.Drawing.Point(170,170)
$buttonLogin.Size = New-Object System.Drawing.Size(100,23)
$buttonLogin.Text = 'Login'
$buttonLogin.Add Click({
  Connect-VIServer -Server $textboxServer.Text -User
$textboxUser.Text -Password $textboxPassword.Text -ErrorAction
SilentlyContinue
  if ($?) {
     $statusLabel.Text = 'Login successful'
     global:isLoggedIn = 
     $loginForm.Close()
    } else {
     $statusLabel.Text = 'Login failed'
     global:isLoggedIn = false
  }
  $loginForm.Controls.Add($buttonLogin)
  # Show dialog
  $loginForm.ShowDialog()
```

Next, we need a function to read data like CPU, OS, etc., and display it in the DataGrid after login:

| function Update-VMDataGrid {                                             |
|--------------------------------------------------------------------------|
| # Ensure the function is only executed if the user is logged in          |
| if (\$global:isLoggedIn) {                                               |
| # Clear the DataGridView before adding new data                          |
| \$dataGridView.Rows.Clear()                                              |
| # Fetch VM data and add to DataGridView                                  |
| \$vms = Get-VM                                                           |
| foreach (\$vm in \$vms) {                                                |
| <pre>\$rowIndex = \$dataGridView.Rows.Add()</pre>                        |
| <pre>\$row = \$dataGridView.Rows[\$rowIndex]</pre>                       |
| <pre>\$row.Cells['VMName'].Value = \$vm.Name</pre>                       |
| <pre>\$row.Cells['OS'].Value = \$vm.Guest.OSFullName</pre>               |
| <pre>\$row.Cells['CPUUsage'].Value =</pre>                               |
| <pre>\$vm.ExtensionData.Summary.QuickStats.OverallCpuUsage</pre>         |
| <pre>\$row.Cells['MemoryUsage'].Value =</pre>                            |
| <pre>\$vm.ExtensionData.Summary.QuickStats.HostMemoryUsage / 1MB #</pre> |
| Assumption: Conversion to GB might be needed                             |
| }                                                                        |
| } else {                                                                 |
| [System.Windows.Forms.MessageBox]::Show("Please log in first.",          |
| "Not logged in", [System.Windows.Forms.MessageBoxButtons]::OK,           |
| [System.Windows.Forms.MessageBoxIcon]::Information)                      |
| }                                                                        |
| }                                                                        |

Place this function after the login function to the server.

# Integration of Timer Start Condition

After integrating the login function into the script, we now add a timer that regularly updates VM data. This timer will start once a successful login to the vCenter or ESXi server occurs. The implementation happens in two steps:

# Timer Initialization:

First, we must initialize and configure the timer. This ideally happens right after initializing the main window (\$mainForm) and before showing the main window. The timer is configured to call a function at a set interval (e.g., every 60 seconds) that updates the VM data.

# Timer Initialization
\$timer = New-Object System.Windows.Forms.Timer

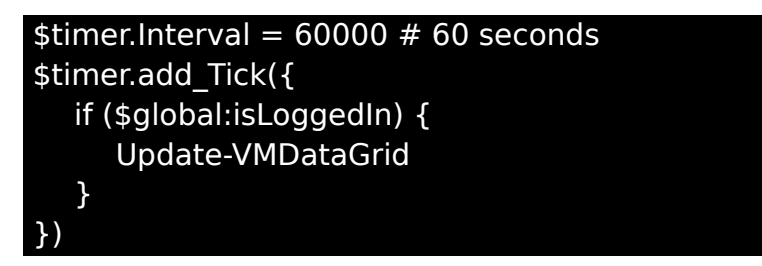

# Timer Start Condition in the Login Function:

Within the login function (Connect-VIServerDialog), we set the global variable \$global:isLoggedIn to \$true if the login was successful. Directly after setting this variable, we add the condition to start the timer if \$global:isLoggedIn is \$true. Otherwise, the timer is stopped. This logic is implemented in the login button click event.

# \$buttonLogin.Add\_Click({

Connect-VIServer -Server \$textboxServer.Text -User \$textboxUser.Text -Password \$textboxPassword.Text -ErrorAction SilentlyContinue

if (\$?) {

\$statusLabel.Text = 'Login successful'
\$global:isLoggedIn = \$true
\$timer.Start() # Timer is started
\$loginForm.Close()
} else {

\$statusLabel.Text = 'Login failed'
\$global:isLoggedIn = \$false
\$timer.Stop() # Timer is stopped

}

Implementation Notes

# Placement of Timer Initialization:

The initialization and configuration of the timer should occur after creating all UI elements and before showing the main window. This ensures the timer is ready once the GUI is fully loaded and the user is logged in.

# • Ensuring Login:

The timer function checks if the user is logged in (\$global:isLoggedIn) before each tick to avoid unnecessary update attempts when not logged in.

# • Adjusting the Interval:

The timer interval can be adjusted as needed. A shorter interval provides more up-to-date data, while a longer interval conserves

system resources.

By integrating this timer logic into the script, it ensures that VM data in the dashboard is regularly and automatically updated, enhancing the tool's utility and user-friendliness.

Implementation Instructions:

#### 1. Integration of Control Elements:

Add the code for the buttons directly after initializing the DataGridView in your script. This placement ensures the buttons are displayed at the bottom of the main window, allowing for intuitive operation.

## 2. Adjusting Event Handlers:

Modify the Add\_Click event handlers of the buttons to call the Show-ConfirmationDialog function. This function displays the confirmation dialog and only executes the action if the user agrees.

#### 3. Updating VM Data:

After each action (start, stop, restart), the Update-VMDataGrid function should be called to update the displayed data, reflecting the current state of the VMs. Ensure this function is already defined in your script to fetch and display VM data correctly.

#### 4. Testing Functionality:

Once you've integrated the new control elements and functions, thoroughly test the dashboard. Check if the confirmation dialogs appear as expected, if VM management tasks are correctly executed, and if VM data updates after each action. Also, verify that status messages are correctly shown in the status bar.

# VM Management Functions

Let's equip our management tool with more capabilities.

We will add buttons to the main window that allow the user to perform actions like Start, Stop, and Restart, assuming there's an active connection to the server. First, we extend the functions that are called when the user performs an action. These functions will display a confirmation dialog, check the connection status, and execute the action if the user confirms and there's a connection.

Step-by-Step Guide to Implementing VM Management Functions:

## 1. Check Connection and VM Selection

Before implementing functions to start, stop, or restart a VM, we need to ensure the user is connected to a vCenter or ESXi server and has selected a VM. This prevents errors and ensures actions are applied to the correct VM.

# 2. Implement VM Management Functions

We define three functions: Start-SelectedVM, Stop-SelectedVM, and Restart-SelectedVM. Each function first shows a confirmation dialog and then performs the corresponding action if the user agrees. They also check if there's a connection and if a VM has been selected.

# 3. Add Buttons to Main Window

For each action, we add a button to the main window. These buttons allow users to execute VM management tasks directly from the GUI.

# Add buttons to the main window
\$btnStartVM = New-Object System.Windows.Forms.Button
\$btnStartVM.Location = New-Object System.Drawing.Point(10,460)
\$btnStartVM.Size = New-Object System.Drawing.Size(75,23)
\$btnStartVM.Text = "Start"
\$btnStartVM.Add Click({ Start-SelectedVM })

\$mainForm.Controls.Add(\$btnStartVM)

\$btnStopVM = New-Object System.Windows.Forms.Button
\$btnStopVM.Location = New-Object System.Drawing.Point(90,460)
\$btnStopVM.Size = New-Object System.Drawing.Size(75,23)
\$btnStopVM.Text = "Stop"
\$btnStopVM.Add\_Click({ Stop-SelectedVM })
\$mainForm.Controls.Add(\$btnStopVM)

```
$btnRestartVM = New-Object System.Windows.Forms.Button
$btnRestartVM.Location = New-Object System.Drawing.Point(170,460)
$btnRestartVM.Size = New-Object System.Drawing.Size(75,23)
$btnRestartVM.Text = "Restart"
$btnRestartVM.Add_Click({ Restart-SelectedVM })
$mainForm.Controls.Add($btnRestartVM)
```

Each button is linked with an event handler that calls the corresponding VM management function. Before executing any action, it checks if there's a server connection and if a VM is selected. Then, it displays a confirmation dialog to prevent accidental actions. After user confirmation, the action is executed, and the user is informed of the result.

# # Function to start the selected VM function Start-SelectedVM { if (-not (Validate-ConnectionAndSelection)) { return } \$selectedVM = \$dataGridView.SelectedRows[0].Cells['VMName'].Value \$vm = Get-VM -Name \$selectedVM -ErrorAction SilentlyContinue

if (\$null -eq \$vm) {

[System.Windows.Forms.MessageBox]::Show("VM '\$selectedVM' not found.", "Error", [System.Windows.Forms.MessageBoxButtons]::OK, [System.Windows.Forms.MessageBoxIcon]::Error)

return

}

\$confirmation = [System.Windows.Forms.MessageBox]::Show("Do you
want to start the VM '\$selectedVM'?", "Start VM",

[System.Windows.Forms.MessageBoxButtons]::YesNo,

[System.Windows.Forms.MessageBoxIcon]::Question)

if (\$confirmation -eq 'Yes') {

Start-VM \$vm -Confirm:\$false -ErrorAction SilentlyContinue [System.Windows.Forms.MessageBox]::Show("VM '\$selectedVM' started.", "Success", [System.Windows.Forms.MessageBoxButtons]::OK, [System.Windows.Forms.MessageBoxIcon]::Information)

}

}

# Function to stop the selected VM function Stop-SelectedVM {

if (-not (Validate-ConnectionAndSelection)) { return }

```
$selectedVM = $dataGridView.SelectedRows[0].Cells['VMName'].Value
$vm = Get-VM -Name $selectedVM -ErrorAction SilentlyContinue
if ($null -eq $vm) {
```

[System.Windows.Forms.MessageBox]::Show("VM '\$selectedVM' not found.", "Error", [System.Windows.Forms.MessageBoxButtons]::OK, [System.Windows.Forms.MessageBoxIcon]::Error)

return

}

\$confirmation = [System.Windows.Forms.MessageBox]::Show("Do you
want to stop the VM '\$selectedVM'?", "Stop VM",

[System.Windows.Forms.MessageBoxButtons]::YesNo,

[System.Windows.Forms.MessageBoxIcon]::Question)

if (\$confirmation -eq 'Yes') {

Stop-VM \$vm -Confirm:\$false -ErrorAction SilentlyContinue

[System.Windows.Forms.MessageBox]::Show("VM '\$selectedVM' stopped.", "Success", [System.Windows.Forms.MessageBoxButtons]::OK, [System.Windows.Forms.MessageBoxIcon]::Information)

```
}
}
```

# Function to restart the selected VM function Restart-SelectedVM {

if (-not (Validate-ConnectionAndSelection)) { return }

\$selectedVM = \$dataGridView.SelectedRows[0].Cells['VMName'].Value \$vm = Get-VM -Name \$selectedVM -ErrorAction SilentlyContinue if (\$null -eq \$vm) {

[System.Windows.Forms.MessageBox]::Show("VM '\$selectedVM' not found.", "Error", [System.Windows.Forms.MessageBoxButtons]::OK, [System.Windows.Forms.MessageBoxIcon]::Error)

return

}

}

\$confirmation = [System.Windows.Forms.MessageBox]::Show("Do you
want to restart the VM '\$selectedVM'?", "Restart VM",

[System.Windows.Forms.MessageBoxButtons]::YesNo,

[System.Windows.Forms.MessageBoxIcon]::Question)

if (\$confirmation -eq 'Yes') {

Restart-VM \$vm -Confirm:\$false -ErrorAction SilentlyContinue

[System.Windows.Forms.MessageBox]::Show("VM '\$selectedVM' restarted.", "Success", [System.Windows.Forms.MessageBoxButtons]::OK, [System.Windows.Forms.MessageBoxIcon]::Information)

# • VM Management Controls:

We've added three new buttons (Start, Stop, Restart) to the dashboard. These buttons are now configured to perform a connection check before executing the corresponding VM management task. This prevents attempts to perform actions without an active server connection.

# • Confirmation Dialogs and Connection Check:

Before executing VM management tasks, not only is a confirmation dialog shown, but also a check for server connection is performed. This ensures that critical operations are only carried out when the user is logged in and a VM is selected.

Step-by-Step Integration of VM Management Functions

# 1. Embedding VM Management Functions:

Immediately after the already implemented functions for login and updating the DataGridView, we add our new functions for VM management. This strategic placement in the code ensures a clear structure and simplifies maintenance.

# 2. Placement of Control Elements:

Directly following the initialization of our DataGridView, we integrate the buttons for VM management. Place these in the lower part of the main window to ensure natural and intuitive user guidance. These buttons are the gateway to VM management functions and should therefore be easily accessible.

# 3. Updating VM Data:

Each management action – whether starting, stopping, or restarting a VM – requires an immediate update of the information displayed in the DataGridView. Therefore, call the Update-VMDataGrid function after each action to ensure the display reflects the latest state.

# 4. Functionality Tests:

With the integration of the new control elements and functions, it's now time to thoroughly test our dashboard. Test each VM management action rigorously to ensure they are performed as expected and that the VM data display is correctly updated.

# 5. Confirmation Dialogs:

Before executing any VM management task, show a confirmation dialog to the user to prevent accidental actions. This step adds an extra layer of safety and user interaction.

# 6. Connection Check:

Ensure that there's an active connection to the vCenter or ESXi server before allowing any VM management actions to proceed. This prevents errors and ensures that commands are only executed when a connection is confirmed.

# Adding Search and Filter Functions to the VM List

To integrate search and filter functions into the dashboard, we first need to ensure that the dashboard includes a text field for search and a button to trigger the search function. These elements should be placed above the DataGridView to ensure intuitive user guidance.

Add the text field and search button directly after initializing the DataGridView in your script. Position these elements so they are easily accessible and fit logically into the dashboard's layout.

#### # Text field for search

\$searchBox = New-Object System.Windows.Forms.TextBox

```
$searchBox.Location = New-Object System.Drawing.Point(10, 120)
$searchBox.Size = New-Object System.Drawing.Size(200, 20)
$mainForm.Controls.Add($searchBox)
```

```
# Button for search function
$searchButton = New-Object System.Windows.Forms.Button
$searchButton.Location = New-Object System.Drawing.Point(220, 120)
$searchButton.Size = New-Object System.Drawing.Size(75, 23)
$searchButton.Text = "Search"
$searchButton.Add_Click({
        Update-VMDataGrid -Filter $searchBox.Text
})
```

\$mainForm.Controls.Add(\$searchButton)

The Update-VMDataGrid function needs to be modified to accept an optional filter parameter and update the VM list based on this filter.

```
# Function to update DataGrid with filter function
function Update-VMDataGrid {
  param(
     [string]$Filter = ""
  )
  if (-not $global:isLoggedIn) {
     [System.Windows.Forms.MessageBox]::Show("Please log in first.", "Not
logged in", [System.Windows.Forms.MessageBoxButtons]::OK,
[System.Windows.Forms.MessageBoxIcon]::Information)
     return
  }
  $dataGridView.Rows.Clear()
  $vms = Get-VM | Where-Object { $ .Name -like "*$Filter*" }
  foreach ($vm in $vms) {
     $rowIndex = $dataGridView.Rows.Add()
     $row = $dataGridView.Rows[$rowIndex]
     $row.Cells['VMName'].Value = $vm.Name
     $row.Cells['OS'].Value = $vm.Guest.OSFullName
     $row.Cells['CPUUsage'].Value =
$vm.ExtensionData.Summary.QuickStats.OverallCpuUsage
     $row.Cells['MemoryUsage'].Value =
[Math]::Round($vm.ExtensionData.Summary.QuickStats.HostMemoryUsage /
1024, 2) # Conversion to GB
     # Ensure the 'PowerState' column exists in the DataGridView
     $row.Cells['PowerState'].Value = $vm.PowerState
```

At this point, we pause and leave it to you, the reader, to explore the potential for further developments. As the example shows, there are hardly any limits to creativity when it comes to expanding and refining your management tool. But before we conclude this section, I would like to give you some minor yet valuable tips to enhance the usability and security of your tool.

## Important Implementation Tips

Module Check:

At the beginning of your script, you should always check if the VMware PowerCLI module is available and loaded. This can be done with a simple query. If the module is not installed, provide clear instructions for installation. Here's an example code:

| # Check if the VMware PowerCLI module is loaded                          |  |  |
|--------------------------------------------------------------------------|--|--|
| if (-not (Get-Module -Name VMware.PowerCLI -ListAvailable)) {            |  |  |
| [System.Windows.Forms.MessageBox]::Show("VMware PowerCLI module          |  |  |
| is not installed. Please install the module from PowerShell Gallery with |  |  |
| 'Install-Module -Name VMware.PowerCLI'.", "Module not found",            |  |  |
| [System.Windows.Forms.MessageBoxButtons]::OK,                            |  |  |
| [System.Windows.Forms.MessageBoxIcon]::Error)                            |  |  |

Handling Certificate Errors:

In test environments, it can be practical to ignore certificate errors to simplify working with self-signed certificates. However, please note that this can pose a significant security risk in production environments. Here's a code snippet showing how to instruct PowerCLI to ignore certificate errors:

# # Ignore certificate errors - only recommended in test environments Set-PowerCLIConfiguration -InvalidCertificateAction Ignore -Confirm:\$false

By integrating these practices into your scripts, you ensure a more robust and secure execution of your automation tasks. It is my hope that this book serves as a solid foundation on which you can build and further develop your skills in automating VMware environments with PowerCLI.

# Packaging and Distribution of the Tool

After developing a functional management tool for VMware environments, the next step is packaging and distribution. The goal is to prepare the tool in such a way that it can be easily and efficiently deployed in various environments.

## Packaging the PowerShell Script:

Packaging a PowerShell script into an executable file (.exe) significantly simplifies the distribution and usage of the tool. There are various tools and methods for this, with PS2EXE being a popular and easy-to-use option. With PS2EXE, you can convert your PowerShell script into a standalone EXE file that can be run on any Windows system without the prior installation of PowerShell or PowerCLI.

Installation of PS2EXE:

1. First, you need to install PS2EXE from the PowerShell Gallery. Open a PowerShell session with administrative rights and execute the following command:

#### Install-Module -Name ps2exe

2. Conversion of the Script: After installing PS2EXE, you can convert your script into an EXE file with a simple command

## Invoke-ps2exe -inputFile "Path\To\Your\Script.ps1" -outputFile "Path\To\Target\Application.exe"

Replace "Path\To\Your\Script.ps1" with the actual path to your script and "Path\To\Target\Application.exe" with the desired path and name for your EXE file.

## Preparation for Distribution:

Once you've converted your tool into an EXE file, you should thoroughly test it in a test environment to ensure it functions as expected. After testing, you can distribute the tool along with documentation describing installation and usage within your VMware environment. It's advisable to make the tool available on an internal server or through a software distribution system to facilitate easy installation on target machines.

Packaging and distributing your PowerShell-based management tool represents the final step in development. With the methods described here, you can efficiently deliver your tool to end-users, thereby further optimizing the automation and management of VMware environments in your organization.

# Chapter 12: Appendix

In this concluding chapter of the book on VMware PowerCLI and virtualization management, I provide an appendix that serves as a comprehensive resource for additional information, references, and tools. This appendix is designed to give you quick access to important information and to serve as a reference work for your daily tasks.

# References and Further Resources

In this section of the appendix, I offer a carefully curated collection of references and further resources that are of great value to VMware administrators and PowerCLI users. These resources are intended to deepen your knowledge, keep you informed with current information, and provide access to a wide range of expert knowledge.

Online Resources

| VMware PowerCLI   | https://crosscloud.vmware.com/vmware-powercli- |
|-------------------|------------------------------------------------|
| User's Guide:     | <u>users-guide</u>                             |
| VMware {code}:    | https://developer.vmware.com/home              |
| VMware Technology | https://communities.vmware.com/                |
| Network:          |                                                |

## **Digital Copies of the Scripts from this Book**

Digital Copies of the Scripts from this Book: For readers who wish to have a digital version of the scripts presented in this work, I offer a convenient solution. By scanning the QR code below, you can download an archive containing the scripts. If you encounter any issues with the QR code or the archive, feel free to contact me at kontakt@thornhill-it.de (mailto:kontakt@thornhill-it.de).

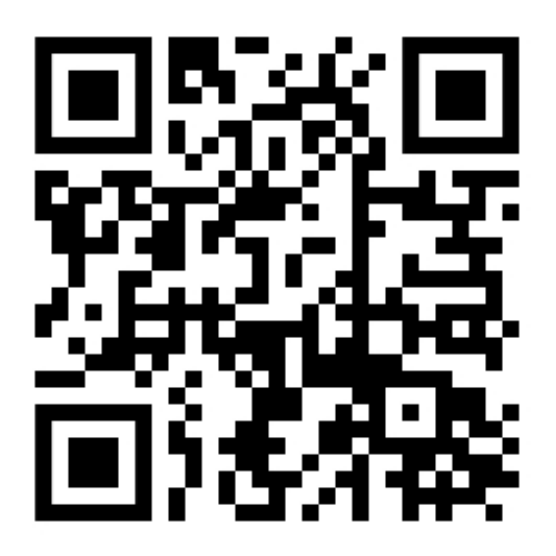

# Glossary

The glossary contains definitions and explanations of key terms and concepts used throughout the book. This glossary serves as a useful tool for quickly looking up terms and understanding their meaning in the context of VMware and virtualization.

| Term                              | Description                                                                                                    |
|-----------------------------------|----------------------------------------------------------------------------------------------------|
| PowerCLI                          | A PowerShell interface from VMware for<br>managing and automating VMware<br>vSphere environments.                                        |
| VMware vSphere                    | A cloud computing virtualization platform from VMware.                                                                                   |
| Cmdlet                            | A lightweight command used in the<br>Windows PowerShell environment.                                                                     |
| Scripting                         | The process of writing scripts in<br>PowerShell to automate tasks.                                                                       |
| GUI (Graphical<br>User Interface) | A graphical user interface that allows<br>users to interact with electronic devices<br>through graphical icons and visual<br>indicators. |
| DataGridView                      | A control in Windows Forms for displaying data in a tabular format.                                                                      |
| VM (Virtuelle<br>Maschine)        | A software emulation of a computer system that runs on a physical computer.                                                              |

| Term            | Description                                                                                                    |
|-----------------|----------------------------------------------------------------------------------------------------|
| Snapshot        | A point-in-time copy of the state of a virtual machine.                                                                                          |
| PowerState      | The operational state of a virtual machine, e.g., powered on, powered off, or suspended.                                                         |
| vCenter Server  | The central management unit for<br>vSphere environments, allowing<br>management of hosts and virtual<br>machines from a single point.            |
| ESXi            | A VMware hypervisor that acts as a virtualization layer between hardware and virtual machines.                                                   |
| PowerCLI Cmdlet | A command within PowerCLI that<br>performs specific management and<br>automation tasks.                                                          |
| Module          | A collection of related cmdlets, functions,<br>variables, and other components that<br>together provide software functionality in<br>PowerShell. |
| ScriptBlock     | A set of commands or expressions in<br>PowerShell that are treated as a single<br>unit.                                                          |
| Session         | A connection or working context in<br>PowerShell where commands are<br>executed.                                                                 |
| Credential      | Authentication information used to<br>access protected resources like vCenter<br>Server or ESXi hosts.                                           |
| ErrorAction     | A parameter in PowerShell that determines how errors are handled.                                                                                |
| Confirm         | A parameter in PowerShell cmdlets that requires user confirmation before executing an action.                                                    |
| Timer           | An object in Windows Forms that triggers events or actions at a specified time interval.                                                         |
| Filter          | A criterion or condition applied to select<br>or limit data based on specific<br>parameters.                                                     |
| Index |  |
|-------|--|
|-------|--|

| Keyword                                   | Chapter                          |
|-------------------------------------------|----------------------------------|
| PowerShell                                | Chapter 1, Chapter 2             |
| PowerCLI                                  | Chapter 2, Chapter 3, Chapter 13 |
| VM Management                             | Chapter 3                        |
| Datastore Management                      | Chapter 4                        |
| Network Management                        | Chapter 4, Chapter 5             |
| Host and Cluster<br>Management            | Chapter 6                        |
| Automation and Scripting                  | Chapter 7, Chapter 13            |
| Security and Compliance                   | Chapter 8                        |
| Backup and Disaster<br>Recovery           | Chapter 9                        |
| Troubleshooting and<br>Problem Solving    | Chapter 10                       |
| Advanced Topics and Best<br>Practices     | Chapter 11                       |
| GUI Development with<br>PowerShell        | Chapter 13                       |
| VM Monitoring Functions                   | Chapter 13                       |
| VM Management<br>Functions                | Chapter 13                       |
| Advanced Features and<br>Customizations   | Chapter 13                       |
| Packaging and<br>Distribution of the Tool | Chapter 13                       |
| VMware PowerCLI Module                    | Chapter 2, Chapter 12            |
| Certificate Errors                        | Chapter 12                       |

## **Closing Words**

With this appendix, I aim to ensure that as a reader, you have quick access to additional information and resources that enrich your work with VMware PowerCLI and enhance your general knowledge in virtualization. I hope this book provides you with valuable insights and tools to expand your skills and understanding in this dynamic and exciting field of technology.

## Afterword

In conclusion, I would like to thank you for joining me on this journey. Your dedication and desire to learn and improve your skills are the driving forces behind my work. I hope that you will see this book as a useful tool on your path to mastering vSphere and virtualization in general.

With best wishes for your continued success,

Alexander Thornhill https://www.thornhill-it.de https://x.com/Thornhill\_IT alexander@thornhill-it.de